# servomold®

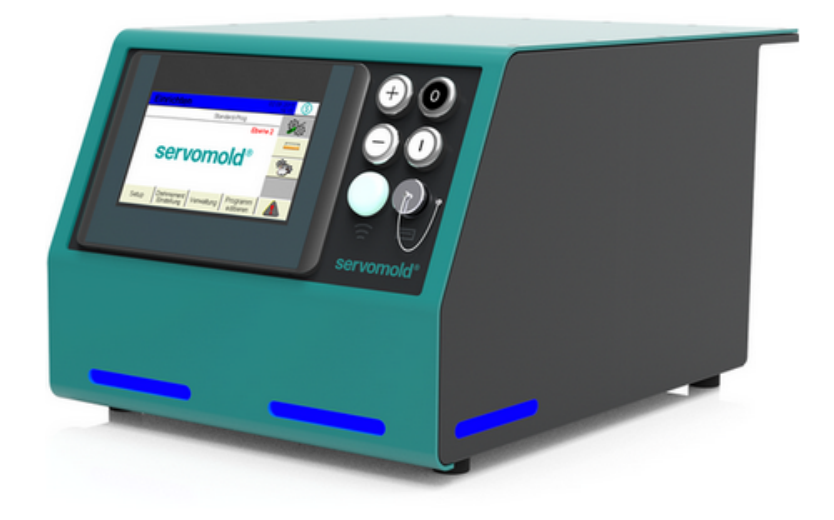

# Commissioning Instructions Servo Control System SKS-4.1 / 4.2 / 4.3

© 2022 Servomold GmbH & Co.KG

Commissioning Instructions Version 6.0.0 Serv o Control System SKS-4.1 / 4.2 / 4.3 Store for future use

#### **Copyright information**

The information in this document is regularly checked for accuracy and timeliness, and is subject to change without prior notice.

All contents of this documentation, including text, photographs and graphics are copyrighted. The copyright is, unless expressly stated otherwise at Servomold GmbH & Co.KG.

Please contact us if you intend on using the content of this documentation.

Translation into other languages is not permitted without prior written consent from Servomold GmbH & Co.KG.

#### Limited warranty:

The content of this documentation has been carefully developed and tested.

Servomold GmbH & Co.KG assumes no responsibility for any damage that may arise from errors in the documentation. In particular descriptions and technical specifications are not warranted characteristics in the legal sense.

Servomold GmbH & Co.KG has the right to make changes to the product described or documentation without prior notice, if they are made for reasons of reliability and quality assurance, or by technical progress.

Erbach, 01.02.2022

#### Servomold GmbH & Co.KG

Gewerbepark Gräsig 72 64711 Erbach Germany

Phone: +49 6062 80933-0 Fax: +49 6062 80933-30

email: info@servomold.com

www.servomold.com

# **Declaration of conformity**

EC Declaration of Conformity according to:

- Appendix II B. of the Low-Voltage Directive 2006/95/EG
- Appendix IV B. of the EMC Directive 2004/108/EG
- Appendix II of the RoHS Directive 2011/65/EU

We,

Servomold GmbH & Co.KG Gewerbepark Gräsig 72 64711 Erbach Germany Phone: +49 6062 80933-0 Fax: +49 6062 80933-30 email: info@servomold.com www.servomold.com

hereby declare that the following product: Servo Control System Type: SKS-4.1 / 4.2 / 4.3 In the by us provided designs meets the requirements of the following directives • Low-Voltage Directive 2006/95/EC • EMC Directive 2004/108/EC

• RoHS Directive 2011/65/EU

The following harmonized standards we used: EN 60204-1:2006 + A1:2009 EN ISO 13850:2008 EN 61000-6-1:2007 EN 61000-6:3:2007 EN 50581:2011

The last two digits of the year in which the CE marking was attached: 11

Erbach, 01.02.2022 City and date of the declaration

Managing Director, Thomas Meister Information of the authorized person, signature)

# Content

| 1 | Int | Introduction                                      |    |  |
|---|-----|---------------------------------------------------|----|--|
|   | 1.1 | General information                               | 9  |  |
|   | 1.2 | Liability exclusion                               | 10 |  |
| 2 | Sa  | ifety                                             | 11 |  |
|   | 2.1 | Step-by-step safety instructions                  | 12 |  |
|   | 2.2 | Intended use                                      | 13 |  |
|   | 2.3 | General description of the device                 | 14 |  |
|   |     | 2.3.1 Residual risks                              | 14 |  |
|   |     | 2.3.2 Safety devices                              | 14 |  |
|   |     | 2.3.2.1 Mains disconnect device                   | 15 |  |
|   |     | 2.3.2.2 Housing                                   | 16 |  |
|   |     | 2.3.2.3 Emergency stop devices                    | 16 |  |
|   |     | 2.3.2.4 Warning signs                             | 16 |  |
|   |     | 2.3.3 Work stations                               | 16 |  |
|   | 2.4 | Authorized operating personnel                    | 18 |  |
|   |     | 2.4.1 User                                        | 20 |  |
|   |     | 2.4.2 Setter                                      | 21 |  |
|   |     | 2.4.3 Main setter                                 | 21 |  |
|   |     | 2.4.4 Commissioning personnel                     | 22 |  |
|   |     | 2.4.5 Maintenance and installation personnel      | 23 |  |
|   | 2.5 | Handling                                          | 23 |  |
|   |     | 2.5.1 Transportation                              | 23 |  |
|   |     | 2.5.2 Acceptance                                  | 24 |  |
|   |     | 2.5.3 Storage                                     | 24 |  |
|   | 2.6 | Assembly or set-up or installation and connection | 25 |  |
|   |     | 2.6.1 Electrical connection                       | 25 |  |
|   |     | 2.6.2 Motor connection                            | 26 |  |
|   |     | 2.6.3 Interface connection                        | 29 |  |
|   |     | 2.6.4 dimensions                                  | 30 |  |
|   | 2.7 | Disposal                                          | 30 |  |
|   | 2.8 | Emergency, extinguishing agent                    | 30 |  |
| 3 | De  | evice description                                 | 31 |  |
|   |     | -                                                 |    |  |

|   | 3.1 | Function                              | 34   |
|---|-----|---------------------------------------|------|
|   | 3.2 | Connections                           | 35   |
|   | 3.3 | Interfaces                            | 35   |
|   |     | 3.3.1 Signal interface                | 35   |
|   |     | 3.3.2 USB interface                   | 39   |
|   |     | 3.3.3 Ethernet interface              | 40   |
|   |     | 3.3.4 Service interface               | 40   |
|   |     | 3.3.5 Optional interface              | 40   |
|   | 3.4 | Emission sound pressure level         | 40   |
|   | 3.5 | Limit values of the ambient condition | 40   |
|   | 3.6 | Technical data                        | 40   |
|   | 3.7 | Signal box                            | 43   |
| 4 | Sc  | oftware                               | 14   |
|   | 4.1 | Operating modes                       | 45   |
|   | 4.2 | User levels                           | 47   |
| 5 | Co  | ommissioning                          | 48   |
|   | 5.1 | Provide connections                   | 50   |
|   | 5.2 | Switch on and log in                  | 51   |
|   | 5.3 | Basic settings                        | 52   |
|   |     | 5.3.1 Motor settings                  | 53   |
|   |     | 5.3.2 PLC settings                    | 53   |
|   |     | 5.3.3 Group settings                  | 56   |
|   |     | 5.3.3.1 Application settings          | . 57 |
|   |     | 5.3.3.2 Position settings             | . 58 |
|   |     | 5.3.3.3 Torque settings               | . 59 |
|   |     | 5.3.3.4 Manual operation settings     | . 59 |
|   |     | 5.3.3.5 Action settings               | . 60 |
|   | 5.4 | Interface settings                    | 60   |
|   | 5.5 | Drive settings                        | 61   |
|   |     | 5.5.1 Autotuning                      | 61   |
|   | 5.6 | Move axes                             | 63   |
|   |     | 5.6.1 Homing the axis                 | 64   |
|   |     | 5.6.2 Move axis                       | 66   |
|   | 5.7 | Edit programs                         | 66   |
|   |     | 5.7.1 Conditions                      | 67   |
|   |     | 5.7.2 Actions                         | 68   |
|   |     |                                       |      |

Commissioning Instructions Version 6.0.0 Servo Control System SKS-4.1 / 4.2 / 4.3 servomold®

|   |     | 5.7.3 Links                       | . 69 |
|---|-----|-----------------------------------|------|
|   |     | 5.7.4 Sub-programs                | . 69 |
|   |     | 5.7.5 Editor of further functions | . 71 |
|   | 5.8 | Administer programs               | . 71 |
|   |     | 5.8.1 Save programs               | . 72 |
|   |     | 5.8.2 Create new program          | . 73 |
|   |     | 5.8.3 Load programs               | . 73 |
|   |     | 5.8.4 Copy program                | . 75 |
|   |     | 5.8.5 Edit program name           | . 76 |
|   |     | 5.8.6 Delete programs             | . 77 |
|   |     | 5.8.7 Backup programs             | . 77 |
|   |     | 5.8.8 Programs on USB             | . 77 |
|   |     | 5.8.9 Copy programs from USB      | . 78 |
| 6 | Op  | beration                          | 79   |
|   | 6.1 | Switching on                      | . 81 |
|   | 6.2 | Load program                      | . 82 |
|   | 6.3 | Homing                            | . 83 |
|   | 6.4 | Manual operation                  | . 84 |
|   | 6.5 | Automatic                         | . 85 |
|   | 6.6 | Switching off                     | . 86 |
| 7 | Pr  | ograms                            | 87   |
|   | 7.1 | Program structure                 | . 88 |
|   | 7.2 | Program functions                 | . 88 |
|   |     | 7.2.1 Program function conditions | . 89 |
|   |     | 7.2.2 Program function action     | . 89 |
|   |     | 7.2.3 Program function links      | . 90 |
|   | 7.3 | Program example basic             | . 91 |
|   | 7.4 | Program example for Homing        | . 92 |
| 8 | Ма  | alfunctions                       | 94   |
|   | 8.1 | Fault types                       | . 95 |
|   | 8.2 | Reset fault                       | . 96 |
|   | 8.3 | Malfunction table                 | . 97 |
|   | 8.4 | External faults                   | . 98 |
|   |     | 8.4.1 Power failure               | . 99 |
|   |     | 8.4.2 Open safety door            | . 99 |

| 9   | Maintenance              | 100 |
|-----|--------------------------|-----|
|     | 9.1 Maintenance schedule | 101 |
|     | 9.2 Error list           | 102 |
| 10  | Spare parts              | 103 |
| Ind | ex                       | 105 |

# Chapter

# 1 Introduction

With the Servo Control System SKS-4.1 / 4.2 / 4.3 you purchased a complete control unit, which we have developed according to the latest state of the art.

The Servo Control System SKS-4.1 / 4.2 / 4.3 offers universal application to control of servo drives and convinces with the following benefits:

- Rotary and linear movements with superb repeatability
- Precise, individual control of torque and rotary speed
- Ability to combine complex rotary and linear movements
- · Controls can be configured and programmed individually
- Controls with in-built torque threshold monitoring
- User-friendly touch screen controls
- Dependable and safe, since control with integrated safety technology (Emergency STOP and safety door)
- Meets protection class IP32
- Independent and flexible since universally applicable to almost all injection moulding machines (MM).
- · LED lights for indicating operation states/conditions

### 1.1 General information

This manual describes the installation and commissioning of the Servo Control System SKS-4.1 / 4.2 / 4.3. The manual includes technical data as well as information intended for programming, use and maintenance.

#### Please read this instruction manual carefully before using the Servo Control System .

Keep the instructions in a safe place for use at a later date.

In the case of relocation of Servo Control System this instruction manual, along with the Servo Control System must be handed over to the new operator.

For a change of location of the Servo Control System to a non-European region, the respective national safety regulations of the destination country must be observed!

#### Please contact the manufacturer if cases of a relocation to a non-European region Servomold GmbH & Co.KG.

The knowledge and technically sound implementation of the information included here are crucial for the correct preparation and safety during handling, maintenance, and the repair of Servo Control System.

Only use the Servo Control System when all of the safety rules and handling of the Servo Control System have been fully understood. If you would like any further information, then please contact Servomold GmbH & Co.KG, or the manufacturer. Servomold GmbH & Co.KG.

In the instruction manual, the following various coloured instructions are used for explaining facilities and features as well as for prompting an action:

| This notice provides explanations<br>about equipment and functions of the<br>servo complete controller as well for<br>displays on the touchscreen. | <br> |
|----------------------------------------------------------------------------------------------------|------|
| This notice prompts you to hit a<br>button in the control field or on the<br>touchscreen or to enter a value                                       |      |

# 1.2 Liability exclusion

The compliance with the operating instructions is a prerequisite for the safe operation of the Servo Control System SKS-4.1 / 4.2 / 4.3 and for achieving the specified product and performance characteristics Servomold GmbH & Co.KG is not liable for person injury, property damages or financial loss that arise from non-compliance with the operating instructions. The warranties for defects is in such cases excluded.

# Chapter 2

Commissioning Instructions Version 6.0.0 Servo Control System SKS-4.1 / 4.2 / 4.3

# 2 Safety

The Servo Control System SKS-4.1 / 4.2 / 4.3 has been designed and built safely by us and also left the plant in a safe and proper condition. It has protection class IP32 and meets the requirements of the Low-voltage directive 2006/95/EG as well as the 2004/108/EG directive dated 12/15/2004 (EMV guideline)

To maintain this condition and to ensure safe operation, the user must follow the instructions and warnings contained in this manual and in the safety instructions.

Since the observance of safety is outside our sphere of influence, we can not be held liable for damages resulting from failure to comply with one or more of these rules.

The list of safety regulations can not be complete (mechanical and foreign regulations). Not-mentioning or listing these rules does not mean that they have no validity.

Commissioning, maintenance and repair work may only be performed by persons which are recognized as professionals, within the meaning of the provisions - VDE regulations, equipment safety law, accident prevention regulations of the trade associations, etc..

# 2.1 Step-by-step safety instructions

In these operating instructions the warnings and notices are characterized by a symbol with SIGNAL WORD!

The warnings and instructions are in bold and highlighted by a border.

The warnings are graded hierarchically and are designed according to the SAFE method. The acronym **SAFE** stands for four principles:

- S severity of the hazard (SIGNAL WORD!)
- A type and source of hazard
- F consequences when disregarding the hazard
- E Advert (Measures to avoid hazard)

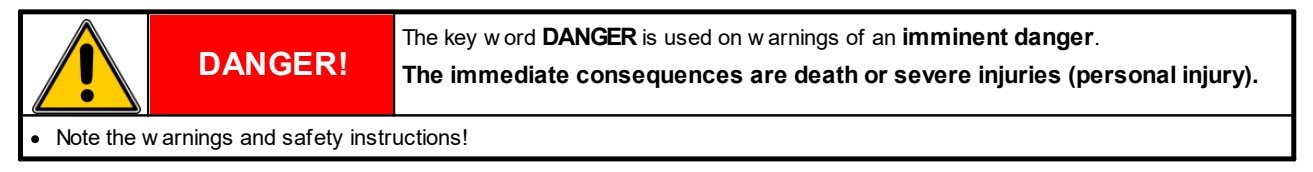

|                                            | WARNING! | The key word <b>WARNING</b> is used on warnings of a <b>possible danger</b> .<br>The immediate consequences can be death or severe injuries (personal injury). |
|--------------------------------------------|----------|----------------------------------------------------------------------------------------------------|
| Note the warnings and safety instructions! |          |                                                                                                    |

|                                            | CAUTION! | The key word <b>CAUTION</b> is used on warnings of a <b>possible danger</b> .<br><b>The consequences can be minor or slight injuries (personal injury).</b> |
|--------------------------------------------|----------|----------------------------------------------------------------------------------------------------|
| Note the warnings and safety instructions! |          |                                                                                                    |

|                                            | NOTICE! | The key word <b>NOTICE</b> is used on warnings of <b>property damages</b> .<br>The possible consequences of failure to comply can be damages e.g. on the machine or material or environmental damage (damage to property). |
|--------------------------------------------|---------|----------------------------------------------------------------------------------------------------|
| Note the warnings and safety instructions! |         |                                                                                                    |

| INFO                                                                                | The key w ord <b>INFO</b> refers to information about the operation, programming and operation of the equipment<br><b>This information helps to avoid errors and provides tips on using the device.</b> |  |
|-------------------------------------------------------------------------------------|----------------------------------------------------------------------------------------------------|--|
| Heed the information notices for operation, programming and handling of the device. |                                                                                                    |  |

# 2.2 Intended use

The Servo Control System SKS-4.1 / 4.2 / 4.3 has been designed and built to control servo drives from the manufacturer Servomold GmbH & Co.KG. Should drives from third party companies be used, then priorly contact Servomold GmbH & Co.KG.

Apart from the functional test during assembly or reassembly (special operating mode process monitoring), the servo drives controlled by Servo Control System may only used within the protection zone of a machine.

If the special operating mode "process monitoring" is set by the commissioning personnel, then the special safety instructions apply. Please note the safety instructions in chapter <u>Safety/authorized operator/commissioning</u> personnel.<sup>22</sup>

#### Improper use:

- The Servo Control System SKS-4.1 / 4.2 / 4.3 may not be used in explosion hazardous areas.
- The Servo Control System SKS-4.1 / 4.2 / 4.3 may not be used outside the machines protective zone, except for function testing during installation or re-installation (special operating mode process monitoring)!

|                                                                                                    | WARNING!                                                                                            | Danger from misuse of the Device (Servo Control System)<br>Consequences of improper use may include severe injury, property or<br>environmental damage. |  |
|----------------------------------------------------------------------------------------------------|----------------------------------------------------------------------------------------------------|----------------------------------------------------------------------------------------------------|--|
| Only use the Device (Servo Control System) for the indicated proper use, in particular within the specified limits! |                                                                                                    |                                                                                                    |  |
| Observe                                                                                                    | Observe the maintenance instructions and use only original spare parts from Servomold GmbH & Co.KG! |                                                                                                    |  |

• The operator is exclusively liable for damages to the Device (Servo Control System) if they occurred due to improper use!

The Servo Control System SKS-4.1 / 4.2 / 4.3 has been designed and built by us safely.

| lug.                                                                                              | NOTE!                                                                                                    | Danger arising from modifications or retrofitting<br>The possible consequences can be property damages or environmental<br>damages. |  |
|---------------------------------------------------------------------------------------------------|----------------------------------------------------------------------------------------------------|----------------------------------------------------------------------------------------------------|--|
| Do not perform any unauthorised modifications or retrofits on the Device (Servo Control System) ! |                                                                                                    |                                                                                                    |  |
| <ul> <li>Do not ref<br/>Servomol</li> </ul>                                                       | <ul> <li>Do not retrofit with unauthorised parts or operating materials from other manufacturers without prior consultation with<br/>Servomold GmbH &amp; Co.KG!</li> </ul> |                                                                                                    |  |

• Modifications or retrofitting without prior written consent from Servomold GmbH & Co.KG will lead to loss of any warranty!

#### The Servo Control System SKS-4.1 / 4.2 / 4.3 requires little maintenance, but is not maintenance free.

|                                      | NOTICE! | Maintenance<br>The consequences of irregular maintenance can cause property damages to<br>the machine and loss of production. |
|--------------------------------------|---------|----------------------------------------------------------------------------------------------------|
| Follow the maintenance instructions! |         |                                                                                                    |

Commissioning Instructions Version 6.0.0 Serv o Control System SKS-4.1 / 4.2 / 4.3

# 2.3 General description of the device

This chapter contains information about the safety devices of the Servo Control System SKS-4.1 / 4.2 / 4.3.

#### 2.3.1 Residual risks

The Servo Control System SKS-4.1 / 4.2 / 4.3 has been designed and built according to the basic safety requirements of the EC Machinery Directive.

|                                                                                                    | WARNING!         There are residual risks           Consequences of misuse or faulty operation can be severe injuries as well a property and environmental damages. |  |
|----------------------------------------------------------------------------------------------------|----------------------------------------------------------------------------------------------------|--|
| Read and adhere to these operating instructions!                                                               |                                                                                                    |  |
| Only sufficiently qualified, know ledgeable persons might w ork on or w ith the Device (Servo Control System)! |                                                                                                    |  |
| Note the warnings and safety instructions!                                                                     |                                                                                                    |  |

|                                                                                                    | WARNING!                                                                                                    | Danger from misuse of the Device (Servo Control System)<br>Consequences of improper use may include severe injury, property or<br>environmental damage. |  |
|----------------------------------------------------------------------------------------------------|----------------------------------------------------------------------------------------------------|----------------------------------------------------------------------------------------------------|--|
| Only use the Device (Servo Control System) for the indicated proper use, in particular within the specified limits!         |                                                                                                    |                                                                                                    |  |
| <ul> <li>Observe the maintenance instructions and use only original spare parts from Servomold GmbH &amp; Co.KG!</li> </ul> |                                                                                                    |                                                                                                    |  |
| The operation                                                                                                    | • The operator is exclusively liable for damages to the Device (Servo Control System) if they occurred due to improper |                                                                                                    |  |

• The operator is exclusively liable for damages to the Device (Servo Control System) if they occurred due to improper use!

#### 2.3.2 Safety devices

The Servo Control System SKS-4.1 / 4.2 / 4.3 is equipped with safety devices that allow the safe set-up, operation and maintenance of the device. This includes:

- A power disconnect device (power switch)
- Housing
- An emergency stop device (safety relay)
- Warning signs

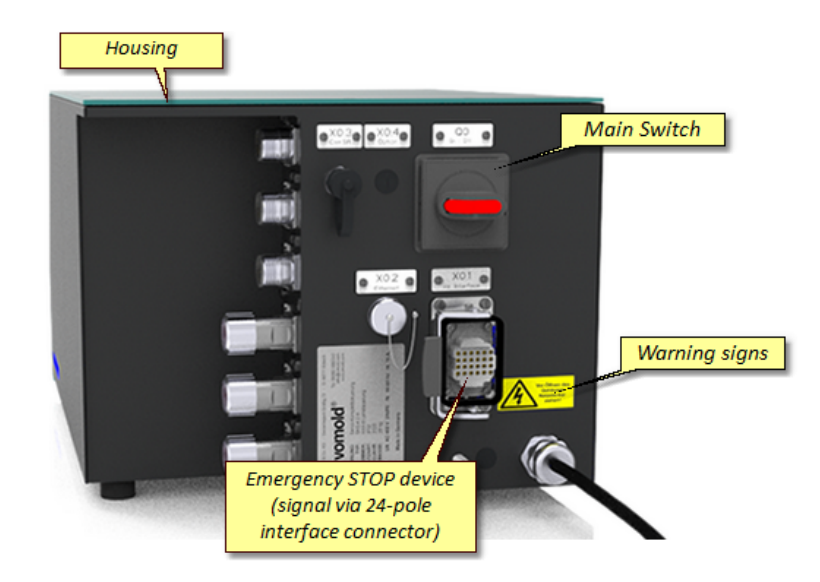

#### Fig. 1 Safety devices on the Device (Servo Control System)

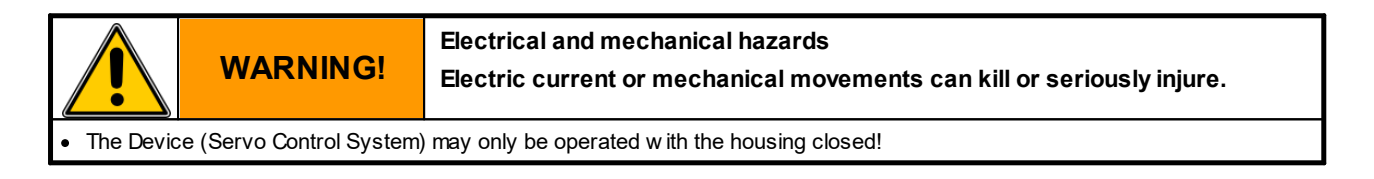

#### 2.3.2.1 Mains disconnect device

The Servo Control System has a lockable mains disconnect device.

The black labeled mains disconnect device (mains switch) is located at the rear side of the device.

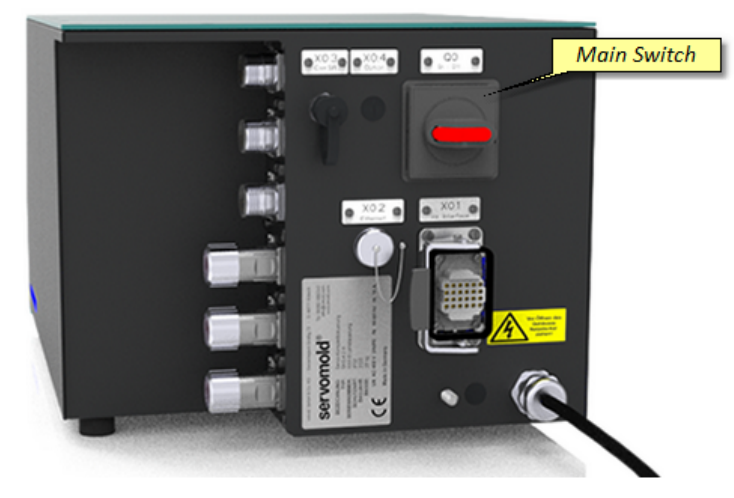

Fig. 2 Mains disconnect device (mains switch) on the Device (Servo Control System)

#### 2.3.2.2 Housing

The Servo Control System is equipped with a housing of protection class IP32.

The housing prevents access to live parts.

#### 2.3.2.3 Emergency stop devices

The Servo Control System SKS-4.1 / 4.2 / 4.3 has an Emergency stop device (2-channel, Save-Torque-Off, STO)

The machine's safety devices (2-channel) and the emergency stop devices (2-channel) - that are within their protective zones - are powered by the servo-drives controlled by Servo Control System and are evaluated using two safety relay components (each 2-channel) to ensure a secure fit.

#### 2.3.2.4 Warning signs

Warning signs on the Device (Servo Control System) indicate residual risks:

| Warning signs | Meaning                                   | Who?                             |
|---------------|-------------------------------------------|----------------------------------|
| 4             | Warning from dangerous electrical voltage | Control                          |
|               | Warning of hot surface                    | Motor housing<br>Gearbox housing |

 Table 1 Warning signs on the Device (Servo Control System)

#### 2.3.3 Work stations

|                                                                                                    | CAUTION! | Misused or unkempt workstations<br>Possible consequences may include minor injury (personal injury), property<br>or environmental damage. |
|----------------------------------------------------------------------------------------------------|----------|----------------------------------------------------------------------------------------------------|
| Clean your workstation regularly!                                                                               |          |                                                                                                    |
| <ul> <li>Keep the w orkstations free of items that are not or no longer needed on the w orkstations!</li> </ul> |          |                                                                                                    |

The Servo Control System SKS-4.1 / 4.2 / 4.3 has a work station.

| Work<br>station | Work station<br>area  | Work station description | Tasks                                         |
|-----------------|-----------------------|--------------------------|-----------------------------------------------|
| 1               | Control, rear-side    | Line disconnector        | Sw itching the control off/on                 |
|                 | Front side of control | Control panel            | Switching the drives on/off (one-zero button) |
|                 |                       |                          | if required move manually (plus-minus button) |
|                 |                       |                          | Operate and configure control (touchscreen)   |
|                 |                       |                          | and also:                                     |
|                 |                       |                          | - start homing                                |
|                 |                       |                          | - select automatic operating mode             |
|                 |                       |                          | - start automatic operating mode              |

Table 2 Work station on Device (Servo Control System)

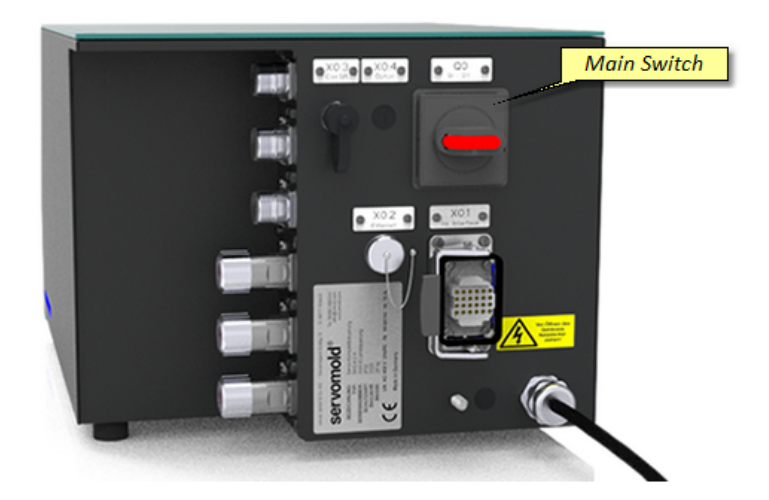

Fig. 3 Work station main switch on the Device (Servo Control System)

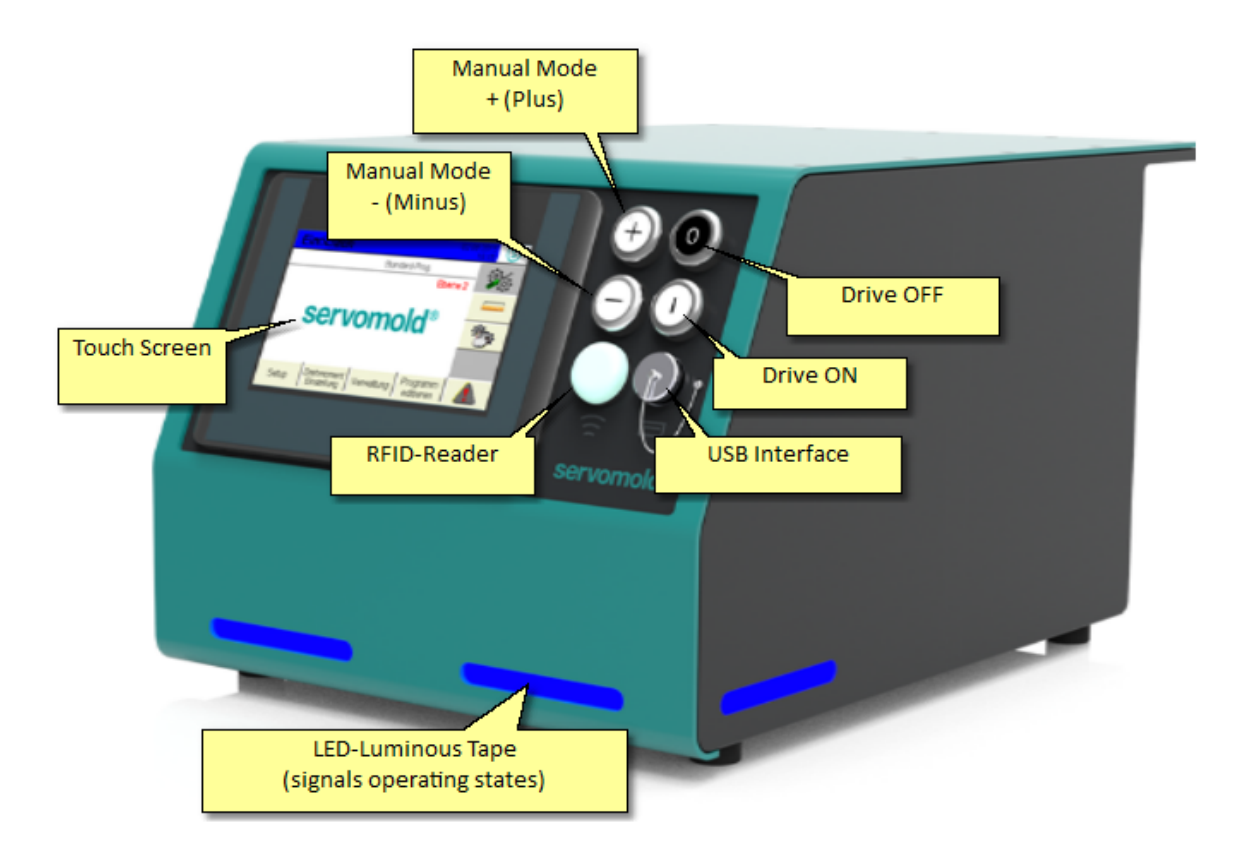

Fig. 4 Work station control panel on the Device (Servo Control System)

# 2.4 Authorized operating personnel

Work on and with the Device Servo Control System may only be performed by sufficiently qualified and trained persons.

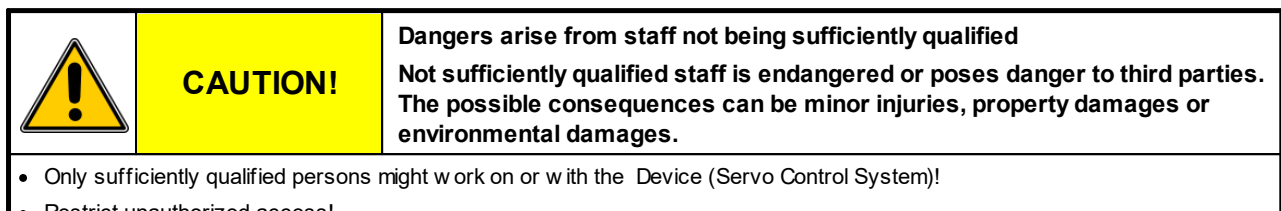

- Restrict unauthorized access!
- Changing and managing the application softw are may only be done by specially authorized and trained persons (commissioning personnel or main fitter)!
- Only qualified personnel should perform maintenance and repair w ork!
- Repairs and fault remedy must be performed only by the manufacturer or qualified persons!

To ensure that only authorized personnel can gain access to relevant functions and user levels, the user levels are password protected.

| The following user levels | (levels) can be | distinguished: |
|---------------------------|-----------------|----------------|
|---------------------------|-----------------|----------------|

| Level | User                    | Explanation                                                                                                    |  |
|-------|-------------------------|----------------------------------------------------------------------------------------------------|--|
| 0     | Manufacturer            | Locked for customers / Basic settings of the manufacturer                                                                    |  |
| 1     | Manufacturer            | Locked for customers / Basic settings of the manufacturer                                                                    |  |
| 2     | Commissioning personnel | Special operating mode (process monitoring mode):                                                                            |  |
|       |                         | All settings are possible                                                                                                    |  |
|       |                         | Operation without active safety devices is possible! Note the warnings!                                                      |  |
| 3     | Main setter             | Advanced set-up mode:                                                                                                    |  |
|       |                         | <ul> <li>Full access to setting, homing, manual operation and automatic<br/>operation</li> </ul>                             |  |
|       |                         | <ul> <li>Can create and edit, read and save programs</li> </ul>                                                              |  |
|       |                         | <ul> <li>Individual axes can be moved using the jog operation.</li> </ul>                                                    |  |
| 4     | Setter                  | Setting mode                                                                                                    |  |
|       |                         | <ul> <li>Full access to homing and automatic operation</li> </ul>                                                            |  |
|       |                         | <ul> <li>Limited access to setting and manual operation</li> </ul>                                                           |  |
|       |                         | <ul> <li>Can read programs, no possibilities to change the program sequence</li> </ul>                                       |  |
|       |                         | Can reset faults                                                                                                    |  |
| 5     | User                    | User mode 1:                                                                                                    |  |
|       |                         | Full access to automatic operation                                                                                           |  |
|       |                         | <ul> <li>Limited access to setting and manual operation</li> </ul>                                                           |  |
|       |                         | <ul> <li>No access to the homing operation</li> </ul>                                                                        |  |
|       |                         | <ul> <li>No possibilities for changing the programs sequence, since no reading<br/>of programs</li> </ul>                    |  |
| 6     | User                    | User mode 2:                                                                                                    |  |
|       |                         | <ul> <li>Limited access to setting and automatic operation</li> </ul>                                                        |  |
|       |                         | <ul> <li>No access to homing and manual operation</li> </ul>                                                                 |  |
|       |                         | <ul> <li>No possibilities for changing the programs sequence, no confirming of<br/>faults, no reading of programs</li> </ul> |  |

When starting the controller, the last used user level is set.

| tr                                                        | roubleshooting, repairs, or functional testing and can lead to severe injuries. |  |
|-----------------------------------------------------------|---------------------------------------------------------------------------------|--|
| Work only with tight fitting clothes!                     |                                                                                 |  |
| Secure long hair under a hat!                             |                                                                                 |  |
| Do not w ear jew ellery (such as necklaces, rings, etc.)! |                                                                                 |  |

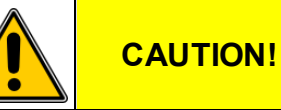

#### Danger can arise from modifications, external influences, modifications Consequences can be minor injuries, property damages or environmental damages.

• Check the Device (Servo Control System) for safety prior to each operating cycle and only operate in good order and condition!

- · Have any safety defect immediately remedied by an expert!
- Only operate the Device (Servo Control System) with closed housing!
- Prior to switching on ensure that no persons are endangered by the starting Device (Servo Control System)!
- After triggering a movement or during automatic operation never grab or access into the Device (Servo Control System)!

#### 2.4.1 User

#### The operator is a trained and sufficiently qualified person.

The operator

- operates the Servo Control System
- switches, if required, the mains power switch on and off.
- switches the drives on and off
- selects the automatic operating mode
- starts the automatic operation
- check the work sequence
- moves the drive in limited manual operation according to the indicated program (retract, extend) (operator 1)
- remedies faults during the daily work sequence
- performs outside cleaning work on the switched offServo Control System.

If desired, the operator can set the user levels 5 (Level 5) by entering a password

. In user level 5 there is complete access to the functions of the automatic operation (start and stop of automatic) as well as limit access to manual operation.

#### 2.4.2 Setter

The setter is a specially authorized and trained person.

The setter

- operates the Servo Control System
- switches the mains power switch on and off, if required.
- Enters the password for user level 4 (Level 4)
- Loads the program from the internal program memory
- Selects the operating mode
  - Homing
  - Semi-automatic
  - Automatic
  - Administration
- Switches the drives on and off
- Start the homing
- Moves the drives in the limited manual mode according to the program (retract, extend) or the program can proceed step by step in the advanced manual mode
- Selects the automatic operating mode
- Starts the automatic operation
- Check the work sequence
- Remedies faults during the daily work sequence
- Resets faults
- performs exterior cleaning work on the switched offServo Control System.

#### 2.4.3 Main setter

#### The main setter is a trained and specially authorized person.

The main setter

- Enters the password for user level 3 (Level 3)
- Creates programs (program sequences)
- Administers programs internal or via USB stick
- Programs the process parameter (e.g. rotation speed, acceleration, delay)
- Parametrizes the Servo Control System

In addition to the listed tasks, the main setter has access to all areas to which the setter has access.

#### 2.4.4 Commissioning personnel

The commissioning personnel is a person that is qualified, has expert knowledge and is specially authorized.

The commissioning person

- commissions the Servo Control System into operation.
- switches the mains power switch on and off, if required.
- Enters the password for user level 2 (Level 2) (process monitoring)
- Selects the operating mode
  - Homing
  - Semi-automatic
  - Administration
- Switches the drives on and off
- Moves the servo-drives during manual operation
- Check the proper operation of the drives
- If required, performs correction on the program sequence
- Prepares a commissioning record and releases the device for operation.

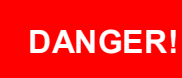

#### Mechanical hazard

During the commissioning of the Devicees (Servo Control System) all safety equipment might not be active yet!

Failure to observe can kill or seriously injure a person.

- Commissioning may only be carried out by a qualified and competent person!
- Make sure that there are no people in the immediate area of the servo drives.
- Make sure that there are no objects or tools in the immediate area of the servo drives.
- Prior to commissioning check the operating parameters (speed, torque, acceleration, deceleration, etc.) that are set on the control
- Perform all program steps with more than 10% of the maximum torque.
- Wear appropriate personal protective equipment (safety glasses, safety shoes, hard hat, protective clothing)

#### 2.4.5 Maintenance and installation personnel

The maintenance and installation personnel consist of qualified, knowledgeable experts, licensed electricians and mechanics.

Maintenance and installation personnel

- Perform the installation of mechanical and electrical components of the Servo Control System.
- · Service the mechanical and electrical components of the Servo Control System.
- · Perform service work and repair work.
- · Perform troubleshooting and fault remedy.
- Clean the Servo Control System.
- Perform the interior cleaning of the Servo Control System.

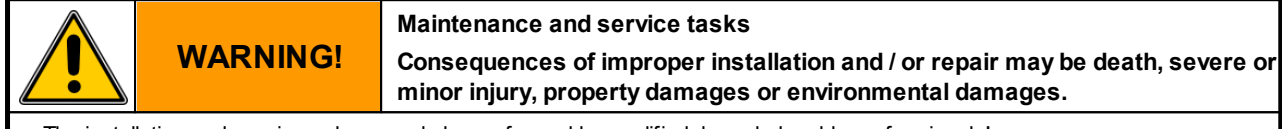

- The installation and repair work may only be performed by qualified, know ledgeable professionals!
- Switch off the Device (Servo Control System) at the line disconnecter (main switch) and protect against unintentional activation!
- Immediately after completing the assembly and service work, reinstall all protective cladding and safety devices and check their functioning.

and rault fixing may only be performed by qualified, know ledgeable profession

| (un)                                                                                              | NOTICE! | Spare parts<br>Consequences of the use of inappropriate spare parts could be property<br>damage. |
|---------------------------------------------------------------------------------------------------|---------|--------------------------------------------------------------------------------------------------|
| <ul> <li>Spare parts must meet the technical requirements of the machine manufacturer!</li> </ul> |         |                                                                                                  |
| Use only original spare parts from the manufacturer!                                              |         |                                                                                                  |

#### Handling 2.5

The following chapter provides information about transport, acceptance and storage of the Device Servo Control System.

#### 2.5.1 Transportation

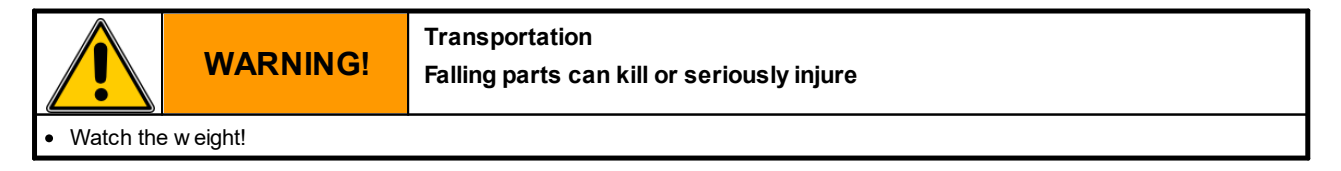

The Servo Control System SKS-4.1/4.2/4.3 is delivered completely assembled in a transport box.

The accessories (motor cable, signal cable, interface cable, commissioning box) are enclosed in the transport box.

The design of the transport packaging is based on the contractual arrangements and the destination.

| Components                   | Weight, approx./kg |
|------------------------------|--------------------|
| Servo Control System SKS-4.1 | 21                 |
| Accessories                  | 7                  |

Table 3 Weight/dimensions table SKS-4.1

| Components                   | Weight, approx./kg |
|------------------------------|--------------------|
| Servo Control System SKS-4.2 | 22.5               |
| Accessories                  | 9.5                |

Table 4 Weight/dimensions table SKS-4.2

| Components                   | Weight, approx./kg |
|------------------------------|--------------------|
| Servo Control System SKS-4.3 | 25                 |
| Accessories                  | 12                 |

Table 5 Weight/dimensions table SKS-4.3

#### 2.5.2 Acceptance

| (ta)                                                                                                    | NOTICE! | Transport damages and completeness<br>The Device (Servo Control System) could have been damaged during<br>transport. |
|----------------------------------------------------------------------------------------------------|---------|----------------------------------------------------------------------------------------------------|
| Check the Device (Servo Control System) for transport damages and completeness!                                    |         |                                                                                                    |
| <ul> <li>Immediately notify the shipper when detecting transport damages and Servomold GmbH &amp; Co.KG</li> </ul> |         |                                                                                                    |

#### 2.5.3 Storage

Should the Servo Control System not be put in operation immediately after delivery, then is must be carefully stored at a protected location.

The minimum and maximum storage temperature is:

- " min.: -20 °C
- " max.: 55 °C

Bare machine parts have been covered by the manufacturer with corrosion protection. This protection lasts for about two month.

| (tas)                                                                                   | NOTICE! | Corrosion protection<br>Corrosion can lead to property damages. |
|-----------------------------------------------------------------------------------------|---------|-----------------------------------------------------------------|
| Check the Corrosion protection when storing on a monthly basis and replace if required. |         |                                                                 |

# 2.6 Assembly or set-up or installation and connection

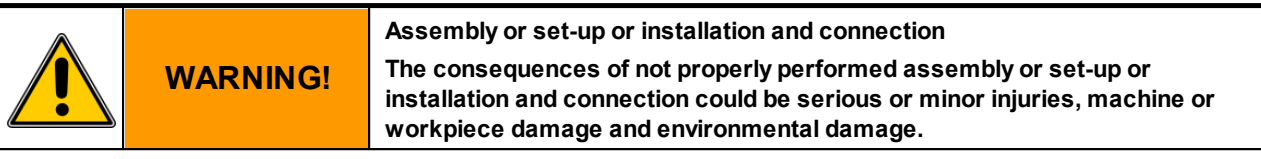

• The assembly or set-up or installation and connection must be performed by qualified, know ledgeable professionals!

The assembly or set-up or installation and connection consists of:

- Setting up the Servo Control System at a suitable location, done by experts.
- Electrical wiring of the Servo Control System to the servo-drives should be done by licensed electricians.
- Electrical wiring of the Servo Control System to the mains power as well as the connection of additional earth conductor should be done by licensed electricians.
- Electrical wiring of the Servo Control System control lines to the machine interface should be done by licensed electrician.
- where necessary, electrical wiring of the connection cable of the control panel (SUS-Panel) with the panel interface of the control unit.
- where necessary, electrical wiring of the connection cable of the Master-control-unit (SUS-Con) with the Slave-control unit (SUS-Con).
- Function test and trial of the Servo Control System should be done by experts.

During the set-up of the Servo Control System ensure that the Device stands stable and the lines can not be pulled down by the operating personnel or otherwise damaged.

Also be ensure that the ventilation slots located at the housing bottom of the Servo Control System are not covered and permanent air circulation can take place.

#### 2.6.1 Electrical connection

The Servo Control System must be connected to the electrical power supply.

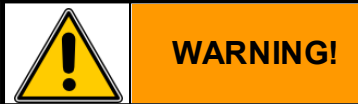

Electrical Voltage Electric shock currents can kill or seriously injure

• The connection must be made by a qualified electrician.

• The rated voltage must be stated on the type plate and correspond with the pow er source!

• On the supply side a corresponding electrical protection must exist!

| Servo Control System                                   | SKS-4.1 / SKS-4.2 / SKS-4.3 |
|--------------------------------------------------------|-----------------------------|
| Mains supply voltage                                   | 3/N/PE AC 400/230V          |
| Mains frequency                                        | 50/60 Hz                    |
| Rated current                                          | 16A                         |
| Recommended fuses mains side                           | 16A                         |
| Recommended cross section of the mains connection line | min. 2.5mm²                 |
| Voltage equalising cable                               | 10mm²                       |

Table 6 Electrical connection Servo Control System SKS-4.1 / SKS-4.2 / SKS-4.3

#### 2.6.2 Motor connection

The Servo Control System SKS-4.1 / 4.2 / 4.3 is configured especially for the use of motors supplied by Servomold GmbH & Co.KG.

Please note that the use of a 230V controller compared to 400V controller can result in a change in the performance characteristics. (Maximum achievable torque/rotation speed)

The use of motors from other manufacturers' depends on the motor type and requires in any case, an adjustment of the Servo Control System.

In this case, please contact us.

| (and                                                                                               | NOTICE! | Motors of other manufacturers<br>Using motors from other manufacturers can lead to property damages. |
|----------------------------------------------------------------------------------------------------|---------|----------------------------------------------------------------------------------------------------|
| <ul> <li>Motors must meet the technical requirements of the Servomold GmbH &amp; Co.KG!</li> </ul> |         |                                                                                                    |
| Only use original motors from Servomold GmbH & Co.KG!                                              |         |                                                                                                    |
| Prior to using motors of other manufacturers please contact Servomold GmbH & Co.KG.                |         |                                                                                                    |

The Servo Control System should be connected to the servo-drives using the motor and signal line.

|                                                                                                    | NOTICE! | Motor and signal cable<br>Consequences of using unsuitable motor and signal cables could be property<br>damage. |
|----------------------------------------------------------------------------------------------------|---------|----------------------------------------------------------------------------------------------------|
| <ul> <li>Motor and signal cables must meet the technical requirements of the machine manufacturer!</li> </ul> |         |                                                                                                    |
| <ul> <li>Only use original motor and signal cables from Servomold GmbH &amp; Co.KG!</li> </ul>                |         |                                                                                                    |
| Only use the motor and signal cables, fitting to the Position Encoder of the motor!                           |         |                                                                                                    |

Depending on the design of the Servo Control System different amounts of motor and signal lines are used.

All servo-drives and controllers supplied by Servomold GmbH & Co.KG are powered with the same type of motor and signal lines.

| Servo Control System                                                                                      | SKS-4.1     |  |
|----------------------------------------------------------------------------------------------------|-------------|--|
| Amount of max. connectable motors                                                                         | 1           |  |
| Amount of motor cables/signal cables provided with the control                                            | 1/1         |  |
| Motorcable (Orange) - Ø 10.6mm - min. bending radius static / dynamic                                     | 43mm / 80mm |  |
| Signal cable (Green) - Ø 8.9mm - min. bending radius static / dynamic                                     | 36mm / 72mm |  |
| Temperature range for motor and signal cables                                                             | -30°C +80°C |  |
| Abrasion-proof, cut-proof, free of halogen, oil resistant/flame resistant acc. to IEC 60332-1-2 & CSA FT1 |             |  |

Table 7 motor and signal cables connection Servo Control System SKS-4.1

| Servo Control System                                                                                      | SKS-4.2     |  |
|----------------------------------------------------------------------------------------------------|-------------|--|
| Amount of max. connectable motors                                                                         | 2           |  |
| Amount of motor cables/signal cables provided with the control                                            | 2/2         |  |
| Motor cable (Orange) - Ø 10.6mm - min. bending radius static / dynamic                                    | 43mm / 80mm |  |
| Signal cable (Green) - Ø 8.9mm - min. bending radius static / dynamic                                     | 36mm / 72mm |  |
| Temperature range for motor and signal cables                                                             | -30°C +80°C |  |
| Abrasion-proof, cut-proof, free of halogen, oil resistant/flame resistant acc. to IEC 60332-1-2 & CSA FT1 |             |  |

Table 8 motor and signal cables connection Servo Control System SKS-4.2

| Servo Control System                                                                                      | SKS-4.3     |  |
|----------------------------------------------------------------------------------------------------|-------------|--|
| Amount of max. connectable motors                                                                         | 3           |  |
| Amount of motor cables/signal cables provided with the control                                            | 3/3         |  |
| Motor cable (Orange) - Ø 10.6mm - min. bending radius static / dynamic                                    | 43mm / 80mm |  |
| Signal cable (Green) - Ø 8.9mm - min. bending radius static / dynamic                                     | 36mm / 72mm |  |
| Temperature range for motor and signal cables                                                             | -30°C +80°C |  |
| Abrasion-proof, cut-proof, free of halogen, oil resistant/flame resistant acc. to IEC 60332-1-2 & CSA FT1 |             |  |

Table 9 motor and signal cables connection Servo Control System SKS-4.3

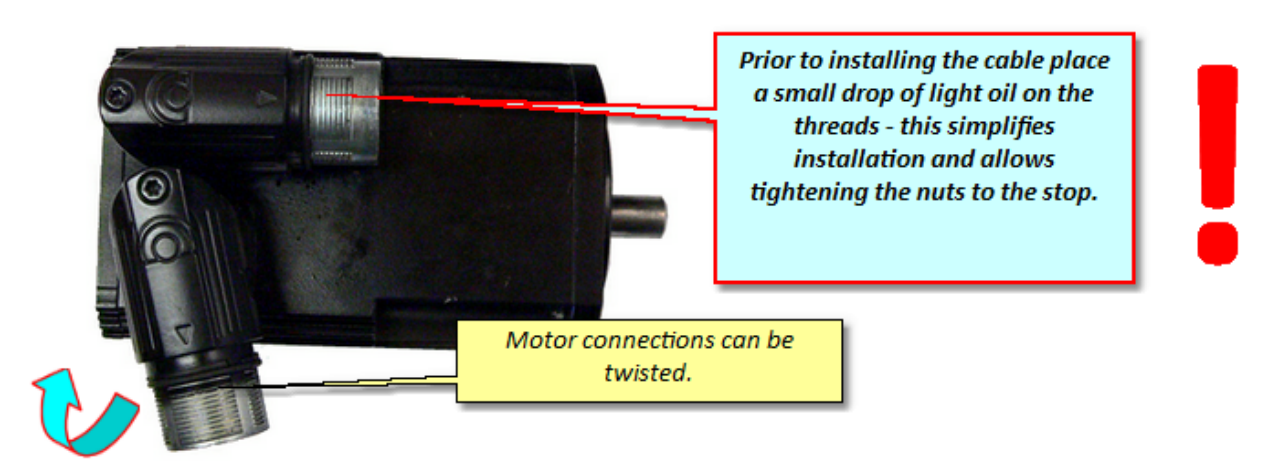

Fig. 5 Motor connector plug

Commissioning Instructions Version 6.0.0 Serv o Control System SKS-4.1 / 4.2 / 4.3

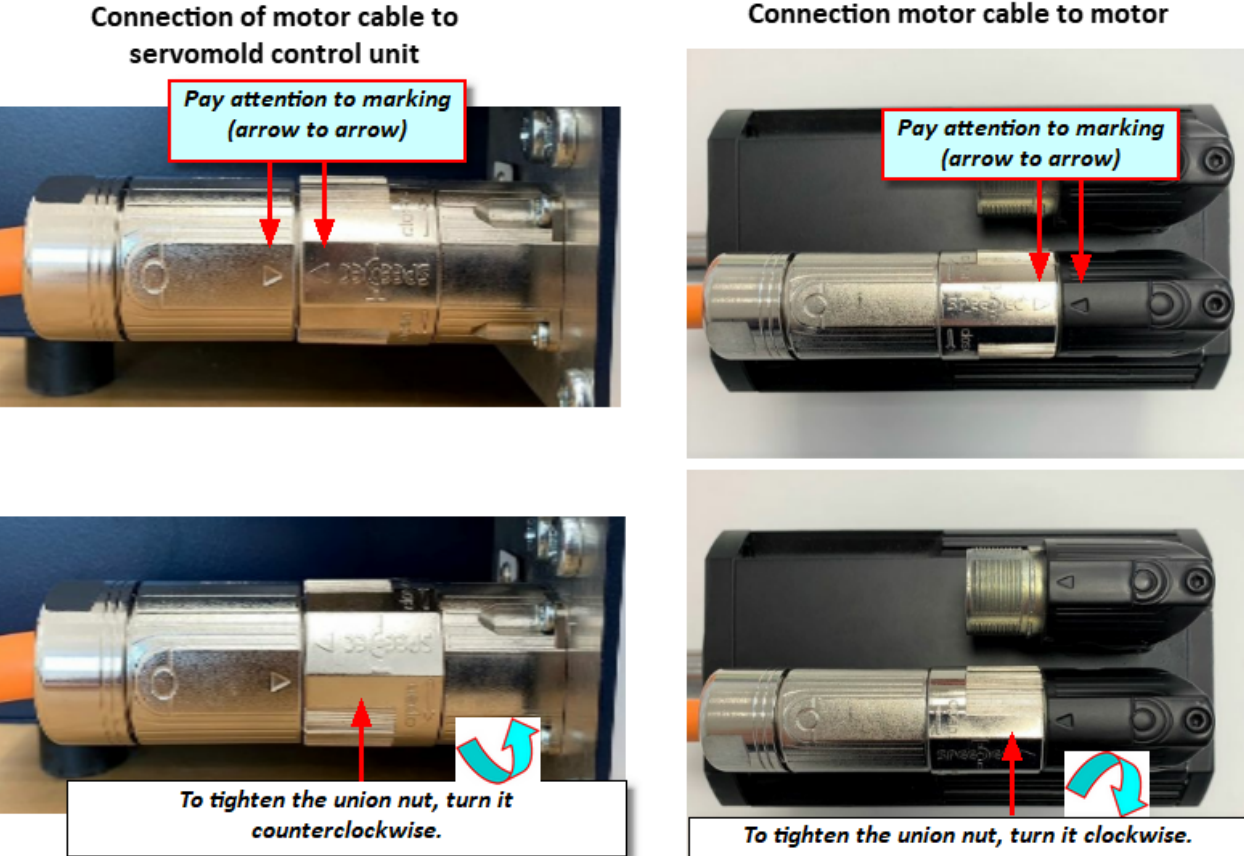

Fig. 6 Connecting the motor cable

#### Connection motor cable to motor

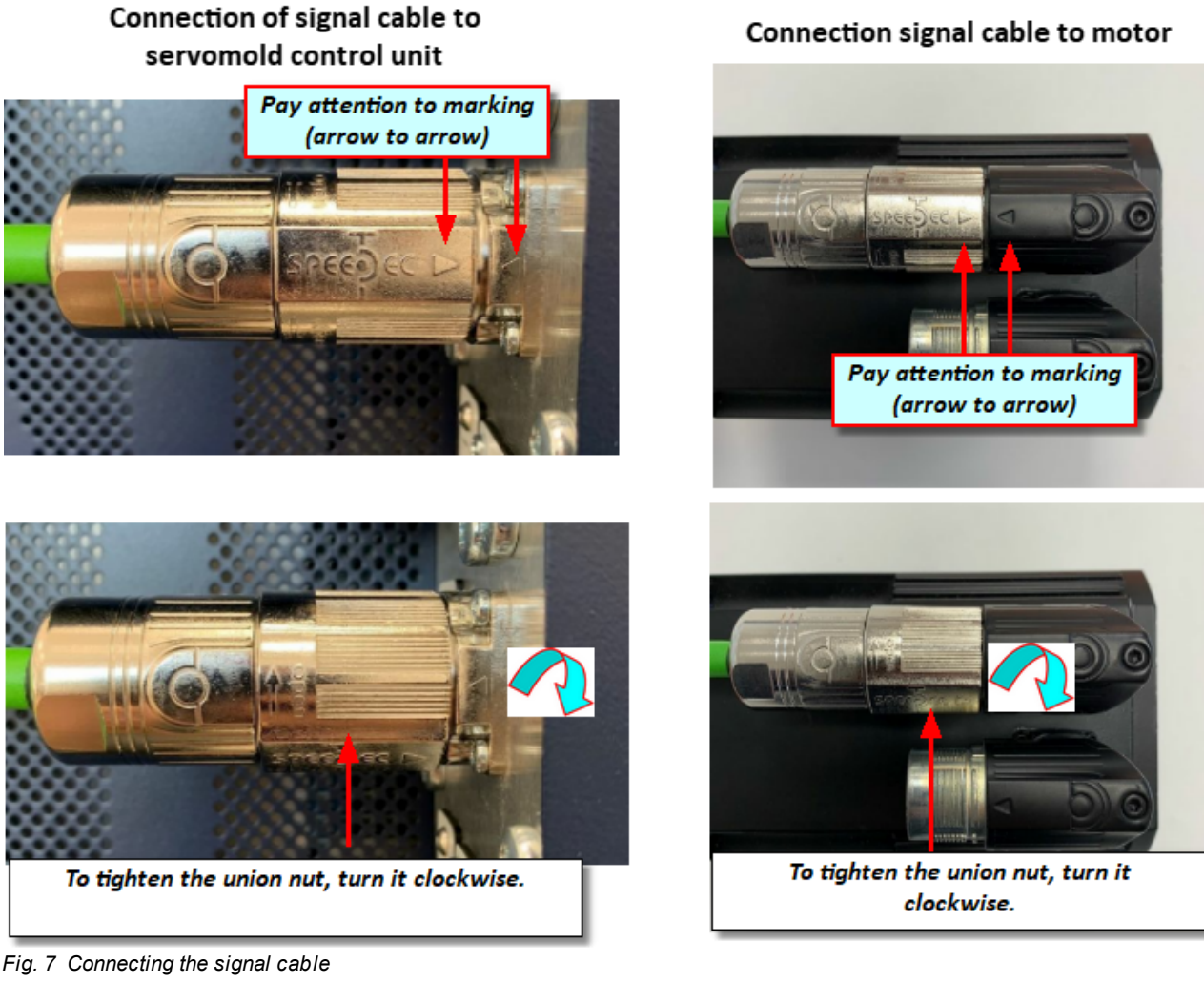

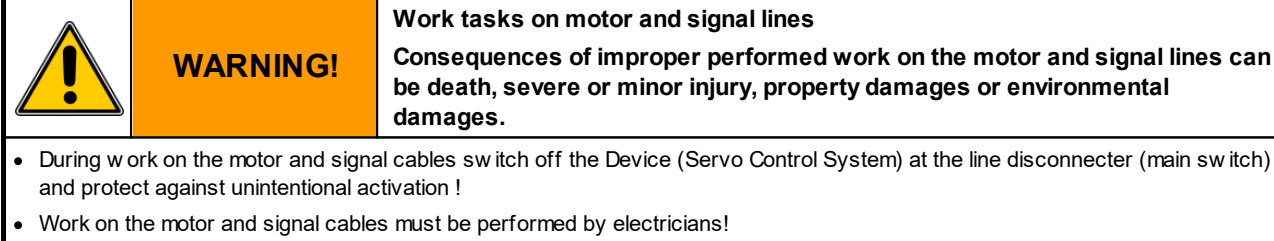

- When connecting the signal and cable lines, heed the identification of the lines and connect the lines to the connectors of the Servo Control System with the corresponding connector sockets of the battery.
- Never pull the plug of the motor and signal cable while under voltage!
- Tighten the nut of the connector firmly! Prior to commissioning of the Servo Control System check all socket connection for tight fit.

#### 2.6.3 Interface connection

The Servo Control System should be connected to a suitable interface of the machine via an interface cable. Detailed information can be found in the chapter Device description / Interfaces<sup>35</sup>.

#### 2.6.4 dimensions

| Servo Control System | SKS-4.1 / SKS-4.2 / SKS-4.3 |
|----------------------|-----------------------------|
| LxWxH                | 570x350x300                 |
| Required space LxWxH | 700x450x350                 |

Table 10 Dimensions Servo Control System SKS-4.1 / SKS-4.2 / SKS-4.3

# 2.7 Disposal

| (and                                                                              | NOTICE! | Improper disposal<br>Improper disposal can damage the environment. |
|-----------------------------------------------------------------------------------|---------|--------------------------------------------------------------------|
| Ensure that the Device (Servo Control System) is proper or contract a specialist! |         |                                                                    |

# 2.8 Emergency, extinguishing agent

During emergencies switch-off the Servo Control System by disconnecting the mains switch!

If the Servo Control System is on fire, use ABC powder or carbon dioxide.

When extinguishing using water, watch for required minimum clearance!

The minimum clearance depends, among other things, from the nozzle diameter, spray jet or full jet.

When using a C-tube with nozzle (12 mm) and spray jet, then the minimum clearance is one meter.

On a full jet the minimum clearance is five meter.

# Chapter 3

Commissioning Instructions Version 6.0.0 Servo Control System SKS-4.1 / 4.2 / 4.3

# 3 Device description

In the following you find the principle description of the Servo Control System

The Servo Control System can be easily operated via the touch screen. Whenever possible, operate the touch screen by using a touch pen (stylus) to prevent damage to the surface of the touch screen.

Depending on design, deviating from the illustrations, not the complete amount of sockets are shown. The connectors shown as optional can also be different.

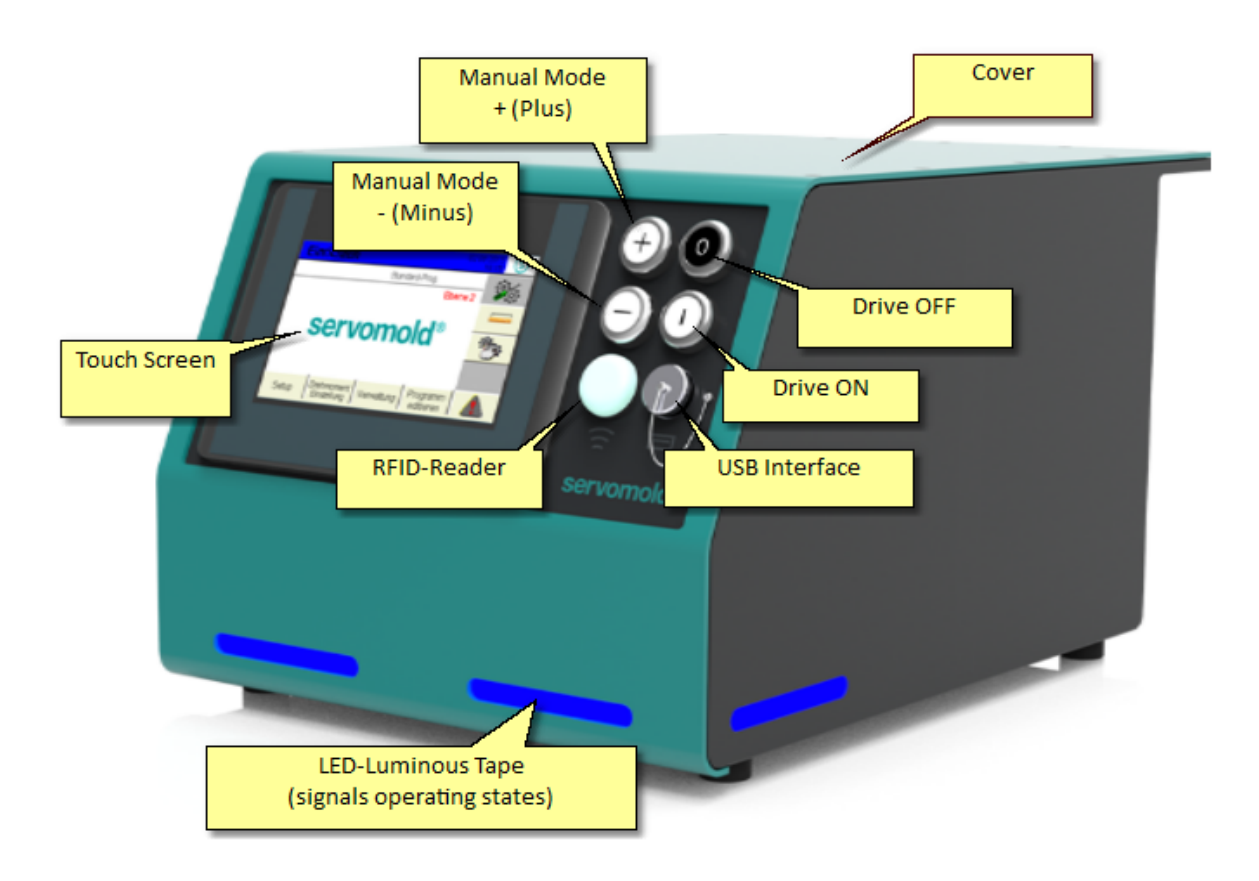

Fig. 8 Front view Servo Control System SKS-4.1/4.2/4.3

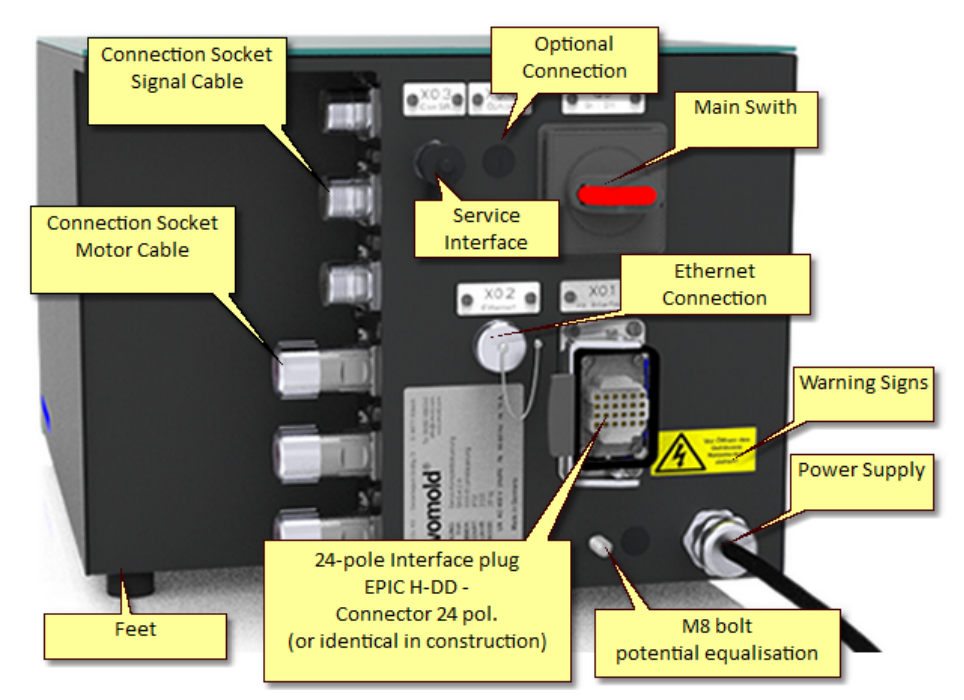

Fig. 9 Rear view Servo Control System SKS-4.1 / 4.2 / 4.3

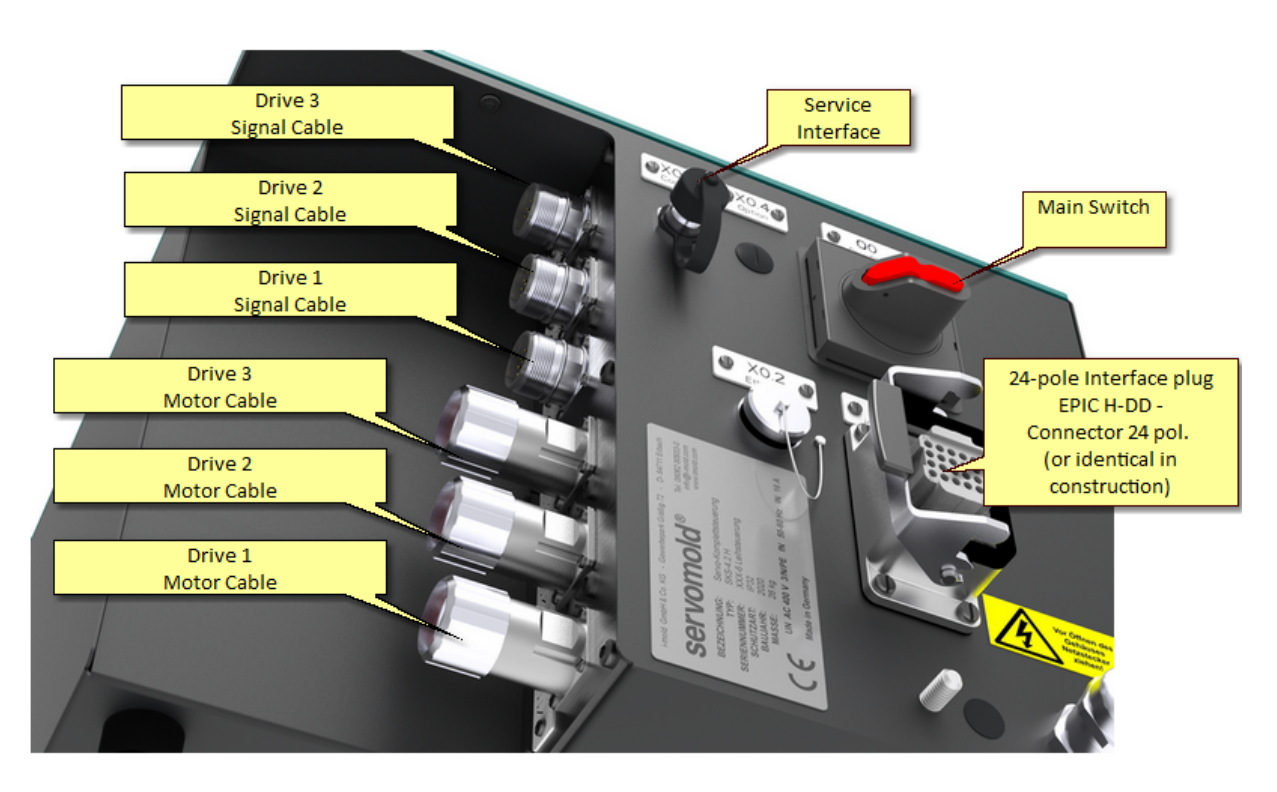

Fig. 10 Connector Servo Control System SKS-4.1 / 4.2 / 4.3

Commissioning Instructions Version 6.0.0 Serv o Control System SKS-4.1 / 4.2 / 4.3

# 3.1 Function

The Servo Control System has exclusively been designed and built to control

- servo unscrewing units "Single" (SAE), "Double" (SAD) and "Quadruple" (SAV)
- Servo-multi drives (SMA) to operate the servo-unscrewing unit "Multi" (SAM)
- Servo drive unit "Toothed wheel" (SAZ) and servo-drive unit "Shaft" (SAW)
- Servo-angle drive "Toothed wheel" (SWZ) and Servo-angle drive "Shaft" (SWW)
- Servo-linear drives "Screw drive" (SLG)
- Servo-screw drive "Single" (SSE) and "Double" (SSD)
- Servo-drives from Servomold GmbH & Co.KG on tools for injection moulding machine
- Servo-drives from Servomold GmbH & Co.KG within the protective zone of the machine.
- by Servomold GmbH & Co.KG released servo-drives on tools for injection moulding machine or within the protective zone of a machine

#### General advantages:

- Rotary and linear movements with superb repeatability
- Precise, individual control of torque and rotary speed
- Ability to combine complex rotary and linear movements
- Controls can be configured and programmed individually
- · Controls with in-built torque threshold monitoring
- User-friendly touch screen controls
- Dependable and safe, since control with integrated safety technology (Emergency STOP and safety door)
- Meets protection class IP32
- Independent and flexible since universally applicable to almost all injection moulding machines.
- LED lights for indicating operation states/conditions
- Remote maintenance via Ethernet interface

# 3.2 Connections

The connection of the Servo Control System is done in three steps:

- Electrical connection (Connection of Servo Control System to the electrical power supply)
- Motor connection (Connection of Servo Control System to the servo drives via motor and signal cable)
- Interface connection (connection of the control line of the Servo Control System to the interfaces of the machine)
- where necessary, electrical wiring of the connection cable of the control panel (SUS-Panel) with the panel interface of the control unit.
- where necessary, electrical wiring of the connection cable of the Master-control-unit (SUS-Con) with the Slavecontrol unit (SUS-Con).

Since both the electrical connection and the motor connection may only be performed by qualified electricians, the safety information in Safety - Assembly, installation and connection <u>Chapter Safety - Assembly, installation and</u> <u>connection</u><sup>25</sup> must be noted.

It also provides detailed descriptions of how to properly use the motor and signal connectors. Information on connecting to the interface of the injection moulding can be found in the chapter Interfaces.<sup>35</sup>.

### 3.3 Interfaces

The interfaces on the Servo Control System SKS-4.1 / 4.2 / 4.3 are located at the front and rear side of the device.

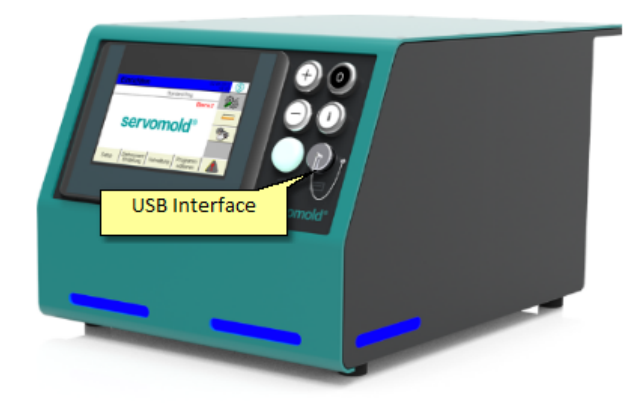

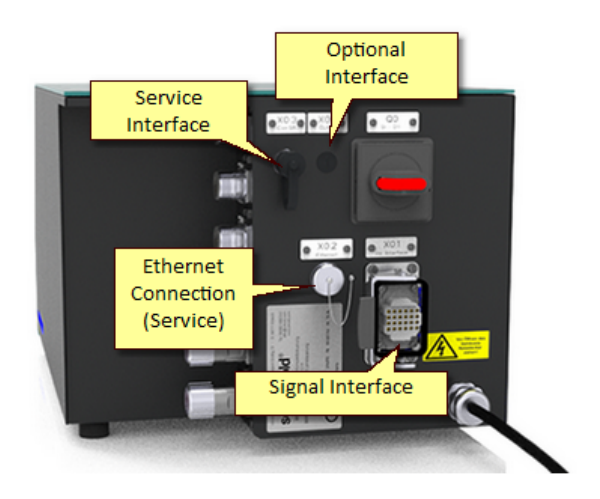

Fig. 11 Interfaces Servo Control System SKS-4.1 / 4.2 / 4.3

#### 3.3.1 Signal interface

The most important interface for the communication with the injection moulding machine or other machines is the signal interface:

| Servo Control System                                                                   | SKS-4.1                                                      |
|----------------------------------------------------------------------------------------|--------------------------------------------------------------|
| Amount of digital inputs/outputs                                                       | 3/3                                                          |
| Signal plug on device side                                                             | EPIC H-DD - Connector 24 pol. (or identical in construction) |
| Control line (transparent) - Ø 15,3mm - min. bending radius (cable is sometimes moved) | 500mm                                                        |
| Plug on machine side (recommended)                                                     | HAN 24B (or identical in construction)                       |
| Temperature range for motor and signal lines                                           | -40°C +80°C                                                  |

Table 11 Interface line connection Servo Control System SKS-4.1

| Servo Control System                                                                   | SKS-4.2                                                      |
|----------------------------------------------------------------------------------------|--------------------------------------------------------------|
| Amount of digital inputs/outputs                                                       | 8 / 4                                                        |
| Signal plug on device side                                                             | EPIC H-DD - Connector 24 pol. (or identical in construction) |
| Control line (transparent) - Ø 15,3mm - min. bending radius (cable is sometimes moved) | 500mm                                                        |
| Plug on machine side (recommended)                                                     | HAN 24B (or identical in construction)                       |
| Temperature range for motor and signal lines                                           | -40°C +80°C                                                  |

Table 12 Interface line connection Servo Control System SKS-4.2

| Servo Control System                                                                   | SKS-4.3                                                      |
|----------------------------------------------------------------------------------------|--------------------------------------------------------------|
| Amount of digital inputs/outputs                                                       | 8/4                                                          |
| Signal plug on device side                                                             | EPIC H-DD - Connector 24 pol. (or identical in construction) |
| Control line (transparent) - Ø 15,3mm - min. bending radius (cable is sometimes moved) | 500mm                                                        |
| Plug on machine side (recommended)                                                     | HAN 24B (or identical in construction)                       |
| Temperature range for motor and signal lines                                           | -40°C +80°C                                                  |

Table 13 Interface line connection Servo Control System SKS-4.3

This is connected via an interface cable to a suitable interface or to a special signal connector of the injection moulding machine.

The following options are available on most injection moulding machines:

- Core-pull signals
- Euromap 67 interface (older version Euromap 12) (Commonly known as an interface for robot or handling equipment)
- Euromap 74 interface (newer interface to control electrical core pulls)
- Robot interface (some robots or handling systems have their own interface e.g. Arburg)
- Freely programmable inputs and outputs
The connection to this machine interface allows the following function:

- Receive of digital signals from the injection moulding machine to start program sequences (move axis A,B,C)
- Sending digital signal to the injection moulding machine to display different operational modes (axis A,B,C has reached a certain position)
- Connection of the Emergency Stop interface and the protective door interface of the injection moulding machine to the safety components of the Servo Control System

The integration of the Servo Control System in the Emergency Stop circuit and protective door circuit of the injection moulding machine is required! Without the respective release signal from the injection moulding machine the Servo Control System can not be operated.

Since some interfaces also only provide limited possibilities to integrate the Servo Control System in the program sequence of the injection moulding machine an interface is required to connect the Servo Control System

# Exampel: Servo Control System SKS-4.1 / 4.2 / 4.3 (24-pin or 42-pin interface) with connection to the core puller signals of the injection molding machine

A proven method is the use of electrical **core pulling signals** of the injection moulding machine. For this, the electrical signals of a core puller (core retract, core forward, core is retracted, core is forwarded) are tapped in the cabinet of the injection moulding machine and placed on a 24-pin connector (HAN 24B or identical), which is mounted at the cabinet of the injection moulding machine. Furthermore, additional safety relays are used that allow the release of the Servo Control System when the safety circuit is closed.

| Servomold®              | Ölflex 110-CY 25G0,5<br><i>length</i> 5m<br>Cable end as customer-specific requirements<br>Standard configuration: 100mm dismanteled<br>Schield braid NOT cutted | / 24 pin - (Epic H-DD 24) / Pinning at control unit with 25 laces cable | Connector Cable Lace |
|-------------------------|----------------------------------------------------------------------------------------------------|-------------------------------------------------------------------------|----------------------|
| ol. externally<br>SK2-3 | A<br>24<br>•••••••••••••••••••••••••••••••••••                                                                                                    | ervomold Interface Connector                                            |                      |
| ace-Cable 24            | 24<br>24<br>00 unit                                                                                                    |                                                                         | ctor Cable           |
| Interf<br>suitab        | - <sup>⊕</sup> <sup>+</sup> • • • • • <sup>+</sup> ⊕                                                                                                    |                                                                         | Connet               |

Fig. 12 Interface cable 24-pol

| bl | e, an                                           | d th       | ne '    | wiri                     | ing                               | oft                               | he                                | sig                               | nal                               | int                               | erfa                              | ace      | is                                 | de                             |
|----|-------------------------------------------------|------------|---------|--------------------------|-----------------------------------|-----------------------------------|-----------------------------------|-----------------------------------|-----------------------------------|-----------------------------------|-----------------------------------|----------|------------------------------------|--------------------------------|
|    | control unit with 25 laces cable                |            |         | Input 3                  | Input 4 (with 2 Servo amplifiers) | Input 5 (with 2 Servo amplifiers) | Input 6 (with 2 Servo amplifiers) | Input 7 (with 2 Servo amplifiers) | Input 8 (with 2 Servo amplifiers) | Output 1 (e.g. core is forwarded) | Output 2 (e.g. core is retracted) | Output 3 | Output 4 (with 2 Servo amplifiers) | 24V from MM for Output singals |
|    | Pinning at (                                    | Cable Lace | no.     | Lace 13                  | Lace 14                           | Lace 15                           | Lace 16                           | Lace 17                           | Lace 18                           | Lace 19                           | Lace 20                           | Lace 21  | Lace 22                            | Lace 23                        |
|    | -DD 24) / F                                     | Connector  | Pin no. | Pin 13                   | Pin 14                            | Pin 15                            | Pin 16                            | Pin 17                            | Pin 18                            | Pin 19                            | Pin 20                            | Pin 21   | Pin 22                             | Pin 23                         |
|    | ervomold Interface Connector / 24 pin - (Epic H |            |         | EmerStop Channel 1 / S11 | EmerStop Channel 1 / S12          | EmerStop Channel 2 / S21          | EmerStop Channel 2 / S22          | Safety guard Channel 1 / S11      | Safety guard Channel 1 / S12      | Safety guard Channel 2 / S21      | Safety guard Channel 2 / S22      | DV (GND) | 24 VDC from control unit (SUS)     | nput 1 (e.g. core retract)     |

Interface Coding

Lace 24

Pin 24

(e.g. core forward)

Input 2

Lace 12 Lace 11

E

Lace 9 Lace 8 Lace 7

**6 m** 

oin 8

in 6

n 7

Lace 10

in 10 n 11 12

Lace 3 Lace 4 Lace 5 Lace 6

in 3

in 4

in 5

Lace 2 Lace 1

oin 2

Ē

ace no.

Pin no.

In the following the assignment of the interface cal scribed.

Servo Control System SKS-4.1 / 4.2 / 4.3

| Interface-K<br>suitable for | ( <b>abel 42p</b> | ol. externally<br>SBS-4 / SRS-8       |                      |                   |              | Se                                  | Ž                                        | <b>omold</b> <sup>®</sup>                                  |
|-----------------------------|-------------------|---------------------------------------|----------------------|-------------------|--------------|-------------------------------------|------------------------------------------|------------------------------------------------------------|
| т<br>⊕<br>8⊕                | 6                 | ₩<br>98<br>⊕ <br>•<br>•               |                      |                   |              | Cable Öl<br>Length 5                | flex 110-C                               | Y 25G0,5                                                   |
| 0<br>⊕<br>Control uni       |                   | 42 ↑<br>⊕<br>Cable                    |                      |                   | ]            | Cable end<br>Standard<br>Schield bi | d as custom<br>configurati<br>aid NOT cu | er-specific requirements<br>on: 100mm dismanteled<br>itted |
|                             |                   | Servomold Interface Connector         | 42 pin - (E          | oic H-DD 4        | 2) / Pinning | g at control u                      | init with 2                              | S laces cable                                              |
| Connector<br>Pin no.        | Cable<br>Lace no. |                                       | Connector<br>Pin no. | Cable<br>Lace no. |              | Connector<br>Pin no.                | Cable<br>Lace no.                        |                                                            |
| Pin 1                       | lace 1            | EmerStop Channel 1 / S11              | Pin 15               | lace 15           | Input 5      | Pin 29                              | n.a.                                     | frei                                                       |
| Pin 2                       | Lace 2            | EmerStop Channel 1 / S12              | Pin 16               | Lace 16           | Input 6      | Pin 30                              | Lace 23                                  | 24V from MM for Output singals                             |
| Pin 3                       | Lace 3            | EmerStop Channel 2 / S21              | Pin 17               | Lace 17           | Input 7      | Pin 31                              | Lace 19                                  | Output 1 (e.g. core is forwarded)                          |
| Pin 4                       | Lace 4            | EmerStop Channel 2 / S22              | Pin 18               | Lace 18           | Input 8      | Pin 32                              | Lace 20                                  | Output 2 (e.g. core is retracted)                          |
| Pin 5                       | Lace 5            | Safety guard Channel 1 / S11          | Pin 19               | n.a.              | Input 9      | Pin 33                              | Lace 21                                  | Output 3                                                   |
| Pin 6                       | Lace 6            | Safety guard Channel 1 / S12          | Pin 20               | n.a.              | Input 10     | Pin 34                              | Lace 22                                  | Output 4                                                   |
| Pin 7                       | Lace 7            | Safety guard Channel 2 / S21          | Pin 21               | n.a.              | Input 11     | Pin 35                              | n.a.                                     | Output 5                                                   |
| Pin 8                       | Lace 8            | Safety guard Channel 2 / S22          | Pin 22               | n.a.              | Input 12     | Pin 36                              | n.a.                                     | Output 6                                                   |
| Pin 9                       | Lace 9            | 0V (GND)                              | Pin 23               | n.a.              | Input 13     | Pin 37                              | n.a.                                     | Output 7                                                   |
| Pin 10                      | Lace 10           | 24 VDC from control unit (SUS)        | Pin 24               | n.a.              | Input 14     | Pin 38                              | n.a.                                     | Output 8                                                   |
| Pin 11                      | Lace 11           | Input 1 (e.g. core retract)           | Pin 25               | n.a.              | Input 15     | Pin 39                              | n.a.                                     | frei                                                       |
| Pin 12                      | Lace 12           | Input 2 (e.g. core forward)           | Pin 26               | n.a.              | Input 16     | Pin 40                              | n.a.                                     | frei                                                       |
| Pin 13                      | Lace 13           | Input 3                               | Pin 27               | n.a.              | frei         | Pin 41                              | n.a.                                     | frei                                                       |
| Pin 14                      | Lace 14           | Input 4                               | Pin 28               | n.a.              | frei         | Pin 42                              | Lace 24                                  | Interface Coding                                           |
| Shortcuts: SUS              | = Serva cont      | rol unit universal MM= molding machin |                      |                   |              |                                     |                                          |                                                            |

Fig. 13 Interface cable 42-pol.

## 3.3.2 USB interface

The use of the USB interface to manage programs in described in chapter <u>Commissioning / Manage programs</u><sup>71</sup>.

## 3.3.3 Ethernet interface

The Ethernet interface of the Servo Control System can be used for restricted access to the directory and file structure of the operating panel. The interface can only be used by employees of Servomold GmbH & Co.KG and by persons authorized by Servomold GmbH & Co.KG. Access is password protected.

To prevent damage to the interface, the protective cap must not be removed!

## 3.3.4 Service interface

This interface is intended for the direct access to the servo-controller. A special data cable is required which is only available to employees of Servomold GmbH & Co.KG as well as by Servomold GmbH & Co.KG authorized persons.

To prevent damages to the servo-controller, the protective cap on this plug may not be removed.

## 3.3.5 Optional interface

Additional interface port. Not used. (Dummy plug mounted). If needed, please contact Servomold GmbH & Co.KG.

# 3.4 Emission sound pressure level

The evaluated equivalent emission sound pressure level during automatic operation is at all workstations <70 dB(A).

# 3.5 Limit values of the ambient condition

| Limit values of the ambient condition | min. max.                                                                                       |                                                                   |  |
|---------------------------------------|-------------------------------------------------------------------------------------------------|-------------------------------------------------------------------|--|
| Ambient temperature of air            | 5°C                                                                                             | 40°C                                                              |  |
| Relative humidity of ambiance         | 10%                                                                                             | 90%, operation only in not dew y/condensate and not icy condition |  |
| Altitude                              | 2,000 m above sea level                                                                         |                                                                   |  |
| Set-up location (contamination)       | Weather protected locations, e.g. not fully-air-conditioned operations (contamination degree 3) |                                                                   |  |
| Transport and storage                 | -20°C                                                                                           | 55°C                                                              |  |

Table 14 Limit values of the ambient condition of the Servo Control System

# 3.6 Technical data

| Servo Control System                                   | SKS-4.1 / SKS-4.2 / SKS-4.3 |
|--------------------------------------------------------|-----------------------------|
| Mains supply voltage                                   | 3/N/PE AC 400/230V          |
| Mains frequency                                        | 50/60 Hz                    |
| Rated current                                          | 16A                         |
| Recommended fuses mains side                           | 16A                         |
| Recommended cross section of the mains connection line | min. 2.5mm²                 |
| Voltage equalising cable                               | 10mm <sup>2</sup>           |

Table 15 Electrical connection Servo Control System SKS-4.1 / SKS-4.2 / SKS-4.3

| Servo Control System SKS-4.1                                                                              |             |  |  |  |
|----------------------------------------------------------------------------------------------------|-------------|--|--|--|
| Amount of max. connectable motors                                                                         | 1           |  |  |  |
| Amount of motor cables/signal cables provided with the control                                            | 1/1         |  |  |  |
| Motorcable (Orange) - Ø 10.6mm - min. bending radius static / dynamic                                     | 43mm / 80mm |  |  |  |
| Signal cable (Green) - Ø 8.9mm - min. bending radius static / dynamic                                     | 36mm / 72mm |  |  |  |
| Temperature range for motor and signal cables       -30°C +80°C                                           |             |  |  |  |
| Abrasion-proof, cut-proof, free of halogen, oil resistant/flame resistant acc. to IEC 60332-1-2 & CSA FT1 |             |  |  |  |

Table 16 motor and signal cables connection Servo Control System SKS-4.1

| Servo Control System SKS-4.2                                                                              |             |  |  |  |
|----------------------------------------------------------------------------------------------------|-------------|--|--|--|
| Amount of max. connectable motors                                                                         | 2           |  |  |  |
| Amount of motor cables/signal cables provided with the control                                            | 2/2         |  |  |  |
| Motor cable (Orange) - Ø 10.6mm - min. bending radius static / dynamic                                    | 43mm / 80mm |  |  |  |
| Signal cable (Green) - Ø 8.9mm - min. bending radius static / dynamic                                     | 36mm / 72mm |  |  |  |
| Temperature range for motor and signal cables     -30°C +80°C                                             |             |  |  |  |
| Abrasion-proof, cut-proof, free of halogen, oil resistant/flame resistant acc. to IEC 60332-1-2 & CSA FT1 |             |  |  |  |

Table 17 motor and signal cables connection Servo Control System SKS-4.2

| Servo Control System SKS-4.3                                                                              |             |  |  |  |
|----------------------------------------------------------------------------------------------------|-------------|--|--|--|
| Amount of max. connectable motors                                                                         | 3           |  |  |  |
| Amount of motor cables/signal cables provided with the control                                            | 3/3         |  |  |  |
| Motor cable (Orange) - Ø 10.6mm - min. bending radius static / dynamic                                    | 43mm / 80mm |  |  |  |
| Signal cable (Green) - Ø 8.9mm - min. bending radius static / dynamic                                     | 36mm / 72mm |  |  |  |
| Temperature range for motor and signal cables     -30°C +80°C                                             |             |  |  |  |
| Abrasion-proof, cut-proof, free of halogen, oil resistant/flame resistant acc. to IEC 60332-1-2 & CSA FT1 |             |  |  |  |

Table 18 motor and signal cables connection Servo Control System SKS-4.3

Commissioning Instructions Version 6.0.0 Servo Control System SKS-4.1 / 4.2 / 4.3

| Servo Control System                                                                   | SKS-4.1                                                      |
|----------------------------------------------------------------------------------------|--------------------------------------------------------------|
| Amount of digital inputs/outputs                                                       | 3/3                                                          |
| Signal plug on device side                                                             | EPIC H-DD - Connector 24 pol. (or identical in construction) |
| Control line (transparent) - Ø 15,3mm - min. bending radius (cable is sometimes moved) | 500mm                                                        |
| Plug on machine side (recommended)                                                     | HAN 24B (or identical in construction)                       |
| Temperature range for motor and signal lines                                           | -40°C +80°C                                                  |

Table 19 Interface line connection Servo Control System SKS-4.1

| Servo Control System                                                                   | SKS-4.2                                                      |
|----------------------------------------------------------------------------------------|--------------------------------------------------------------|
| Amount of digital inputs/outputs                                                       | 8 / 4                                                        |
| Signal plug on device side                                                             | EPIC H-DD - Connector 24 pol. (or identical in construction) |
| Control line (transparent) - Ø 15,3mm - min. bending radius (cable is sometimes moved) | 500mm                                                        |
| Plug on machine side (recommended)                                                     | HAN 24B (or identical in construction)                       |
| Temperature range for motor and signal lines                                           | -40°C +80°C                                                  |

Table 20 Interface line connection Servo Control System SKS-4.2

| Servo Control System                                                                   | SKS-4.3                                                      |
|----------------------------------------------------------------------------------------|--------------------------------------------------------------|
| Amount of digital inputs/outputs                                                       | 8/4                                                          |
| Signal plug on device side                                                             | EPIC H-DD - Connector 24 pol. (or identical in construction) |
| Control line (transparent) - Ø 15,3mm - min. bending radius (cable is sometimes moved) | 500mm                                                        |
| Plug on machine side (recommended)                                                     | HAN 24B (or identical in construction)                       |
| Temperature range for motor and signal lines                                           | -40°C +80°C                                                  |

Table 21 Interface line connection Servo Control System SKS-4.3

| Servo Control System | SKS-4.1 / SKS-4.2 / SKS-4.3 |  |  |
|----------------------|-----------------------------|--|--|
| LxWxH                | 570x350x300                 |  |  |
| Required space LxWxH | 700x450x350                 |  |  |

Table 22 Dimensions Servo Control System SKS-4.1 / SKS-4.2 / SKS-4.3

# 3.7 Signal box

The signal box is required for the commissioning of the Servo Control System in the special operating mode "Process monitoring" in a workshop.. It consists of a housing and an attached interface cable with a 24-pole (42-pole) plug.

The signal box consists of 6 buttons for the simulation of the digital inputs 1 to 6 and 6 LED lights for the visualization of the outputs 1 to 6 of the control unit. Furthermore, the signal box is equipped with an emergency stop button to stop the drives during commisioning.

As soon as the signal box is connected, the control unit automatically detects this and displays this on the screen with the message "Process monitoring". The handling of the control unit in the special operating mode "Process monitoring" is only possible with operator level 2. Operation is not possible in all other operator levels!

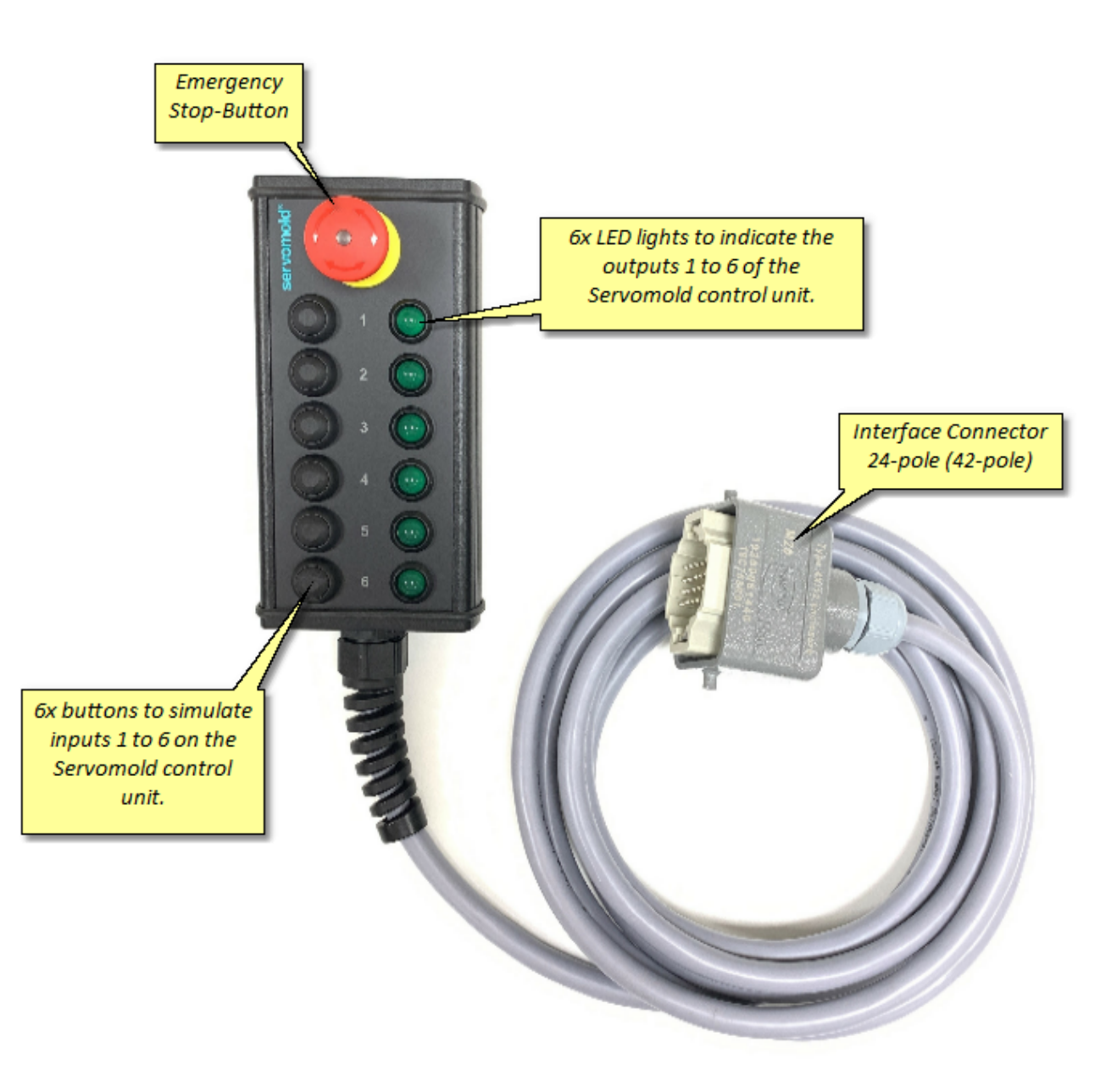

Bild 14 Signalbox

Commissioning Instructions Version 6.0.0 Servo Control System SKS-4.1 / 4.2 / 4.3

# **Chapter**

# 4 Software

Displays the currently set Status bar Clicking this area allows you to set ( program the time / date Stan Current operating mode **X** Level 2 Pointer to special Process monitoring ! Here the operatina mode main operating modes "process monitoring" 1 are selected Displays the currently set PILE Yellow flashing triangle indicates possible user level changes to the program and required saving. () () Alarm information Submenus in Torque Adminis-Edit (fault list) "Settina" mode Setup tration Program

After starting the Servo Control System the main display will show the "Setting" operating mode.

Fig. 15 Main display

# 4.1 Operating modes

The main operating modes can be set on the right-hand menu bar - Access to the respective operating modes depends on the status of the control unit and the respective user level - for example, on a not homed drive, the selection of the "Automatic" operating mode is not possible.

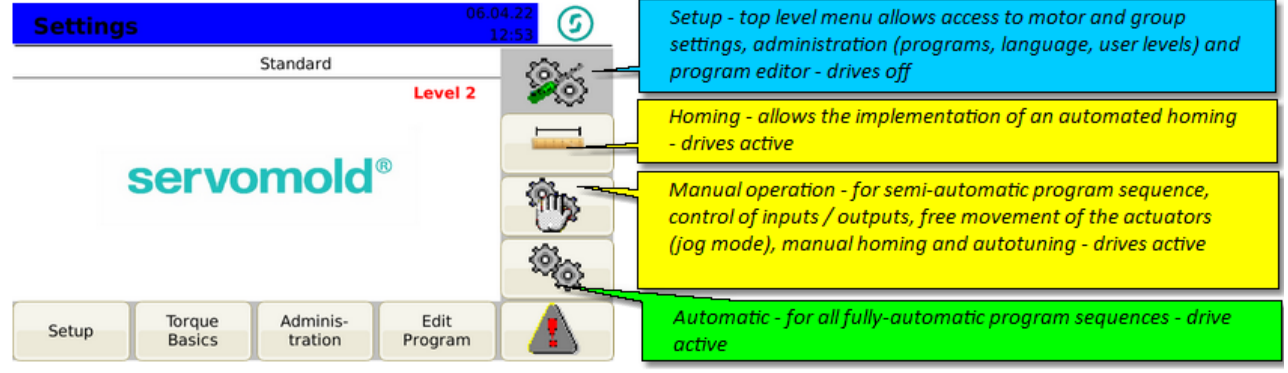

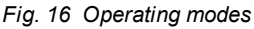

The basic settings are performed in the sub-menus Setup, Quickset, Administration and in the Program Editor:

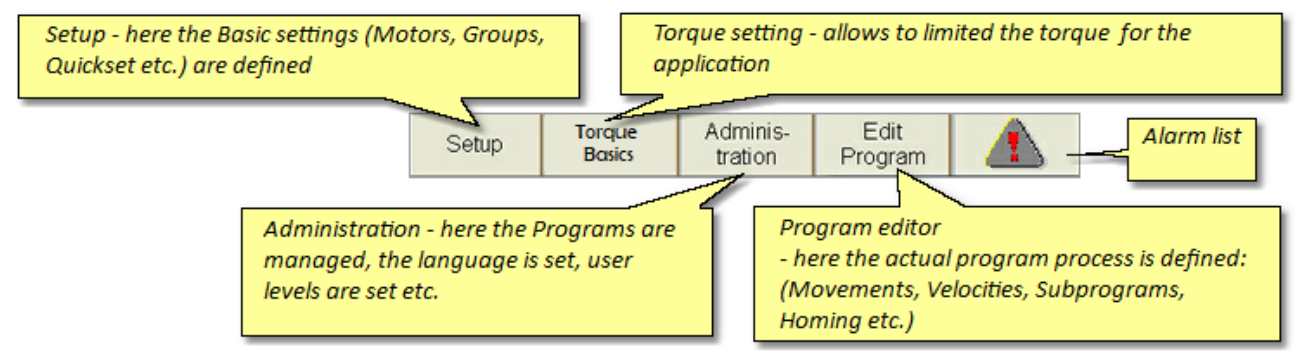

Fig. 17 Sub-menus

| Colour | Operating mode            | Operating condition - LED flashing                                       | Operating condition - LED static |  |  |
|--------|---------------------------|--------------------------------------------------------------------------|----------------------------------|--|--|
| Blue   | Setting                   | Booting process of control                                               | Relay active - normal state      |  |  |
| Yellow | Homing / manual operation | Drive OFF (inactive) or notice<br>for fault (during all operating modes) | Drive active - normal state      |  |  |
| Green  | Automatic                 | Automatic off                                                            | Drive active - normal state      |  |  |
| Red    | Fault                     | Drive inactive or notice for fault<br>or error (in all operating modes)  | none                             |  |  |

Depending on operating mode the operating conditions of the Servo Control System are shown by different colours and a static or flashing status bar or LED light strip:

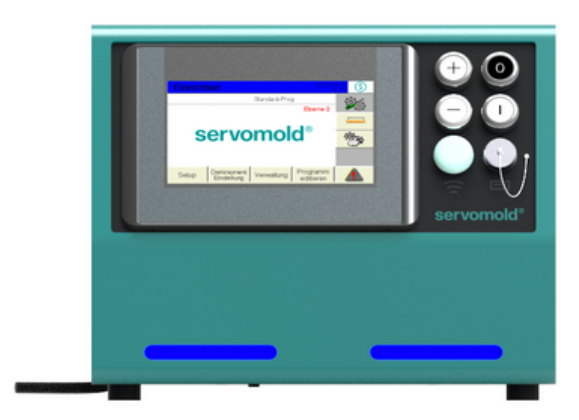

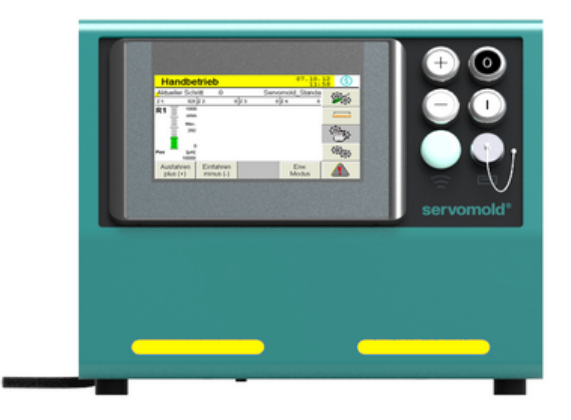

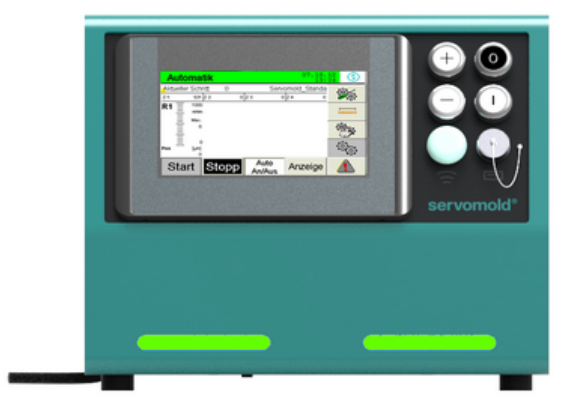

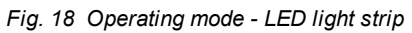

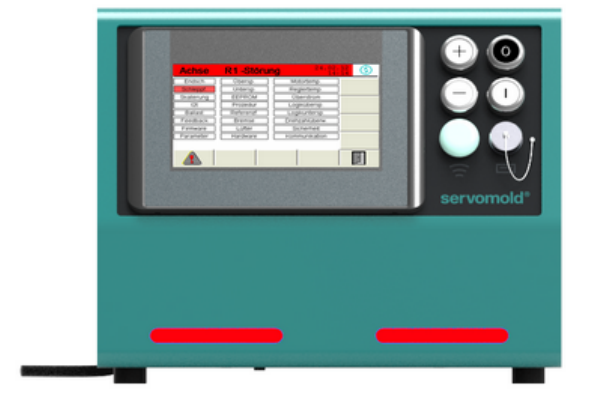

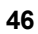

# 4.2 User levels

Depending on user level, different functions are released or locked in the respective operating mode. The matrix in the following provides an overview.

| Userlevel Matrix |                           |         |               |         |         |         |         |                                       |  |  |
|------------------|---------------------------|---------|---------------|---------|---------|---------|---------|---------------------------------------|--|--|
|                  |                           | Servo-  | Commissioning | Main    |         |         |         |                                       |  |  |
|                  |                           | mold    | personnel     | Setter  | Setter  | User 1  | User 2  |                                       |  |  |
|                  | Functions                 | Level 1 | Level 2       | Level 3 | Level 4 | Level 6 | Level 6 | Menuelevel                            |  |  |
|                  | Homing                    | Yes     | Yes           | Yes     | Yes     | No      | No      |                                       |  |  |
|                  | Manual Mode               | Yes     | Yes           | Yes     | Yes     | Yes     | No      | -                                     |  |  |
|                  | Automatic                 | Yes     | Yes           | Yes     | Yes     | Yes     | Yes     |                                       |  |  |
| Bu               | Warnings                  | Yes     | Yes           | Yes     | Yes     | Yes     | Yes     |                                       |  |  |
| tti              | Program edit              | Yes     | Yes           | Yes     | No      | No      | No      |                                       |  |  |
| Š                | Administration            | Yes     | Yes           | Yes     | Yes     | Yes     | Yes     |                                       |  |  |
|                  | Quickset                  | Yes     | Yes           | Yes     | Yes     | Yes     | No      |                                       |  |  |
|                  | Setup                     | Yes     | Yes           | Yes     | No      | No      | No      |                                       |  |  |
|                  |                           |         |               |         |         |         |         |                                       |  |  |
| ome              |                           |         |               |         |         |         |         |                                       |  |  |
| Ŧ                | Homing Start / Stop       | Yes     | Yes           | Yes     | Yes     | No      | No      |                                       |  |  |
|                  |                           |         |               |         |         |         |         |                                       |  |  |
| ual<br>de        | Move out / Move in        | Yes     | Yes           | Yes     | Yes     | Yes     | No      |                                       |  |  |
| no               | Start (after Malfunction) | Yes     | Yes           | Yes     | Yes     | Yes     | No      |                                       |  |  |
| 2 -              | ext. Mode                 | Yes     | Yes           | Yes     | Yes     | No      | No      |                                       |  |  |
|                  |                           |         |               |         |         |         |         |                                       |  |  |
| 2                | Start / Stop              | Yes     | Yes           | Yes     | Yes     | Yes     | No      |                                       |  |  |
| Aut              | Auto on/off               | Yes     | Yes           | Yes     | Yes     | Yes     | No      |                                       |  |  |
|                  | View                      | Yes     | Yes           | Yes     | Yes     | Yes     | Yes     | -                                     |  |  |
|                  |                           |         |               |         |         |         |         | 2                                     |  |  |
| <u>io</u>        | Drive - reset malfunction | Yes     | Yes           | Yes     | Yes     | Yes     | No      |                                       |  |  |
| DCT 1            | Malfunction list          | Yes     | Yes           | Yes     | Yes     | Yes     | Yes     |                                       |  |  |
| - F              | Single reset malfunction  | Yes     | Yes           | Yes     | Yes     | Yes     | No      |                                       |  |  |
| Ž                | All reset malfunction     | Yes     | Yes           | Yes     | Yes     | Yes     | No      |                                       |  |  |
|                  |                           |         |               |         |         |         |         |                                       |  |  |
| E C              | System (EXIT)             | Yes     | No            | No      | No      | No      | No      |                                       |  |  |
| atio             | Change password           | Yes     | Yes           | Yes     | No      | No      | No      |                                       |  |  |
| stra             | User level                | Yes     | Yes           | Yes     | Yes     | Yes     | Yes     |                                       |  |  |
| ini              | Language                  | Yes     | Yes           | Yes     | Yes     | No      | No      |                                       |  |  |
| 臣                | Reset counter             | Yes     | Yes           | Yes     | Yes     | No      | No      |                                       |  |  |
| A                | Programs                  | Yes     | Yes           | Yes     | Yes     | No      | No      |                                       |  |  |
|                  | Sub-programs              | Yes     | Yes           | Yes     | Yes     | No      | No      |                                       |  |  |
| xt.              | Step by Step mode         | Yes     | Yes           | Yes     | Yes     | No      | No      |                                       |  |  |
| ΘĚ               | Single mode               | Yes     | Yes           | Yes     | No      | No      | No      |                                       |  |  |
|                  |                           |         |               |         |         |         |         |                                       |  |  |
|                  | Edit name                 | Yes     | Yes           | Yes     | No      | No      | No      |                                       |  |  |
|                  | Delete program            | Yes     | Yes           | Yes     | No      | No      | No      |                                       |  |  |
| Ś                | Load program              | Yes     | Yes           | Yes     | Yes     | No      | No      | e e e e e e e e e e e e e e e e e e e |  |  |
| am               | Save program              | Yes     | Yes           | Yes     | No      | No      | No      |                                       |  |  |
| ) gr.            | Show USB / internal       | Yes     | Yes           | Yes     | No      | No      | No      |                                       |  |  |
| Pro              | Backup                    | Yes     | Yes           | Yes     | No      | No      | No      |                                       |  |  |
|                  | Mark program              | Yes     | Yes           | Yes     | No      | No      | No      |                                       |  |  |
|                  | Copy program              | Yes     | Yes           | Yes     | No      | No      | No      |                                       |  |  |
|                  |                           |         |               |         |         |         |         |                                       |  |  |
| S O              | Jog-move (free movement)  | Yes     | Yes           | Yes     | No      | No      | No      |                                       |  |  |
| Axi<br>A,B       | Autotuning                | Yes     | Yes           | Yes     | No      | No      | No      | 4                                     |  |  |
| - 4              | Homing                    | Yes     | Yes           | Yes     | No      | No      | No      |                                       |  |  |

Fig. 19 User level matrix

# Chapter 5

# 5 Commissioning

This chapter provides information about:

- 1. <u>Providing connections</u><sup>50</sup>,
- 2. Device <u>Switch-on</u><sup>51</sup>,
- 3. Basic settings <sup>52</sup> (checking), e.g. <u>Setting the motors</u> <sup>53</sup>, <u>Application settings</u> <sup>57</sup>, <u>Position settings</u> <sup>58</sup>, <u>Torque settings</u> <sup>59</sup>, <u>Manual operation setting</u> <sup>59</sup>, <u>Action settings</u> <sup>60</sup>,
- 4. Interface settings 60
- 5. Drive settings (Autotuning),
- 6. <u>Move axes</u> 63
- 7. Edit programs 66 and
- 8. Administer program 71,

For different setting you should select the respective Operating mode 45.

Initial start-up always takes place according to the same sequence - during the use of existing programs, make sure that all <u>Basic settings</u><sup>52</sup> are checked and if required adjusted. Step no. 5 (<u>Autotuning</u>)<sup>61</sup> must be performed in any case during the change of drives or when using the controller on another tool.

In many cases initial commissioning takes place in the workshop to test the interaction of mechanical and electrical components, settings and to make corrections if necessary. In this case special conditions apply regarding the safety devices that may not yet be active!

To provide safety during commissioning in a workshop, the operation in special mode "Process monitoring" is possible.

For this the following steps are required:

- Connection of the signal box (see chapter <u>Signal box</u><sup>43</sup>)
- Adjusting the user level 2 only performed by the commissioning personnel

Through the signal box, the commissioner has direct influence on the emergency shut-down of the drives and can bring these to an immediate stop. Commissioning of the Servo Control System may only be performed by the commissioning personnel<sup>22</sup>!

# 5.1 Provide connections

The connection of the Servo Control System is done in three steps:

- Electrical connection (Connection of Servo Control System to the electrical power supply)
- Motor connection (Connection of Servo Control System to the servo drives via motor and signal cable)
- Interface connection (connection of the control line of the Servo Control System to the interfaces of the machine)
- where necessary, electrical wiring of the connection cable of the control panel (SUS-Panel) with the panel interface of the control unit.
- where necessary, electrical wiring of the connection cable of the Master-control-unit (SUS-Con) with the Slavecontrol unit (SUS-Con).

Since both the electrical connection and the motor connection may only be performed by qualified electricians, the safety information in Safety - Assembly, installation and connection <u>Chapter Safety - Assembly, installation and</u> <u>connection</u><sup>25</sup> must be noted.

It also provides detailed descriptions of how to properly use the motor and signal connectors.

Information on connecting to the interface of the injection moulding can be found in the chapter Interfaces.<sup>35</sup>.

If commissioning does not take place on the injection moulding machine but in a workshop, then the **interface connection** is subsequently the **Signalbox**<sup>43</sup>.

| I                             | INFO                                                                                                    | Signal box<br>During commissioning in a tool shop, the signal box should be connected to<br>the servomold mold control unit instead to the interface cable of the injection<br>moulding machine. |  |  |  |  |  |
|-------------------------------|----------------------------------------------------------------------------------------------------|----------------------------------------------------------------------------------------------------|--|--|--|--|--|
| • The conn                    | The connection of the signal box allows the operation of the Servo Control System in the tool shop.                          |                                                                                                    |  |  |  |  |  |
| <ul> <li>Using the</li> </ul> | • Using the signal box, all output signals of the injection moulding machine can be simulated to start the program sequence. |                                                                                                    |  |  |  |  |  |

• The Emergency Stop button allow s fast stopping of the drive.

During set-up in the workshop ensure that the lines are not being damaged!

Lay the cables so that they pose no danger to people (Risk of falling!)

To avoid interchanging the motor and signal line, label them clearly! (Motor 1, Motor 2, Signal 1, Signal 2, etc.)

# 5.2 Switch on and log in

After the connections have been properly provided and checked by a licensed electrician, you are able to switch on the Servo Control System at the mains switch.

Here, only the power supply to the servo control unit is established - the servo controllers are not yet activated.

When the Servo Control System is switched on at the main switch, the controller is started. The boot process takes approx. 1 minute - afterwards the following start screen appears and no user level is active.

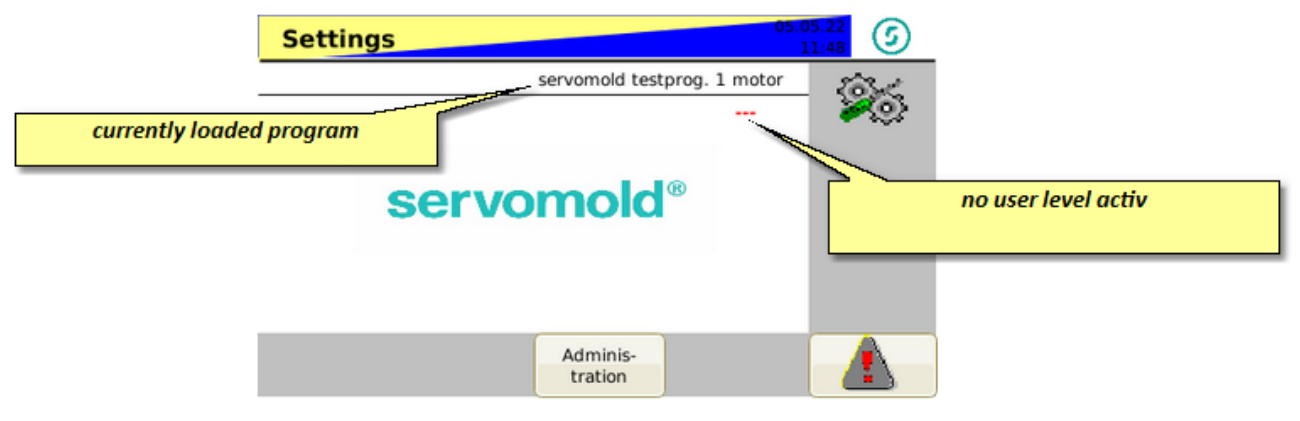

Fig. 20 Start screen

To be able to commission the Servo Control System you must login with user level 2. To do this, please log in with the red RFID-Transponder (master key).

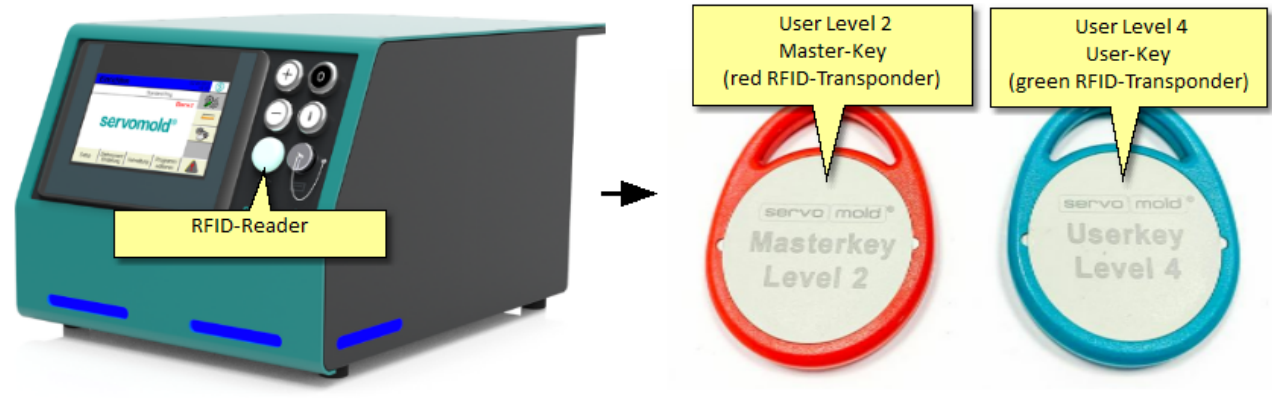

Bild 21 Servo Control System with RFID-Reader

Bild 22 RFID-Transponder ret + green

After logging in with user level 2 (red master key), you now have full access to the commissioning functions.

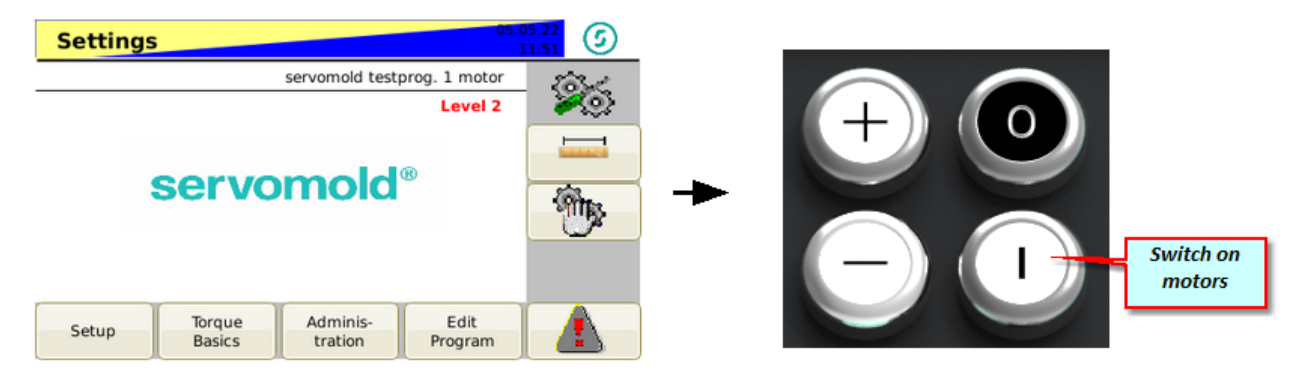

Fig. 23 Settings - User level 2 - Motors inactive

Commissioning Instructions Version 6.0.0 Serv o Control System SKS-4.1 / 4.2 / 4.3 The yellow-blue flashing of the upper bar indicates that the motors are not activated. Another indication of the inactive motors is the blue flashing of the LED light band on the front of the device.

As soon as the drives are switched on (safety relay activated), the display changes to blue - static.

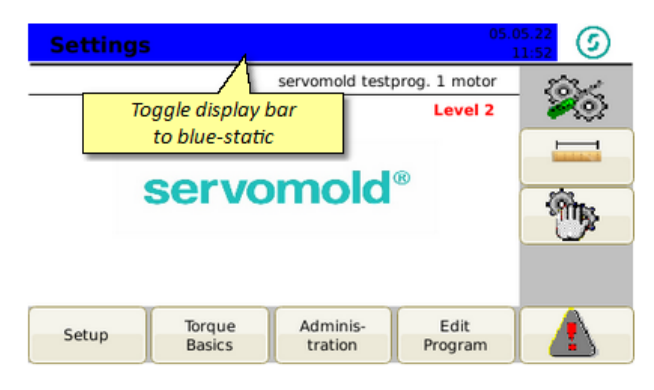

Fig. 24 Settings - User level 2 - Motors active

## 5.3 Basic settings

This chapter provides information how to perform the basic settings for the Servo Control System if no existing program is loaded. In normal cases you will however access already existing programs and edit those. The basic settings must be carefully edited and checked even when using already existing programs!

In principle, the following settings are divided into the chapters Motors 53 ,Groups 56 . and PLC.

Whenever changes are made in the program sequence (e.g. the operator changes to the Setup / Motors or Groups menu), a yellow triangle appears on the administration button - this is the indication that, where appropriate, changes need to be saved. The software does not distinguish whether these changes were also carried out, and the short change in the group menu is seen as initiating a change and a yellow flashing triangle appears.

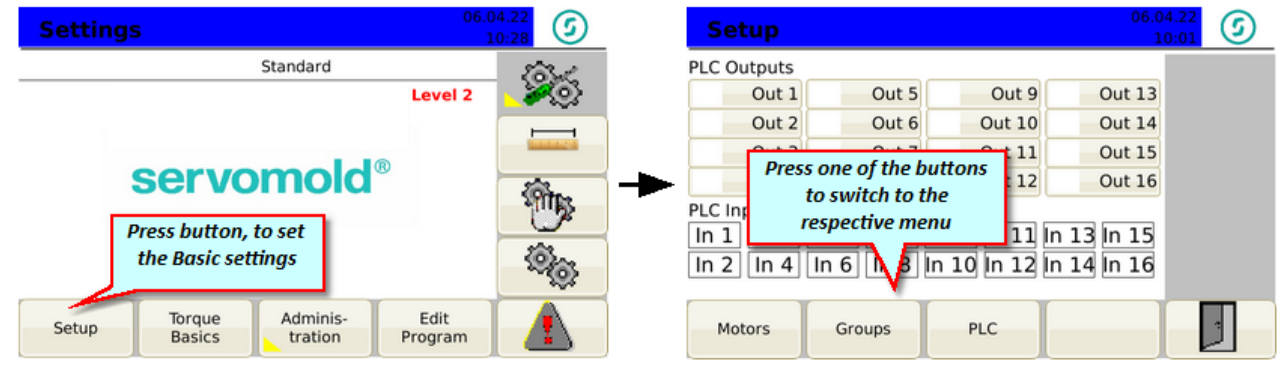

Fig. 25 Settings - Setup

## 5.3.1 Motor settings

This chapter provides information about the settings for the motors.

The motors connected to the connector sockets must be assigned to the respective program. If this assignment was performed once, it will be saved with the respective program and automatically performed during loading of the program.

Please check prior to starting the program if the assignment is still valid - if other motors are to be used, the selection of the motors must be re-entered.

By deactivating the axis (green checkmark is removed), a motor can be excluded from the movement of the group, for a particular purpose.

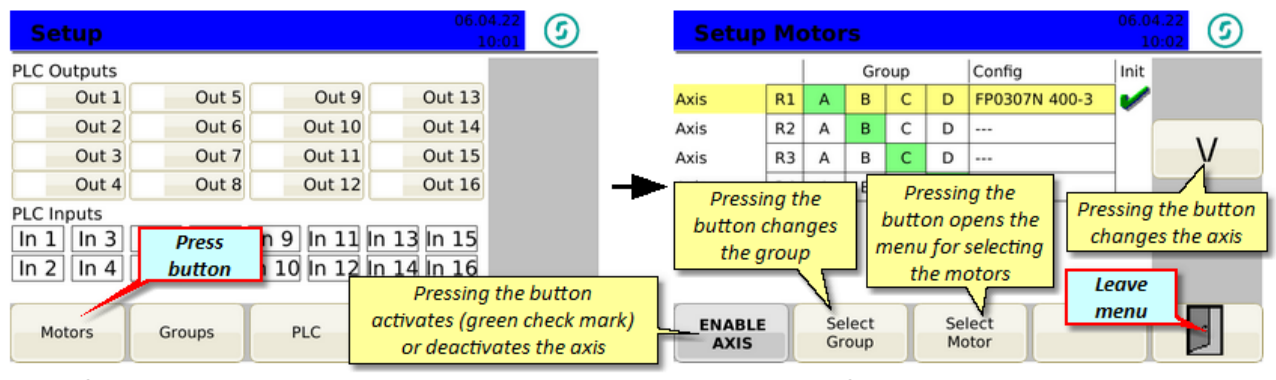

Fig. 26 Setting - Motors

Fig 27 Set-up - Motors

## 5.3.2 PLC settings

In the PLC menu, settings can be made for the visualization as well as for the outputs. To do this, you must switch to user level 2.

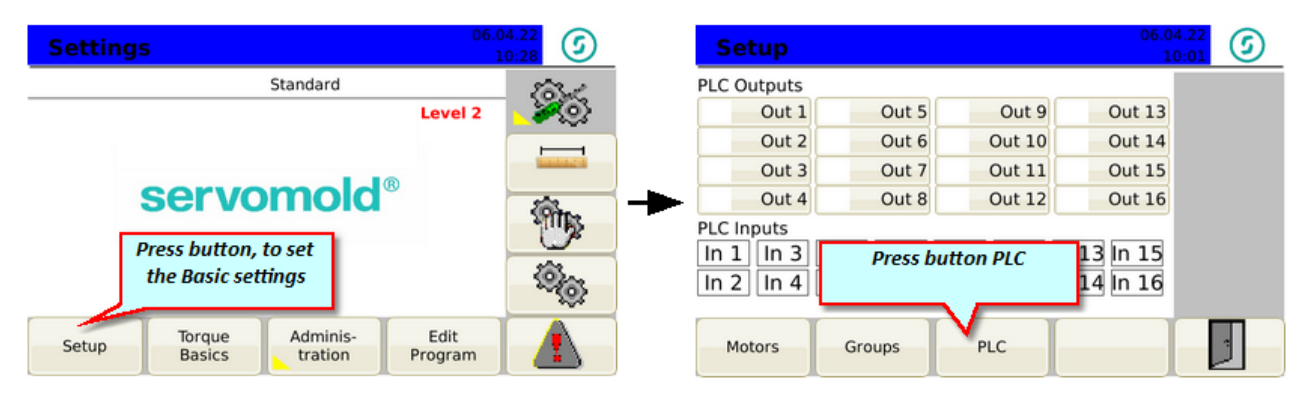

Fig. 28 Setup - PLC

## servomold®

Commissioning

| PLC Setup                                |                   | Outputs are active when the motors are<br>enabled or disabled. (Press button to<br>change the setting) |  |  |  |
|------------------------------------------|-------------------|----------------------------------------------------------------------------------------------------|--|--|--|
| Enable outputs<br>Output for Stand Still | only in operation | Set output which is active when the motors are at standstill.                                          |  |  |  |
| Output for Operational                   | ·                 | Set output which is active when<br>the motors are enabled.                                             |  |  |  |
| viso inactive (minutes)                  |                   | Time setting when the currently<br>logged in user will be logged off<br>(Auto Log Off).                |  |  |  |
| Hardware                                 |                   | 3                                                                                                    |  |  |  |

Fig. 29 Setup - PLC

In the PLC submenu Hardware information about the connected servocontrollers and the available inputs and outputs are displayed

| PLC Setup                |                         | 06.04.22<br>10:18 |
|--------------------------|-------------------------|-------------------|
| Enable outputs           | only in operation       |                   |
| Output for Operational   | -                       |                   |
| VISU inactive [Minutes]  | 10                      | ]                 |
| Hardware                 | ress button<br>Hardware |                   |
| PLC Setup                |                         | 06.04.22<br>10:21 |
| TitlePLCFieldbusSituatio | on                      |                   |
| Fieldbus PLC I/O mapping | RAW<br>Inputs           |                   |

Fig. 30 Setup - PLC - Hardware - Connected Servo Controllers

5

| PLC Set | up |
|---------|----|
|---------|----|

#### TitlePLCMachineInOutConfig

### PLC Inputs

| 1   |     |      |     |     |     |     |     |     |     |     |     |     |     |     | 15  |
|-----|-----|------|-----|-----|-----|-----|-----|-----|-----|-----|-----|-----|-----|-----|-----|
| Ax1 | Ax1 | Ax1  | Ax1 | Ax1 | Ax2 | Ax2 | Ax2 | Ax2 | Ax2 | Ax3 | Ax3 | PLC | PLC | PLC | PLC |
|     |     |      |     |     |     |     |     |     |     |     |     |     |     |     |     |
| PLC | Out | puts |     |     |     |     |     |     |     |     |     |     |     |     |     |

 Ax1
 Ax1
 Ax2
 Ax2
 Ax2
 Ax3
 Ax3
 ·
 ·
 PLC
 PLC
 PLC
 PLC
 PLC
 PLC
 PLC
 PLC
 PLC
 PLC
 PLC
 PLC
 PLC
 PLC
 PLC
 PLC
 PLC
 PLC
 PLC
 PLC
 PLC
 PLC
 PLC
 PLC
 PLC
 PLC
 PLC
 PLC
 PLC
 PLC
 PLC
 PLC
 PLC
 PLC
 PLC
 PLC
 PLC
 PLC
 PLC
 PLC
 PLC
 PLC
 PLC
 PLC
 PLC
 PLC
 PLC
 PLC
 PLC
 PLC
 PLC
 PLC
 PLC
 PLC
 PLC
 PLC
 PLC
 PLC
 PLC
 PLC
 PLC
 PLC
 PLC
 PLC
 PLC
 PLC
 PLC
 PLC
 PLC
 PLC
 PLC
 PLC
 PLC
 PLC
 PLC
 PLC
 PLC
 PLC
 PLC
 PLC
 PLC
 PLC
 PLC
 PLC
 PLC
 PLC
 PLC
 PLC

| Fieldbus | PLC I/O<br>mapping | RAW<br>Inputs |   | 1 |
|----------|--------------------|---------------|---|---|
|          |                    | inpaco        | J |   |

Fig. 31 Setup - PLC - Hardware - PLC I/O-Mapping

| PLC Setup                                                                                                    | 06.04.22<br>10:23 |
|----------------------------------------------------------------------------------------------------|-------------------|
| TitlePLCMachineRawInputs                                                                                                    |                   |
| ECC DIO 16/16         State 0:           In 1         In 3         In 5         In 7         In 9         In 11         In 13         In 15           In 2         In 4         In 6         In 8         In 10         In 12         In 14         In 16 | Boot              |
| WAGO 750-348         State 7:           In 1         In 3         In 5         In 7         In 9         In 11         In 13         In 15           In 2         In 4         In 6         In 8         In 10         In 12         In 14         In 16  | NOT_AVAIL         |
| DC2/EC21 Ext.<br>In 1 In 2 In 3 In 4                                                                                                    |                   |
|                                                                                                    |                   |

| Fieldhur | PLC I/O | RAW    |  |
|----------|---------|--------|--|
| Fieldbus | mapping | Inputs |  |

Fig. 32 Setup - PLC - Hardware - RAW Inputs --> Available Inputs

Commissioning Instructions Version 6.0.0 Servo Control System SKS-4.1 / 4.2 / 4.3

## 5.3.3 Group settings

This chapter provides information about the settings for the groups.

A group is a collection of motors, if they are run synchronously. As soon as a motor is allocated to a group in the Motor<sup>53</sup> menu, it "inherits" all parameters of this group.

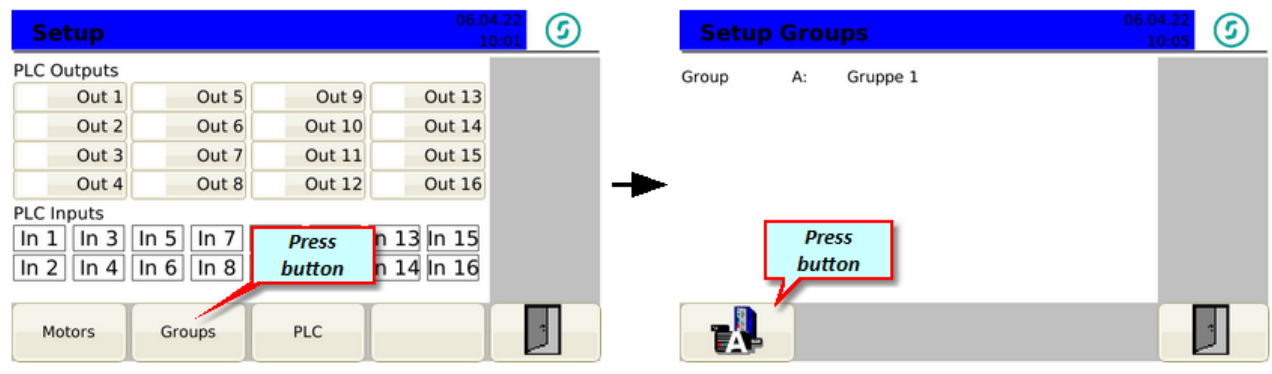

Fig. 33 Setting - Groups

Fig. 34 Set-up - Groups

After switching to the respective group you are able to determine the valid settings and parameters for this group.

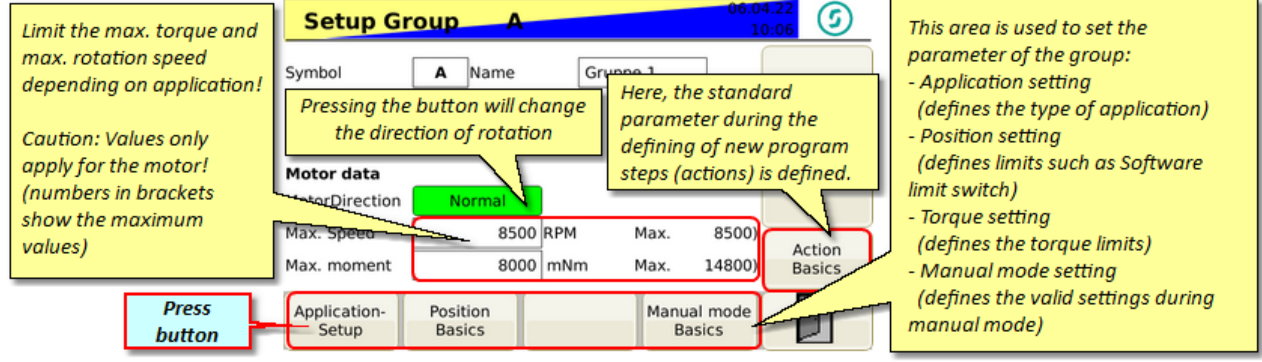

Fig. 35 Set-up - Group A

The direction of rotation is in principle pre-set to "Normal" - this means - when looking at the motor shaft, the positive direction of rotation is clock-wise.

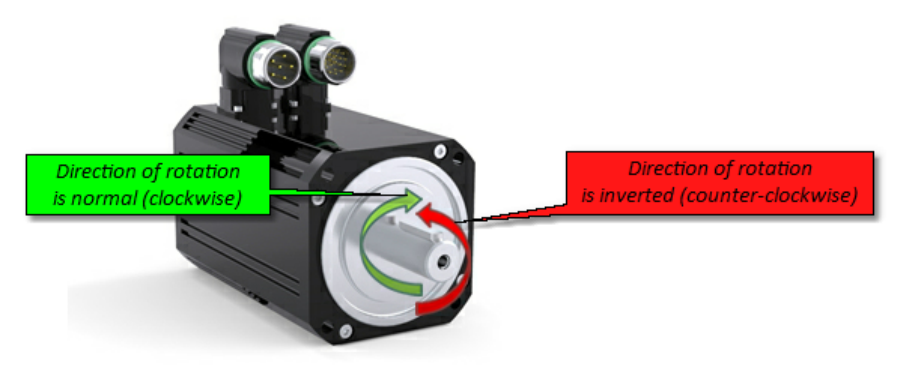

Fig. 36 Motor - Direction of rotation

#### 5.3.3.1 Application settings

The application settings allow input of various parameters, to calculate the factor for the number of motor revolutions (resulting factor). Thus, it is possible for the later program, to operate with real values to approach the positions.

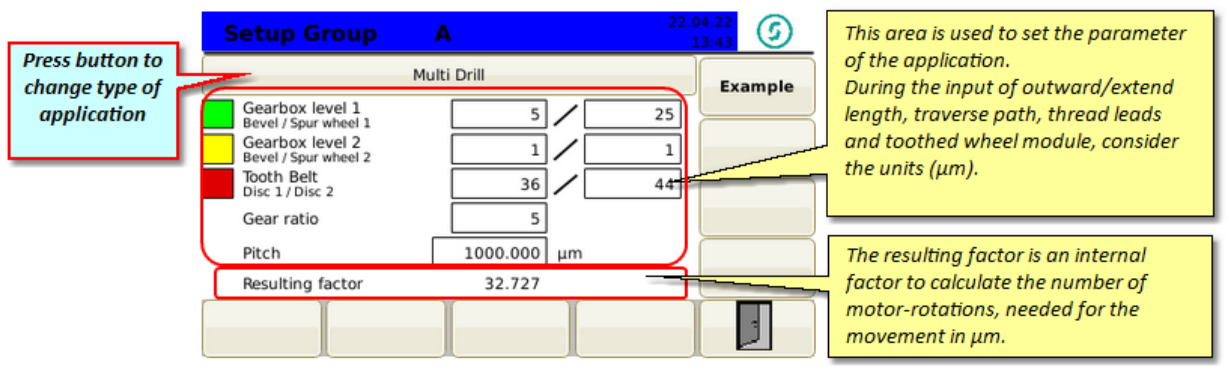

Fig. 37 Set-up - Group A - Multiple screwdriver

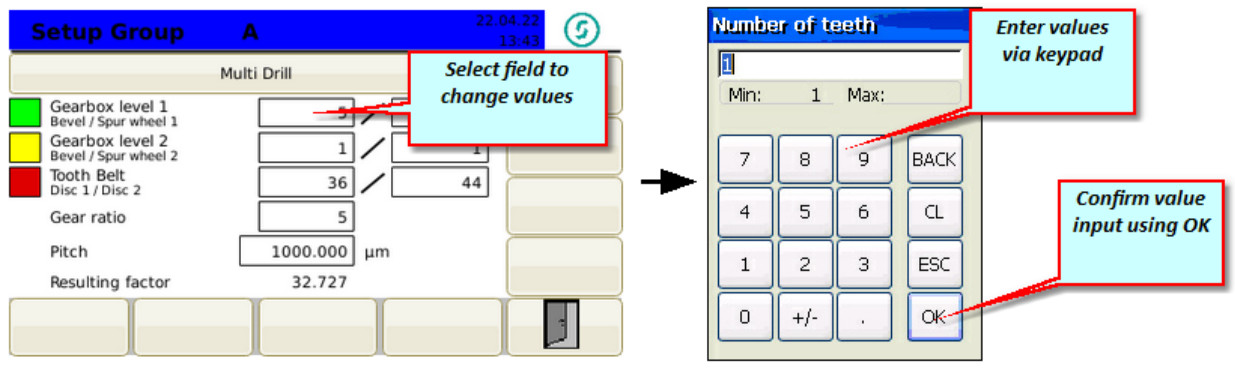

Fig. 38 Set-up - Group A - Unscrewing Multi - Value input

Commissioning Instructions Version 6.0.0 Serv o Control System SKS-4.1 / 4.2 / 4.3

| Depending on the application, ye | ou can just enter the required | parameter into the ma | ask of the respective application | on |
|----------------------------------|--------------------------------|-----------------------|-----------------------------------|----|
| type:                            |                                |                       |                                   |    |

| Setup Group                                                                                                    | A<br>Multi Drill                                    | Press button to<br>change application    | Setup Group                                                                                                    | A                                                              | Press button to change application       |
|----------------------------------------------------------------------------------------------------|-----------------------------------------------------|------------------------------------------|----------------------------------------------------------------------------------------------------|----------------------------------------------------------------|------------------------------------------|
| Gearbox level 1<br>Bevel / Spur wheel 1<br>Gearbox level 2<br>Bevel / Spur wheel 2<br>Tooth Belt<br>Disc 1 / Disc 2<br>Gear ratio<br>Pitch<br>Resulting factor | 5<br>1<br>36<br>5<br>1<br>Press button<br>exit menu |                                          | Traverse length<br>Teeth Bevel wheel<br>Modulus<br>Gearbox level 2<br>Bevel / Spur wheel 2<br>Gear ratio<br>Motor turns | 10000 μm<br>5<br>1000.000 μm<br>1<br>5<br>3.2 Resulting factor | <u>1</u><br>3141.593                     |
| Setup Group                                                                                                    | A<br>ear with Ball Screw                            | 22.04.22<br>13:44                        | Setup Group                                                                                                    | A<br>Single Drill                                              | 22.04.22<br>13:42 5<br>Example           |
| Traverse length<br>Pitch<br>Gear ratio                                                                                                    | 10000 μm<br>1000.000 μm<br>5                        | Press button to<br>change<br>application | Gearbox level 1<br>Bevel / Spur wheel 1<br>Worm / Wheel<br>Gear ratio                                                   | 5                                                              | Press button to<br>change<br>application |
| Efficiency<br>Motor turns                                                                                                    | 97 %<br>50.0 Resulting factor                       | 200.000                                  | Pitch<br>Efficiency<br>Resulting factor                                                                                 | 1000.000 μm<br>97 %<br>40.000                                  |                                          |
|                                                                                                    |                                                     |                                          |                                                                                                    |                                                                |                                          |

Fig. 39 Set-up - Group A - Change application

#### 5.3.3.2 Position settings

Subsequently you can perform the position settings valid for the group. Via a value input on "Min. position limit" and Max. position limit" the software limit switches can be defined. The drive will then not exceed these positions.

| Setup Group A 06:04.22 5                | Setup Group A            | 06.04.22<br>10:15 |
|-----------------------------------------|--------------------------|-------------------|
| Symbol A Name Gruppe 1                  | Position Basic Parameter |                   |
|                                         | Position Window 10 µm    |                   |
|                                         | Time 0 ms                |                   |
| Motor data                              | Following Error 10000 µm |                   |
| MotorDirection Normal                   | Time 0 ms                |                   |
| Max. Speed 8500 RPM Max. 8500)          | Min. Position Limit 0 µm |                   |
| Press 8000 mNm Max. 14800) Basics       | Max. Position Limit 0 µm |                   |
| Application Position Manual mode Basics |                          |                   |

Fig. 40 Set-up - Group A - Change into position settings

Fig. 41 Set-up - Group A - Position settings

| Time input allows a delay of the                                       | Setup Group              | A     | 06.04.22<br>10:15 | 6 | Tolerance range from when the<br>"Position reached" signal was sent to           |
|------------------------------------------------------------------------|--------------------------|-------|-------------------|---|----------------------------------------------------------------------------------|
| "Position reached" signal.                                             | Position Basic Parameter |       |                   |   | the drive. (Default value 10μm)                                                  |
|                                                                        | Position Window          | 10    | μm                |   | Larger value (e.g. 1000µm) allows for<br>faster signal processing (drive reports |
|                                                                        | Time                     | 0     | ms                |   | position already at position 1000µm)                                             |
| Tolerance range for the deviation<br>from "theoretical" (calculated by | Following Error          | 10000 | _<br>]μm          |   |                                                                                  |
| controller) to "real" position.                                        | Time                     | 0     | ms                |   | Software end switch:                                                             |
| Set according to application<br>(consider masses) (default value       | Min. Position Limit      | 0     | μm                |   | The drive can move within these<br>values.                                       |
| 10000μm)                                                               | Max. Position Limit      | 0     | μm                |   | Caution: Adjust values to                                                        |
|                                                                        |                          |       |                   |   | Input of "O" values deactivates this<br>function!                                |

Fig. 42 Set-up - Group A - Perform position settings

#### 5.3.3.3 Torque settings

The torque settings describe the limits of the torque and force monitoring.

Caution: These values are not intended to limit the torque or force, but are only used to monitor the torque (force) actually applied and to initiate suitable measures when these limit values are reached.

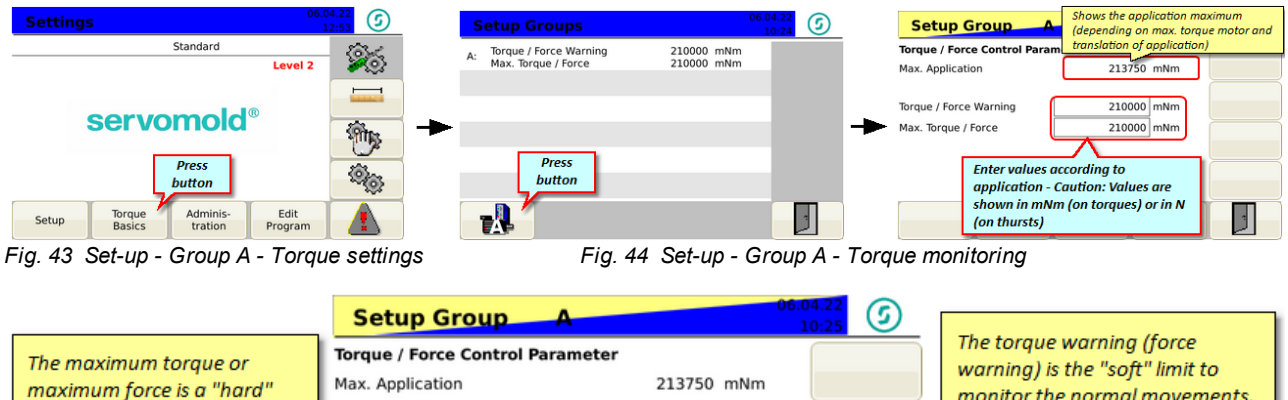

| maximum force is a "hard"     | Hux. Application       | 215750 111111 | monitor the normal movements.    |
|-------------------------------|------------------------|---------------|----------------------------------|
| limit and leads to an         |                        |               | Exceeding is indicated by the    |
| immediate stop of the drives  | Torque / Force Warning | 210000 mNm    | vellow flashina of the LED liaht |
| (LED red flashing) when       | Max. Torque / Force    | 210000 mNm    | <br>strip.                       |
| exceeded.                     |                        |               | 1 time = repetition              |
| The fault must be confirmed - |                        |               | 2 times = repetition             |
| subsequently a complete       |                        |               | <br>3 times = drive stop         |
| program sequence must be      |                        |               | (confirming fault is required)   |
| performed in manual mode!     |                        |               | (conjunting) and to required)    |
|                               |                        |               |                                  |

Fig. 45 Set-up - Group A - Perform torque settings

Exceeding the limits set by torque / force warning, still does not end the movement - an exceeding of the maximum torque (maximum force) stops the drive immediately.

Depending on the nature of the exceedance, an acknowledgment of the fault is necessary. This is can only be carried from user level 5 (operator 1) are - thus, it is ensured that fault messages are not passed over without closer examination of the reason of the fault.

More information about confirming faults as well as a List of possible faults<sup>97</sup> and their meaning can be found in the chapter Faults 95.

#### 5.3.3.4 Manual operation settings

The manual operation settings describe the valid parameters during manual operation. You can set the maximum and minimum values for speed, acceleration / deceleration, the torque (mNm) or the force (N).

| Setup Group A                                      | 0:06 S        | Setup Group             | 4                | 06.04.2<br>10:1 | 6 |
|----------------------------------------------------|---------------|-------------------------|------------------|-----------------|---|
| Sumbal A Nama Crunna 1                             |               | Manual mode Limits      |                  |                 |   |
| Symbol A Name Gruppe 1                             |               | Max. Velocity           | 10000 μ          | um/s            |   |
|                                                    |               | Min. Acceleration       | 0                | um/s²           |   |
| Motor data                                         |               | Max. Acceleration       | 30000            | um/s²           |   |
| MotorDirection Normal                              |               | Min. Deceleration       | 0                | um/s²           |   |
| Max. Speed 8500 RPM M. Press                       |               | Max. Deceleration       | 30000            | um/s²           |   |
| Max. moment 8000 mNm M. button                     | Basics        | Max. Torque / Force     | 210000 r         | mNm             |   |
| Application-<br>Setup Basics Manual mode<br>Basics |               |                         |                  |                 | - |
| Fig. 46 Setup - Group A - Switch to manual opera   | tion settings | Fig. 47 Setup - Group A | - Manual operati | on settings     | ; |

Fig. 47 Setup - Group A - Manual operation settings

#### 5.3.3.5 Action settings

The action settings are entered as default values when defining new program steps (actions) - this allows you to set "common" values (e.g. during acceleration and deceleration) so they do not always have to be entered again.

| Setup Group A 06.04.22 5                        | Setup Group A                        | 4.22<br>0:17 <b>5</b> |
|-------------------------------------------------|--------------------------------------|-----------------------|
| Symbol A Name Gruppe 1                          | Default Action Parameter             |                       |
|                                                 | Position 0 µm                        |                       |
|                                                 | Velocity 10000 µm/s                  |                       |
|                                                 | Torque 0 mNm                         |                       |
| Motor data                                      | Acceleration 30000 µm/s <sup>2</sup> |                       |
| Max. Speed 8500 RPM Max.                        | Deceleration 30000 µm/s <sup>2</sup> |                       |
| Max. moment 8000 mNm Max. 14800) Action Basics  | Delay 0 ms                           |                       |
| Application-<br>Setup Basics Manual mode Basics |                                      |                       |

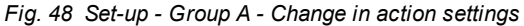

Fig. 49 Set-up - Group A - Action settings

# 5.4 Interface settings

Should a commissioning be performed on the injection moulding machine, then the interfaces of the injection moulding and the Servo Control System must be configured together.

The basic definition of the inputs and outputs takes already place during the configuration of the interface cable and the interface connector on the injection moulding machine. Now it must be checked, if the signals arrived, as required, at the Servo Control System as well as at the controller of the injection moulding machine.

For this, you have the possibility to check the inputs and outputs during setting mode / setup and set them manually to check the signal on the injection moulding machine.

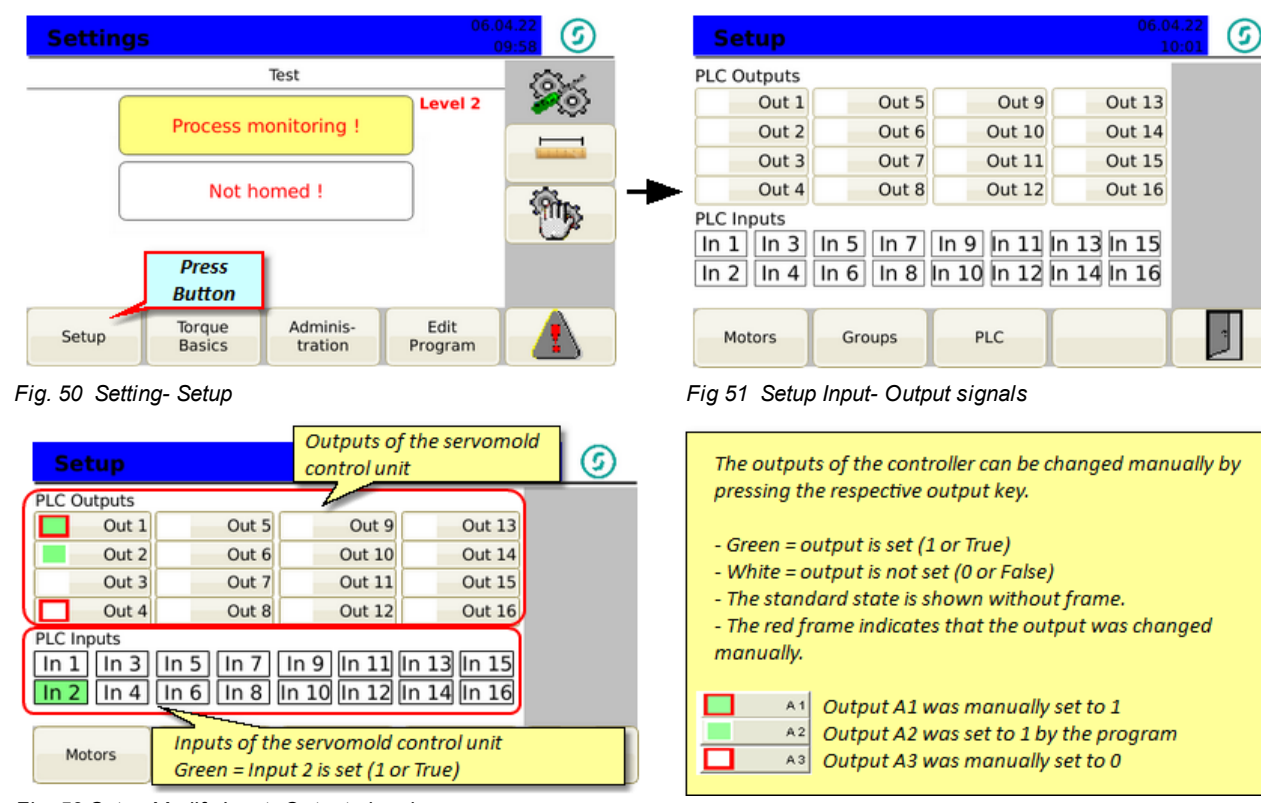

Fig. 52 Setup Modify Input- Output signals

# 5.5 Drive settings

Among the drive settings are the settings that control the behavior of the servo controller with respect to the mass inertia of the motor and load.

Whenever the control is operated by other motors or other tools, the response characteristics of the drives (servo controller) must be adapted to the changed situation by autotuning.

Since e.g. modified mass inertia exist (both from the motor, and on the load), the drive must e.g. provide more power to maintain the motor in position or to approach a position exactly.

Auto-tuning determined drive parameters are **written during the save of the program** to the permanent memory of the drive and are available from this point on, even long after a restart of the controller.

Only when another drive or a modified mechanism is used (other tool), the auto-tuning has to be performed again.

| (tag | NOTICE! | Autotuning<br>Wrong parameter values (application settings, max. Torque motor, etc.) distort<br>the result of autotuning! |
|------|---------|----------------------------------------------------------------------------------------------------|
|------|---------|----------------------------------------------------------------------------------------------------|

- For autotuning use the settings (parameters) of your application!
- Provide all mechanical conditions which are used later in your application.
- Perform autotuning on completely assembled and operational ready drive.

You should also read the information in the installation and operating instructions for the individual drive units.

### 5.5.1 Autotuning

During the following situation autotuning should or must be performed:

- Should After a complete maintenance of the tool, since the mechanical characteristics might change.
- Must Same motor but installed on other tools.
- Must Always when the control unit is operated on another tool (other motor).

The most used standard for the settings is as following:

- Position type Following Error
- Filter type Standard
- Bandwidth Medium

If the result is not as desired (motor to aggressive - starts to drone) you can set Filter type to "Standard"

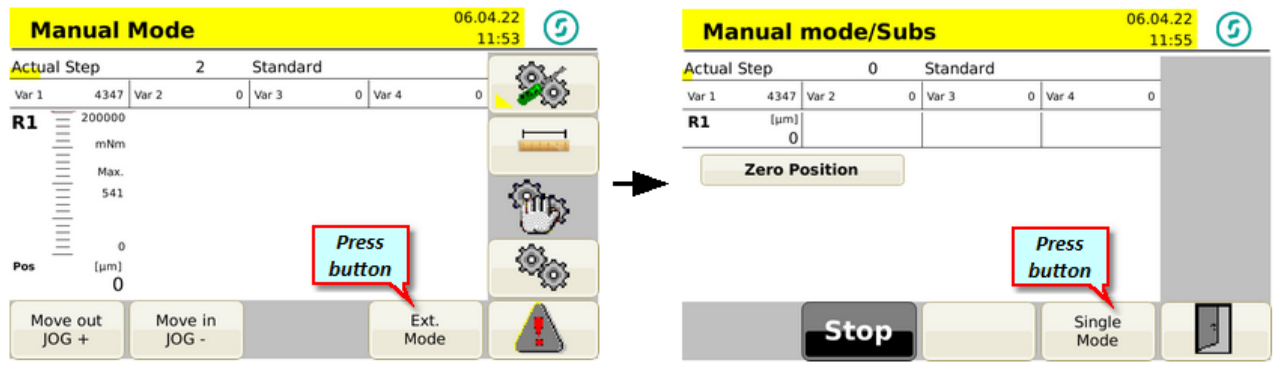

Fig. 53 Setting- manual operation

Fig 54 manual operation - ext. Mode

As soon as you switch to manual operation, the colour of the menu as well as the LED light strip changes to yellow - this is the indication that the drives are now under power

In order to auto-tune the motors, you can switch to the Ext. Mode, Single Mode and select the appropriate axis (A) by pushing the button. By pressing the auto-tuning button you reach the sub-menu auto-tuning.

## servomold®

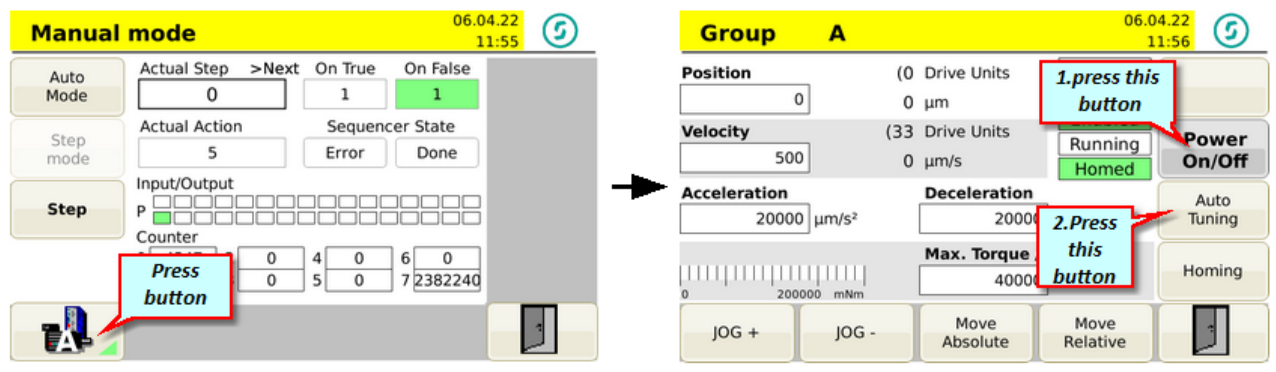

Fig. 55 Setting- Manual operation - single mode

Fig. 56 Manual operation - Jog mode Drive A

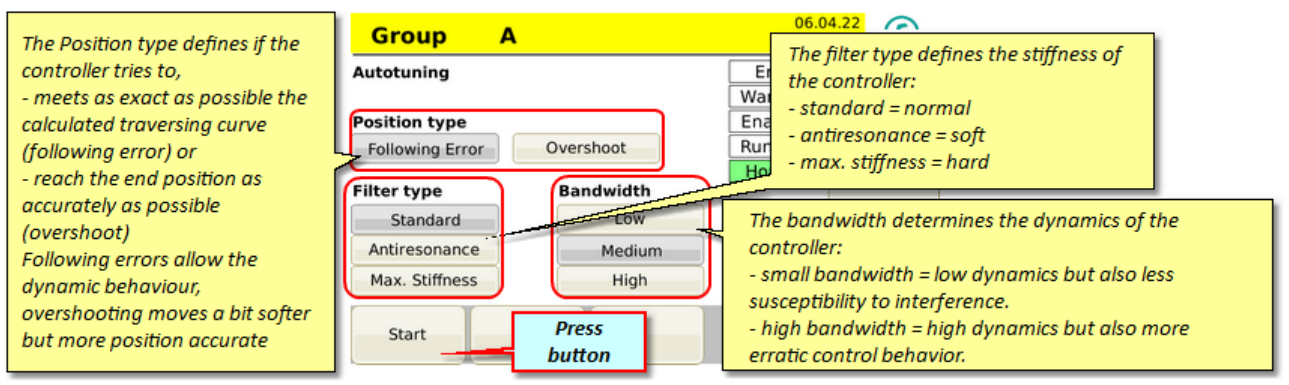

Fig. 57 Auto-tuning settings

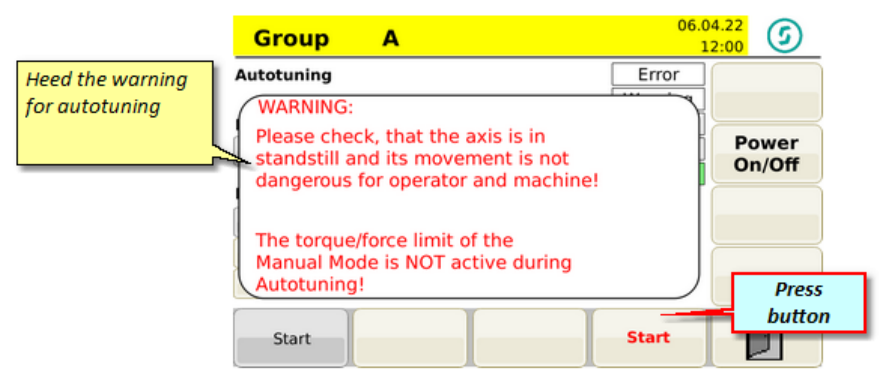

Fig. 58 Start auto-tuning

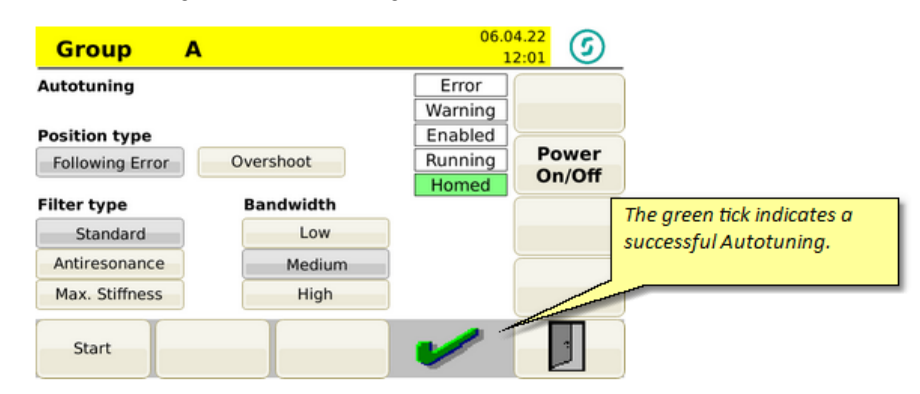

Fig. 59 Auto-tuning successful

# 5.6 Move axes

After the basic settings have been completed, the drives can already be moved manually. Please ensure that with a non-homed system, the software limit switches are disconnected from power. Move only slowly and with little force. ATTENTION: Keep in mind, that on too low delay values an overtravel of the drives can happen!

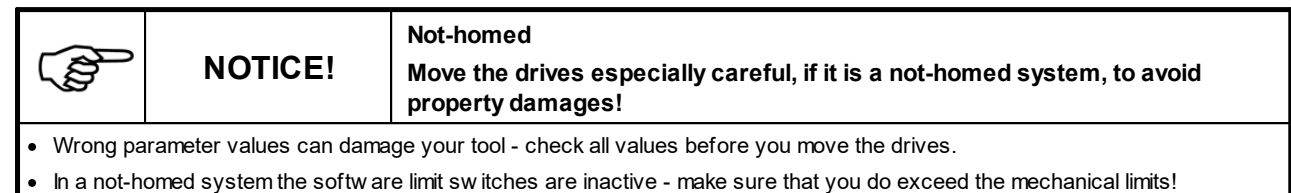

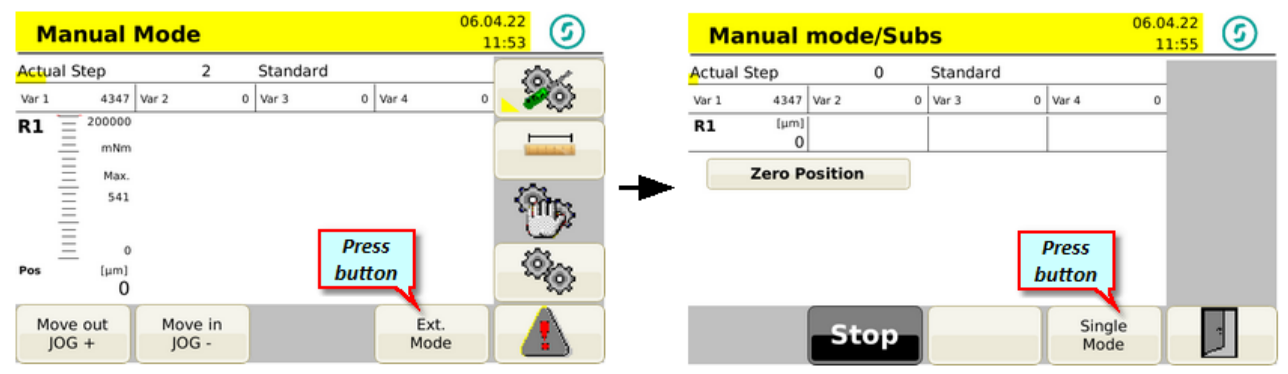

Fig. 60 Setting- manual operation

Fig 61 Manual operation - Extended Mode

As soon as you switch to manual operation, the colour of the menu as well as the LED light strip changes to yellow - this is the indication that the drives are now under power

In order to operate the drives in manual operation, you can switch to the Ext. Mode, Single Mode and select the appropriate axis (e.g. A) by pushing the button.

Prior to the movement check the set parameter again (especially speed, acceleration, delay and max. torque/force. During the first travel use only very low values for speed and for max. torque / force to prevent damage to the mechanism. The values should not be too low, for the acceleration and deceleration, in order to avoid overrun the position.

Pressing the JOG + and JOG button (or the + and - buttons on the front panel), you can now freely operate the drives.

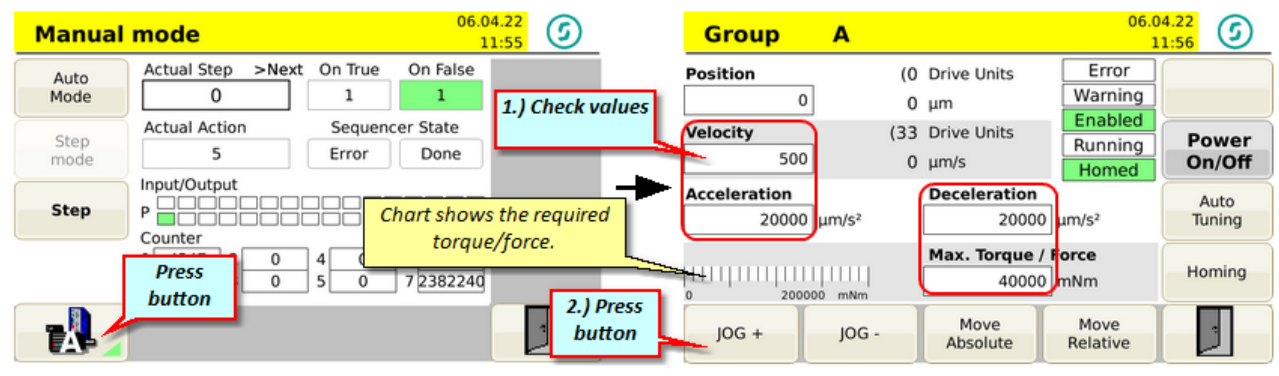

Fig. 62 Setting- Manual operation - Single Mode

Fig. 63 Manual operation - Jog mode

To get an indicative value for subsequent homing, you should record the necessary torque / force, in which a travel of the drives in idle is possible. The torque or force for the homing should be above in order to ensure safe homing.

## 5.6.1 Homing the axis

You can execute the homing manually by hand or in semi-automatic mode as a subprogram in the main program:

For manual homing, switch to the corresponding menu in the manual mode. The settings for referencing in manual mode are described below:

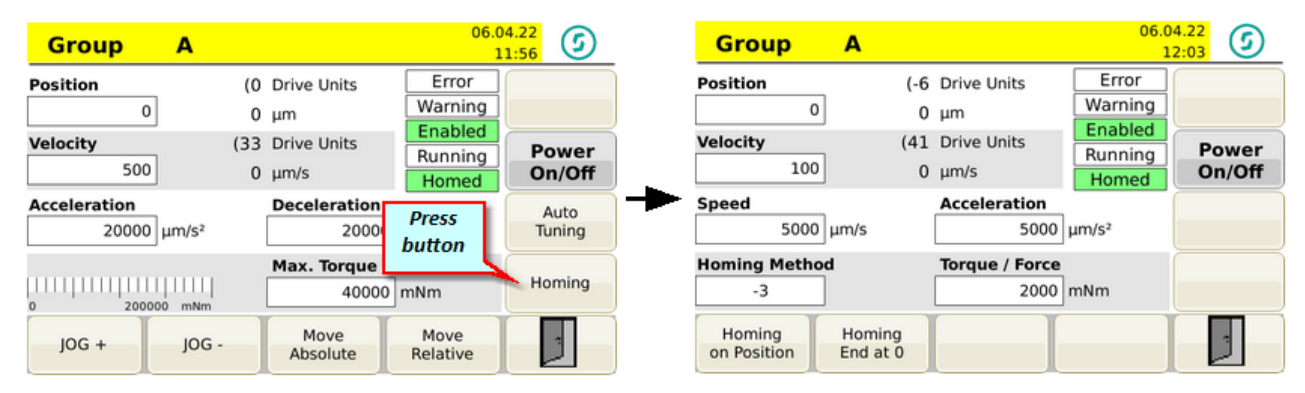

All values relevant for the homing are set in this menu. Make sure when you enter the torque or force that the drive can build up enough strength to even reach the safe end position (stop position).

If torque or force is set too low, the system assumes that the stop point (mechanical stop) was already achieved - this can lead to, that home point and stop point are not matching.

Be careful when specifying the position value that, depending on homing method used, the correct sign is used!

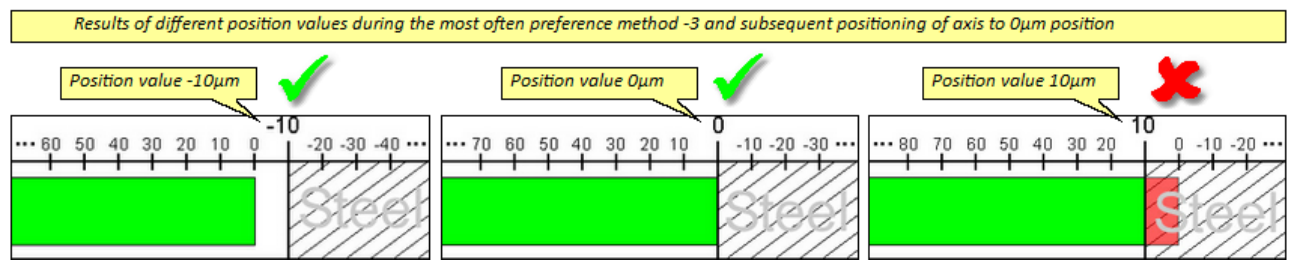

Fig. 64 Program example - Homing - Position values

|                                                  | NOTICE!                                                                                                    | Homing values<br>Prior to starting the homing, check the values for position, speed,<br>acceleration and max. torque as well as homing method |  |  |  |  |  |  |  |  |
|--------------------------------------------------|----------------------------------------------------------------------------------------------------|----------------------------------------------------------------------------------------------------|--|--|--|--|--|--|--|--|
| Wrong pa                                         | Wrong parameter values can damage your tool - check the values prior to starting the homing.                                                                                                   |                                                                                                    |  |  |  |  |  |  |  |  |
| <ul> <li>Ensure th</li> <li>- 3 (mech</li> </ul> | <ul> <li>Ensure that the correct position values are entered acc. to the homing method!</li> <li>3 (mechanical stop in negative direction) = 0 or negative value as position value.</li> </ul> |                                                                                                    |  |  |  |  |  |  |  |  |

- 4 (mechanical stop in positive direction) = 0 or positive value as position value

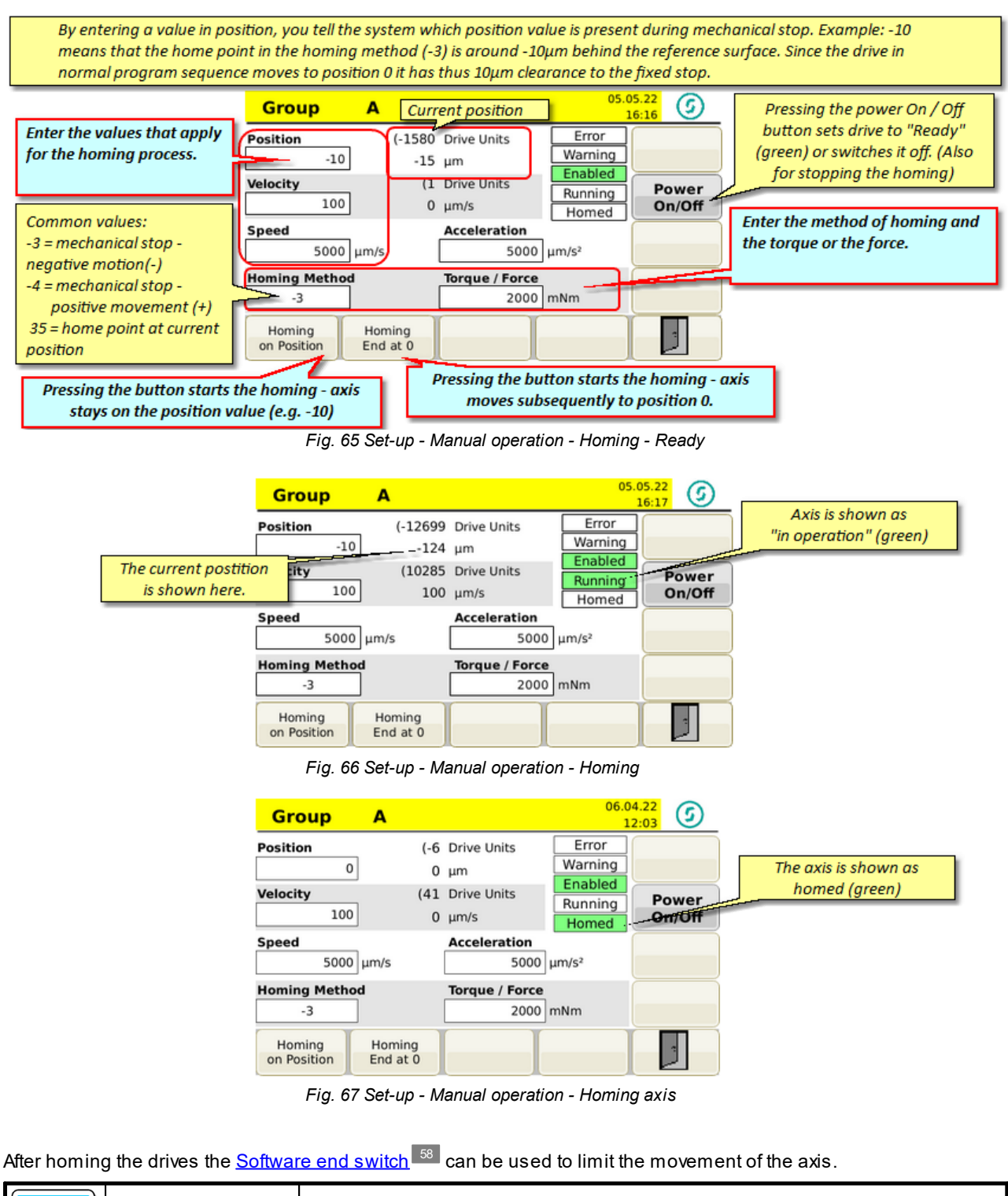

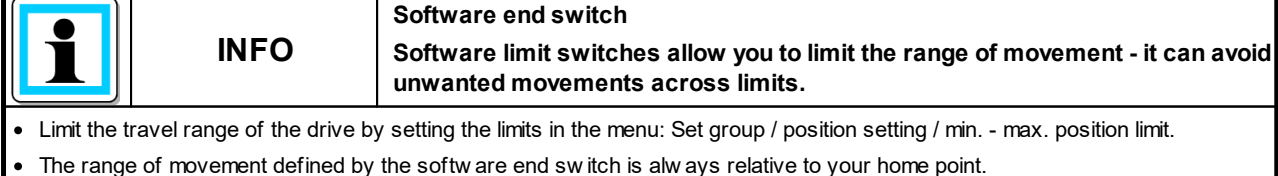

- The range of those ment defined by the software end switch is always i
- Alw ays home the axes first before you move it.

## 5.6.2 Move axis

Now you are able to move the axis within the limits of the software end switch and thereby check the mechanical sequences.

| Enter the values (position,                                                                          | Group A                 | Current position                                                                                         | .04.22<br>11:56 | With Move Absolute you can<br>move the motor to an absolute                                                                             |
|----------------------------------------------------------------------------------------------------|-------------------------|----------------------------------------------------------------------------------------------------|-----------------|----------------------------------------------------------------------------------------------------|
| velocity, acceleration, etc.)<br>that you want to use for<br>moving the motor.                       | Position 0 Velocity 500 | (0 Drive Units     Error       0 μm     Warning       (33 Drive Units     Enabled       0 μm/s     Homed | Power<br>On/Off | position. This position refers to<br>the current zero point or to the<br>current position if the system<br>has not yet been referenced. |
| The Jog - and Jog + buttons                                                                          | Acceleration<br>20000 μ | Deceleration                                                                                             | Auto<br>Tuning  | Enter the absolute position<br>under Position.<br>With Move Palative you move                                                           |
| can be used to move the<br>motor by hand. As long as<br>the buttons are pressed,<br>the motor moves. | 200000 mNm<br>JOG + JOC | Max. Torque / Force<br>40000 mNm<br>Move<br>Absolute<br>Relative                                         |                 | the motor relative to the current<br>position. You also enter the<br>measure of the relative<br>movement under Position.                |

Fig. 68 Set-up - manual operation - Jog operation

In addition to the Jog button on the touch screen the Plus/Minus button on the control can also be used. The drive moves as long as the button is pressed - when you release the button, the drive stops (note the set acceleration and deceleration, and consider this with the manual method).

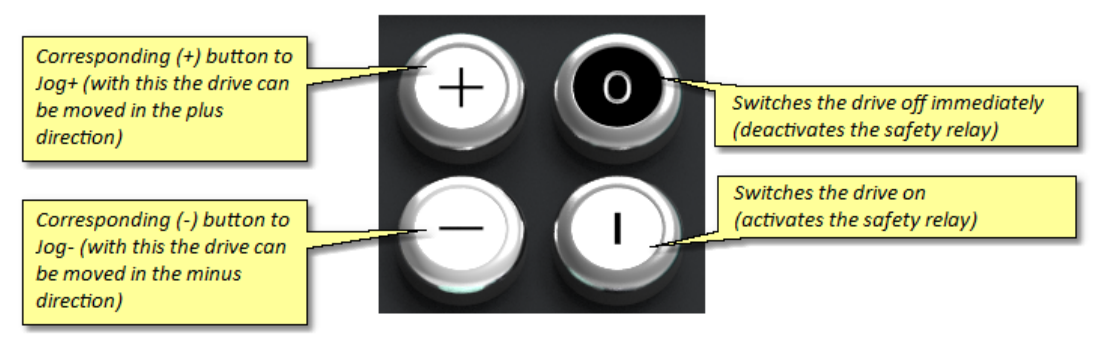

Fig. 69 Controller operating button

# 5.7 Edit programs

This chapter provides information for creating (editing) programs. The previously made basic settings form the basis for the following programs. Entirely new programs can be created and existing programs can be changed (the most common way to create a program).

Further information on the structure of the programs can be found in the chapter Programs.<sup>88</sup>

Ensure that the programs that have been changed or newly created are saved via the <u>Administration</u><sup>71</sup> program, to ensure that the actual settings are not lost.

|            | NOTICE!                                                                                                   | Wrong machine parameter<br>Wrongly set machine parameter can lead to property damages to the Device<br>(Servo Control System) or on the injection moulding tool. |  |  |  |  |  |  |  |
|------------|----------------------------------------------------------------------------------------------------|----------------------------------------------------------------------------------------------------|--|--|--|--|--|--|--|
| Setting th | e machine parameter and                                                                                   | commissioning may only be done by experts!                                                                                                    |  |  |  |  |  |  |  |
| Note the i | Note the information about maximum rotation speed/max. torque of the drive/transmission combination used! |                                                                                                    |  |  |  |  |  |  |  |
| Only set t | he machine parameter us                                                                                   | ing the manufacturer installation and operating instructions for the drive/gear combination!                                                                     |  |  |  |  |  |  |  |
| Ensure th  | at only the program for th                                                                                | e respective injection moulding tool is loaded!                                                                                                    |  |  |  |  |  |  |  |

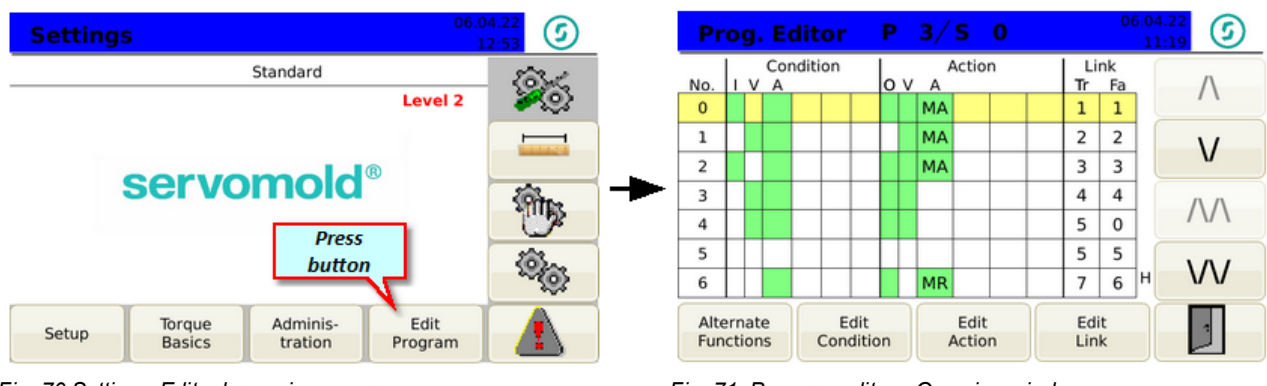

Fig. 70 Setting - Edit, change in program

Fig. 71 Program editor - Overview window

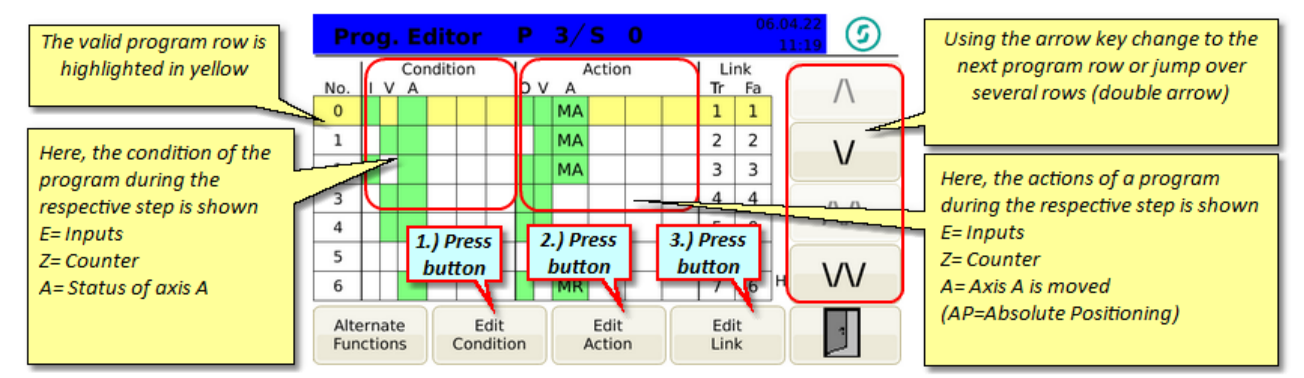

Fig. 72 Setting - Program editor

## 5.7.1 Conditions

The condition editor shows what conditions must be met to perform the settings in the action field.

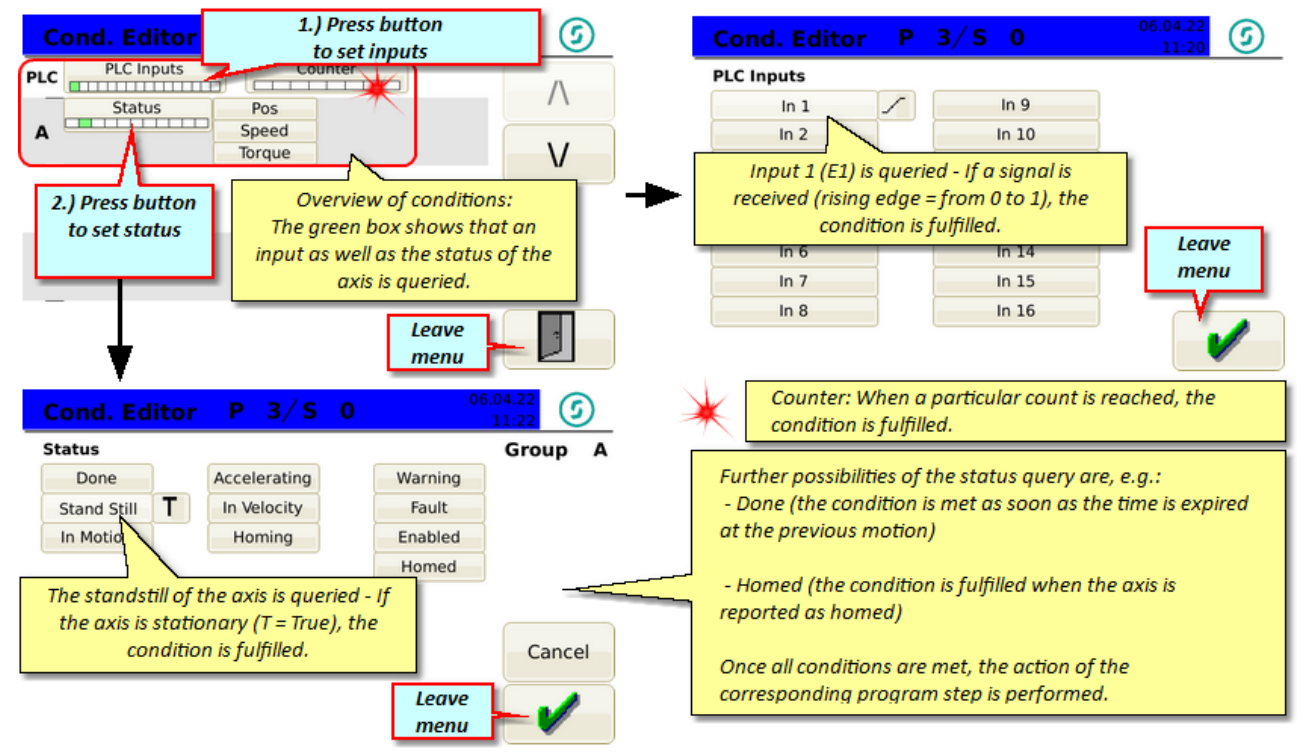

Fig. 73 Condition editor

Commissioning Instructions Version 6.0.0 Serv o Control System SKS-4.1 / 4.2 / 4.3

## 5.7.2 Actions

The action editor allows you to set different actions - a prerequisite for starting the action is the fulfillment of the conditions in each program step.

An action can e.g. be the move to a certain position, but also the stopping of a drive or performing a homing.

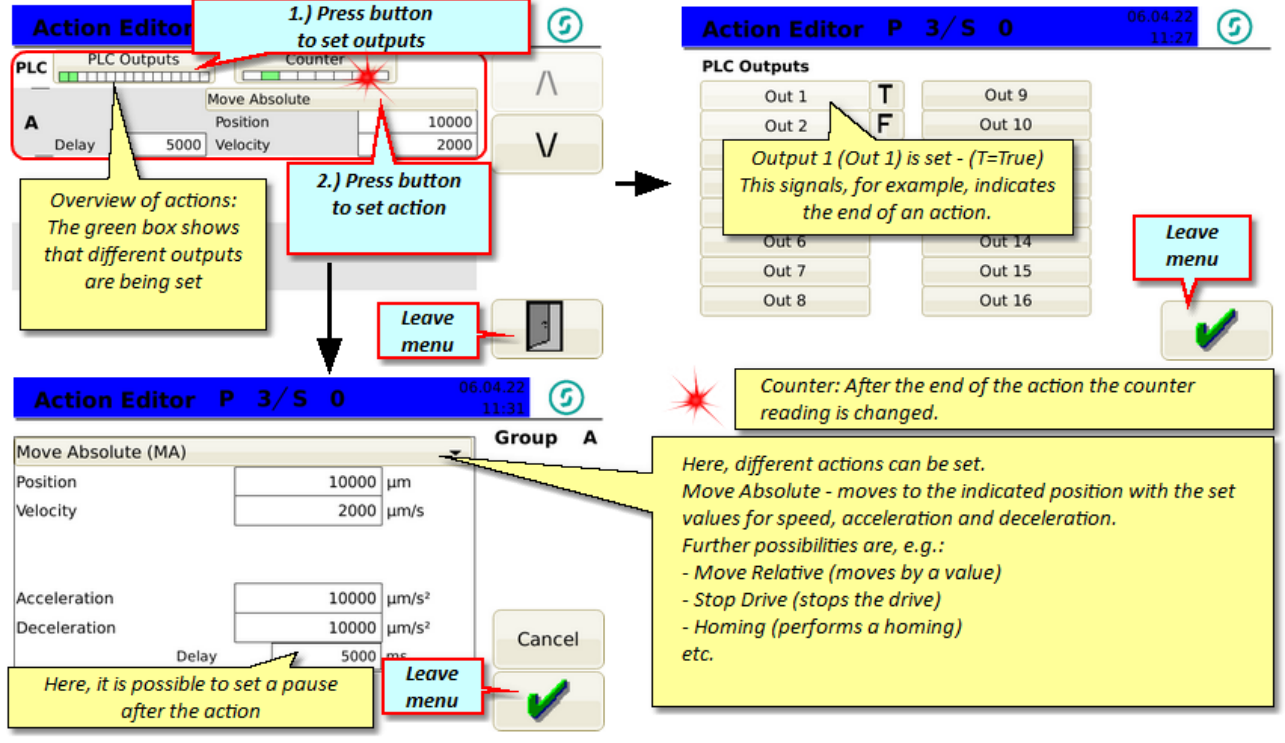

Fig. 74 Action editor

**CAUTION:** The set delay interval "Done" is only effective when the next (following) condition in the axis status checks the "Done" signal.

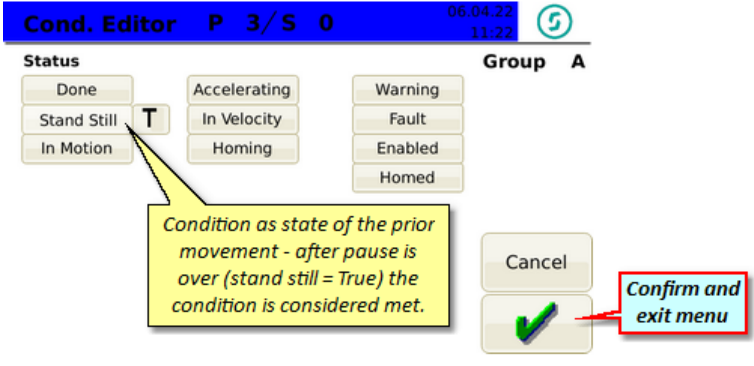

Fig. 75 Condition editor - Status - Done

## 5.7.3 Links

Links refers to the objective of a condition, depending on whether this is reported as completed (T = True) or not completed (F = False). The target of the link here is the specified program line (No. 0,1,2, etc.)

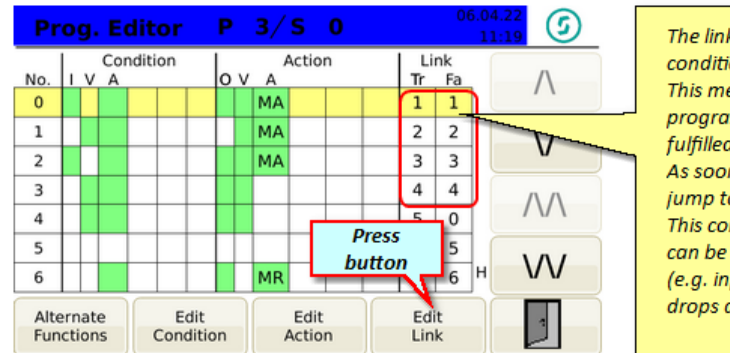

The links show which program step is performed when conditions are fulfilled (T=true) or not fulfilled (F- false). This means that if the condition in step no. 0 is not fulfilled, the program jump to step no. 1. If the condition at step no. 1 is not fulfilled, the program jump also to step no. 1 - and so on... As soon as the conditions in one step are fullfilled, the program jump to the linked destination Tr (True). This condition is checked every 50ms - thus further conditions can be checked during an action. (e.g. input 1=False, to stop the motors immediately if the signal drops down)

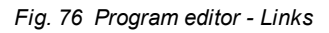

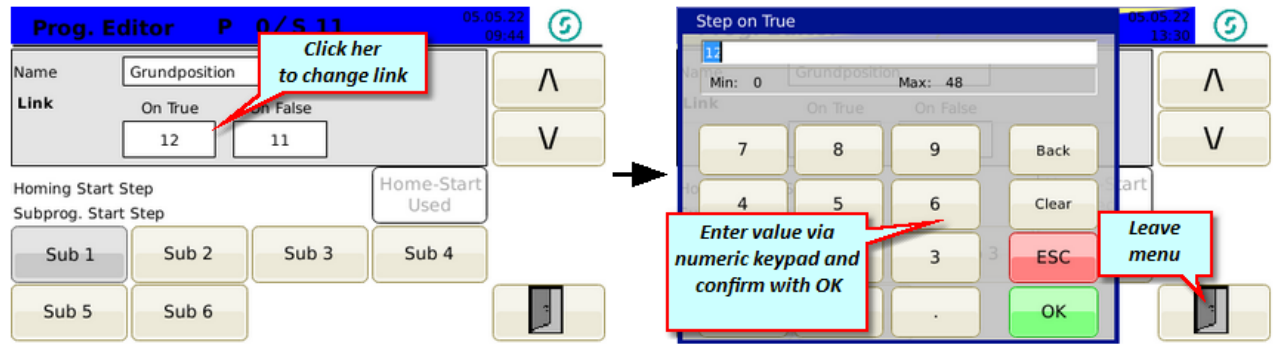

Fig. 77 Program editor - change link target

Fig. 78 Program editor - Link target - numerical value

Using the links, the programs can be structured and divided into program blocks - thus it is possible to query in the first program lines conditions which can depending on status, jump to a certain program block. E.g. automatic homing (program checks whether the axis is reported as homed - if not, an action "homing" is performed, which begins in the main program as a sub-program in a corresponding program line. If the axis is reported as homed, the program skips this action and immediately begin the actual movements)

Thus programs of varying complexity can be created, which respond to diverse situations and thus lead to a safe running of the program.

## 5.7.4 Sub-programs

Subprograms are part of a program. With subroutines you can program special sequences and functions. This can be, for example, the start of a home position or also a special reference run. The respective subprogram can be created and started in the editor after the main program. Main program and subprogram are separated by an empty program line. The subprogram ends with a blank line. By using the button "Edit Link" you can select the number of the subprogram and you can enter a name.

| Pr   | og       | j. I       | Ed       | ito  | or  |       | Ρ   | 0/    | S 1        | ι1           |              |               | 0           | 5.05.22                  | Prog. Editor P 0/S 11               | 05.22<br>09:44 |
|------|----------|------------|----------|------|-----|-------|-----|-------|------------|--------------|--------------|---------------|-------------|--------------------------|-------------------------------------|----------------|
| No.  | <u> </u> | v          | Con<br>A | diti | on  |       | 0   | 4     | ubp<br>nun | rogr<br>nber | am 1<br>1 in | l is i<br>the | ndic<br>pro | ated by the<br>gram step | Name Grundposition                  | Λ              |
| 9    | ∐        |            |          |      |     |       |     | Ŀ     |            |              |              | 10            |             |                          | Link On True On False 3.) Enter nam | IP V           |
| 10   |          |            |          |      |     |       |     | MA    |            |              |              | 10<br>12      | 10          |                          | Homing Start Step                   |                |
| 12   | П        |            |          |      |     |       |     |       |            |              |              | 13            | 12          |                          | Subprog. Start Step                 | Į              |
| 14   |          |            |          |      | ſ   | 1.)   | Pre | ess b | utto       | <i>n</i>     |              | 14            | 14          | VV                       | Sub 1 Sub 2 Sub 3 Sub 4             |                |
| Alte | ern      | ate<br>ons |          | (    | Com | uitio |     |       | ACCIO      |              |              | Ed            | it<br>k     |                          | 2.) Selcect subprogram              |                |

Fig. 79 Program editor - Define Sub program

Fig. 80 Program editor - Sub program

The sub program is shown in the Manual Mode / Ext. Mode and can be choosen there.

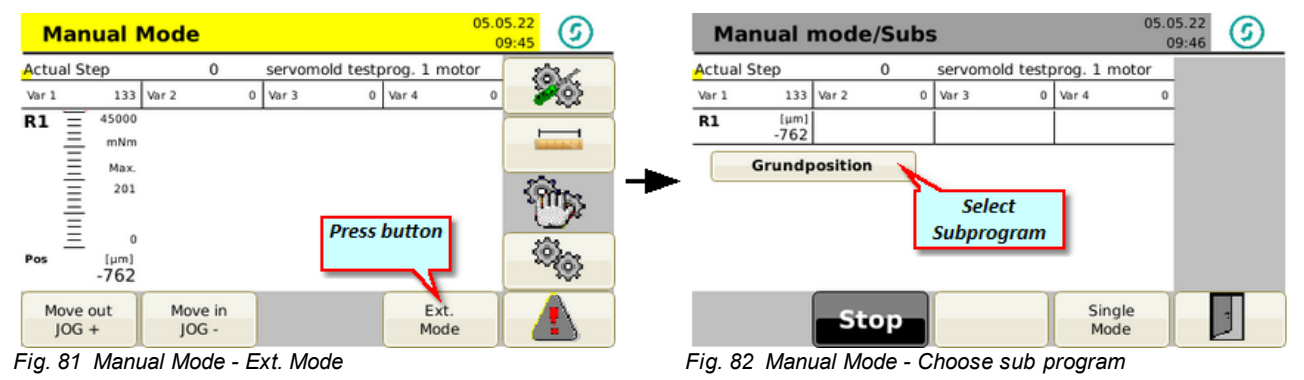

The choosen program can then be started.

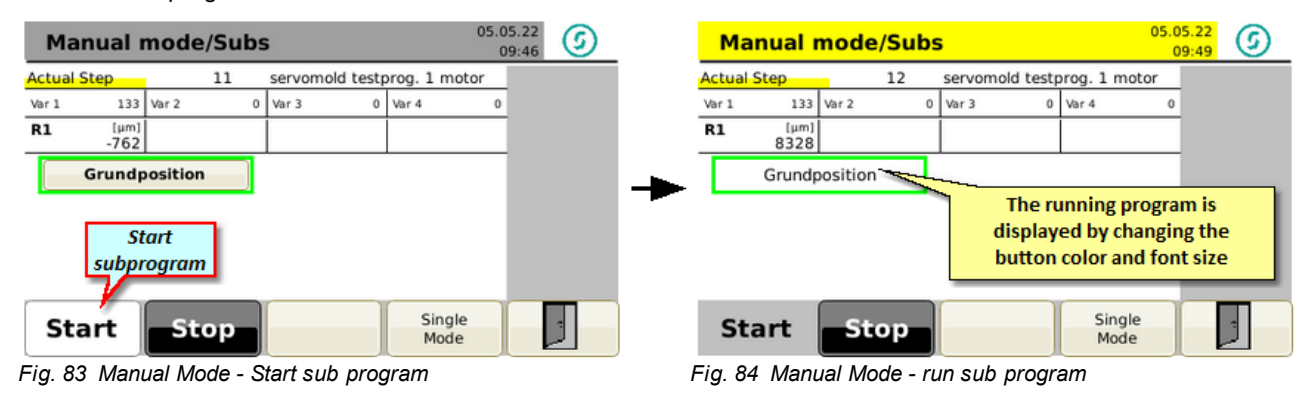

## 5.7.5 Editor of further functions

Possibilities are provided under "Alternate Functions" to copy individual program rows (program steps), to insert them, newly create or also delete. There is furthermore an "Undo" function that can reverse and accidental action.

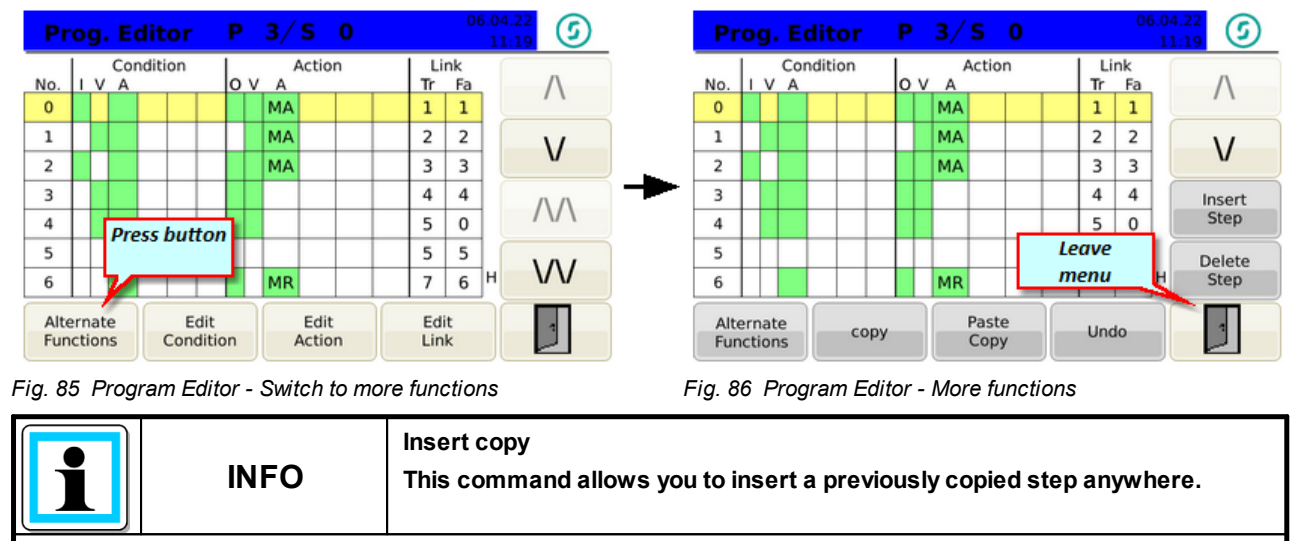

Before you insert a copy of another step, you need make space for this step at the desired location ("New Step"). Otherwise, the program step where you insert the step is overwritten.

# 5.8 Administer programs

For the administration of programs both internal and external (USB) storage locations are available. The internal storage options currently include 100 memory locations- externally any number of programs can be stored on a USB stick.

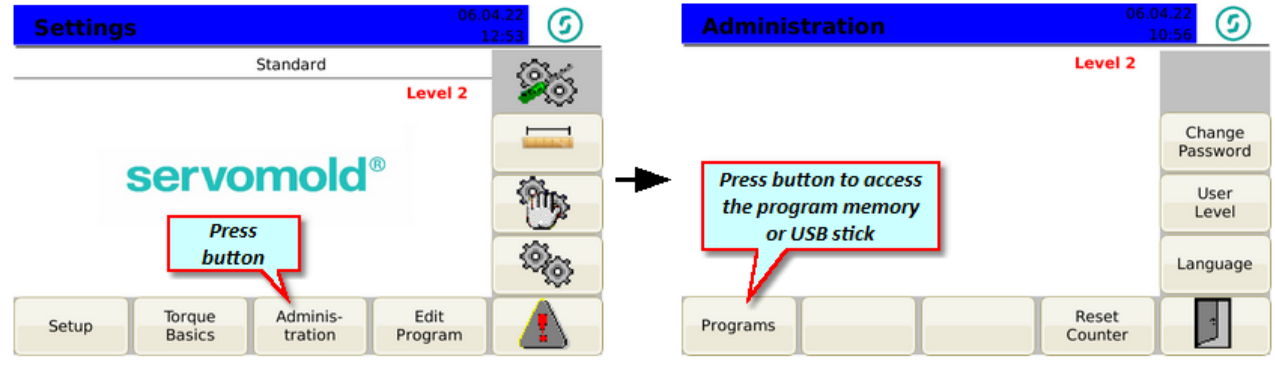

Fig. 87 Setting - Administration

Fig. 88 Administration

## 5.8.1 Save programs

When new programs were created or existing programs were modified, these programs must be saved. If you do not save the program after the change of values or parameters, those changes are lost when you turn off the controller.

To change the name of the program you simply select the program using the arrow keys (yellow) and press the button "Edit Name"

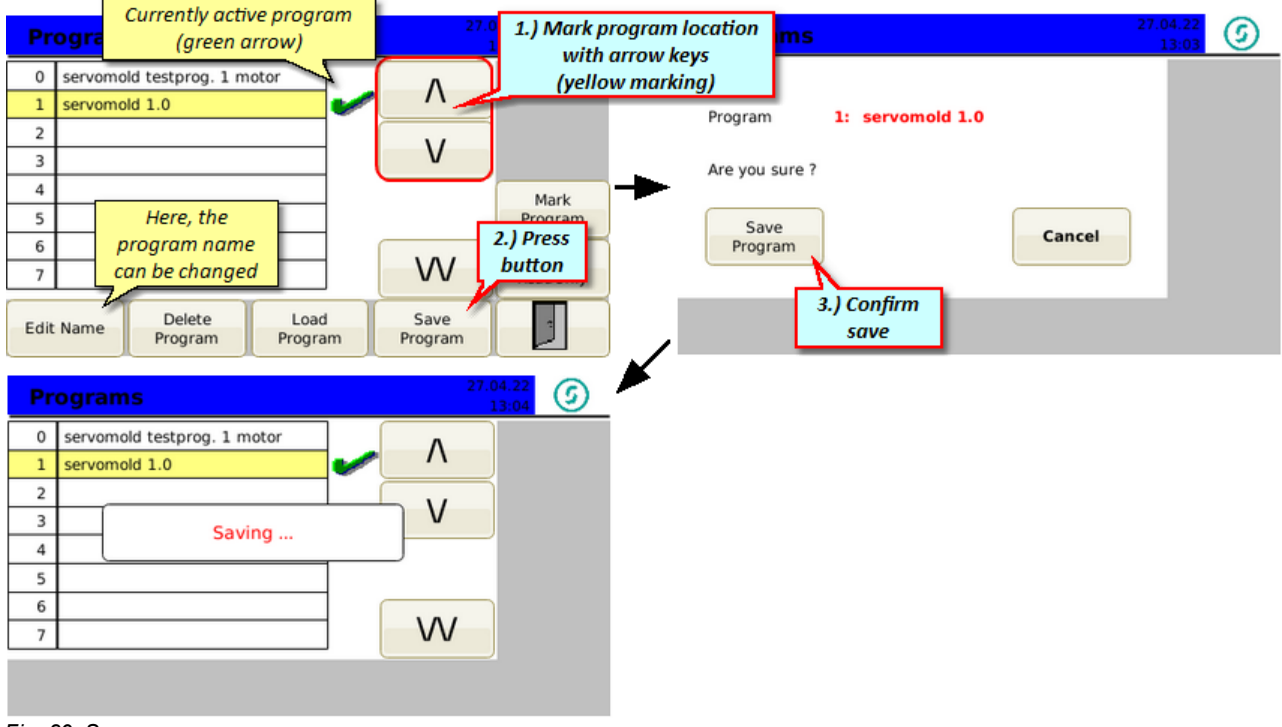

Fig. 89 Save programs
### 5.8.2 Create new program

User level 2 is required to create a new program. You can create a new program by saving the currently loaded program to a new memory location. Then you can change the name of the program.

Furthermore you can create a new program by copying an existing program from the program list and save it to a new memory location.

In the current example, a new program is created based on the currently loaded program. To do this, select a free memory location (yellow marking) and press "Save Program". The currently loaded program will be stored on the new memory location. The new program is immediately activ after saving! Now you can change the name of the program by pressing "Edit Name".

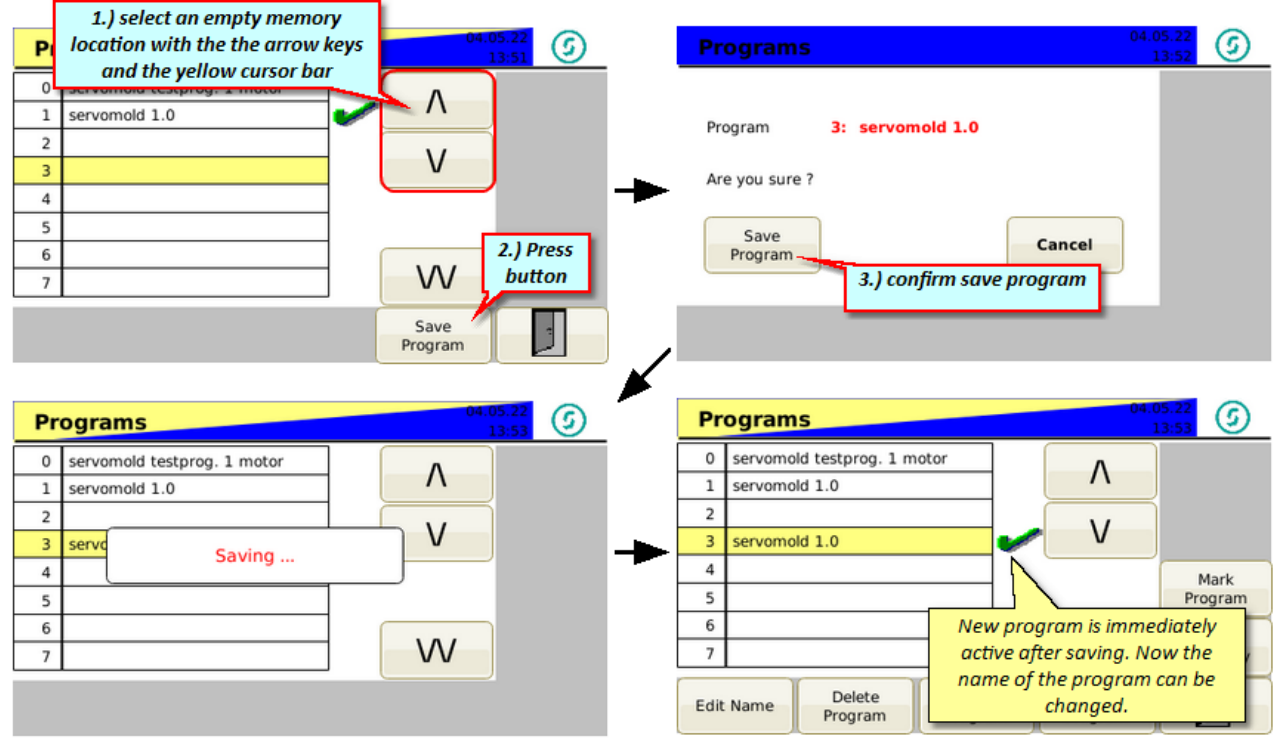

Fig. 90 Create new program

### 5.8.3 Load programs

When switching on the controller, the last valid program is always loaded. If you want to load another program from the program list, mark the program with the yellow cursor bar and press the "Load Program" button.

With the subsequent confirmation of the security query, the new program is loaded.

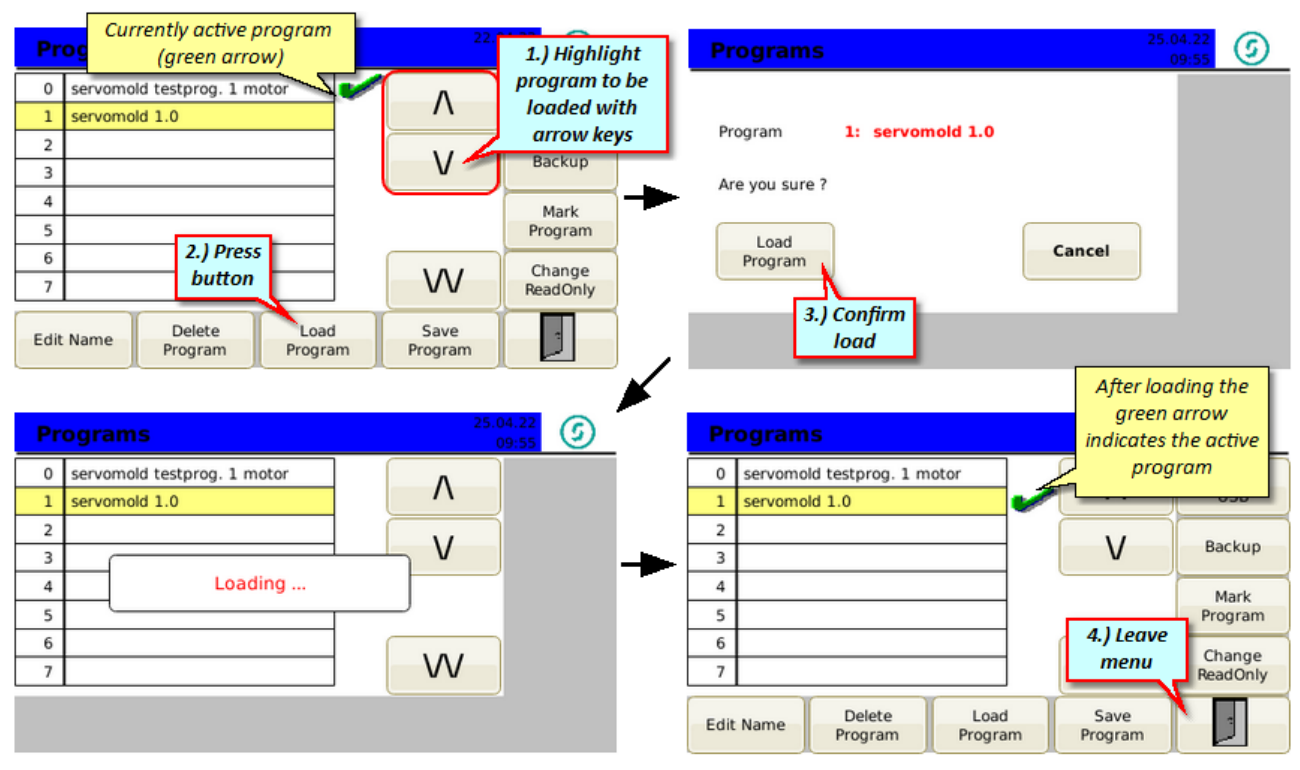

Fig. 91 Load programs

## 5.8.4 Copy program

To copy a program, proceed as follows:

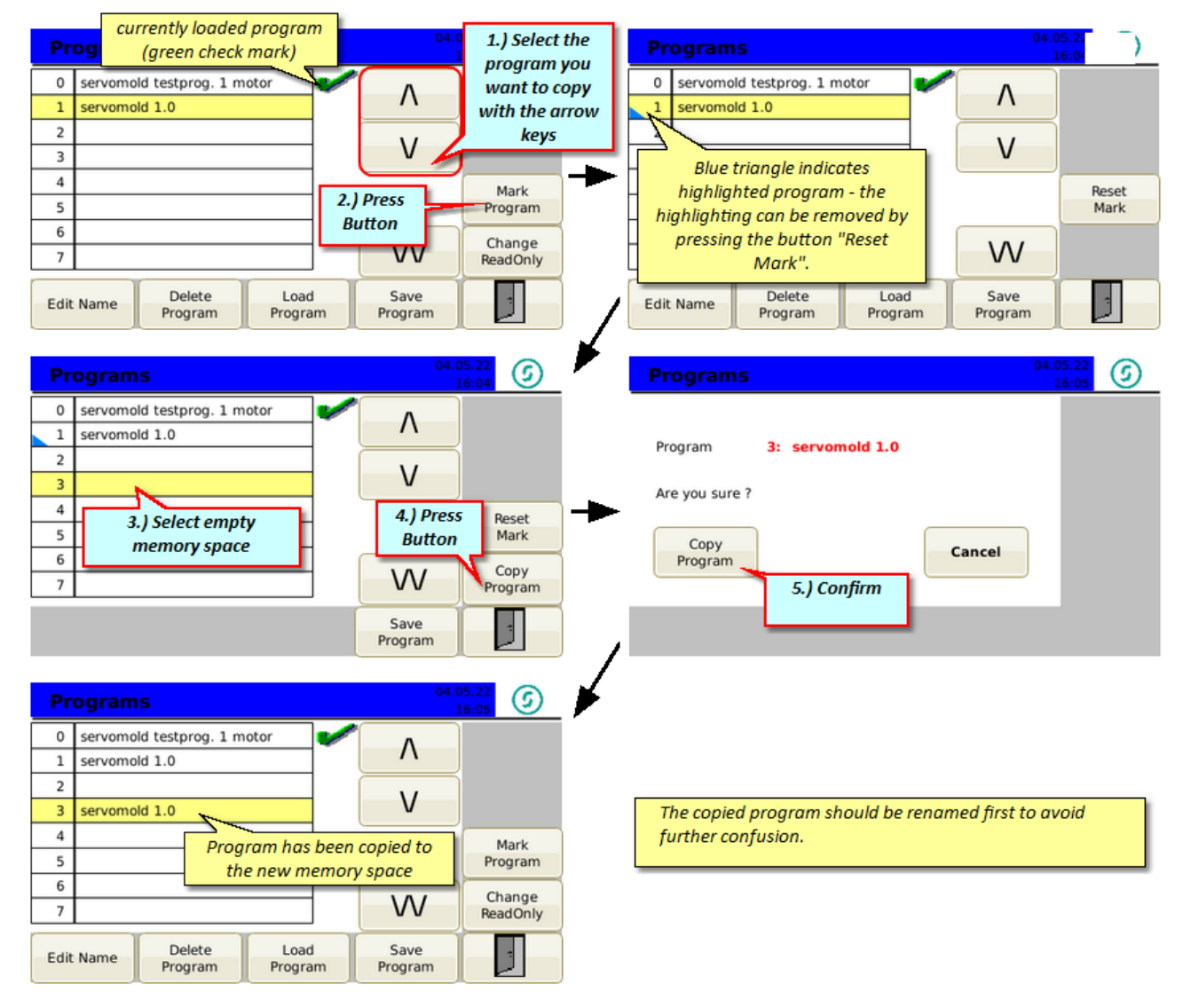

## 5.8.5 Edit program name

To change a program name, proceed as follows:

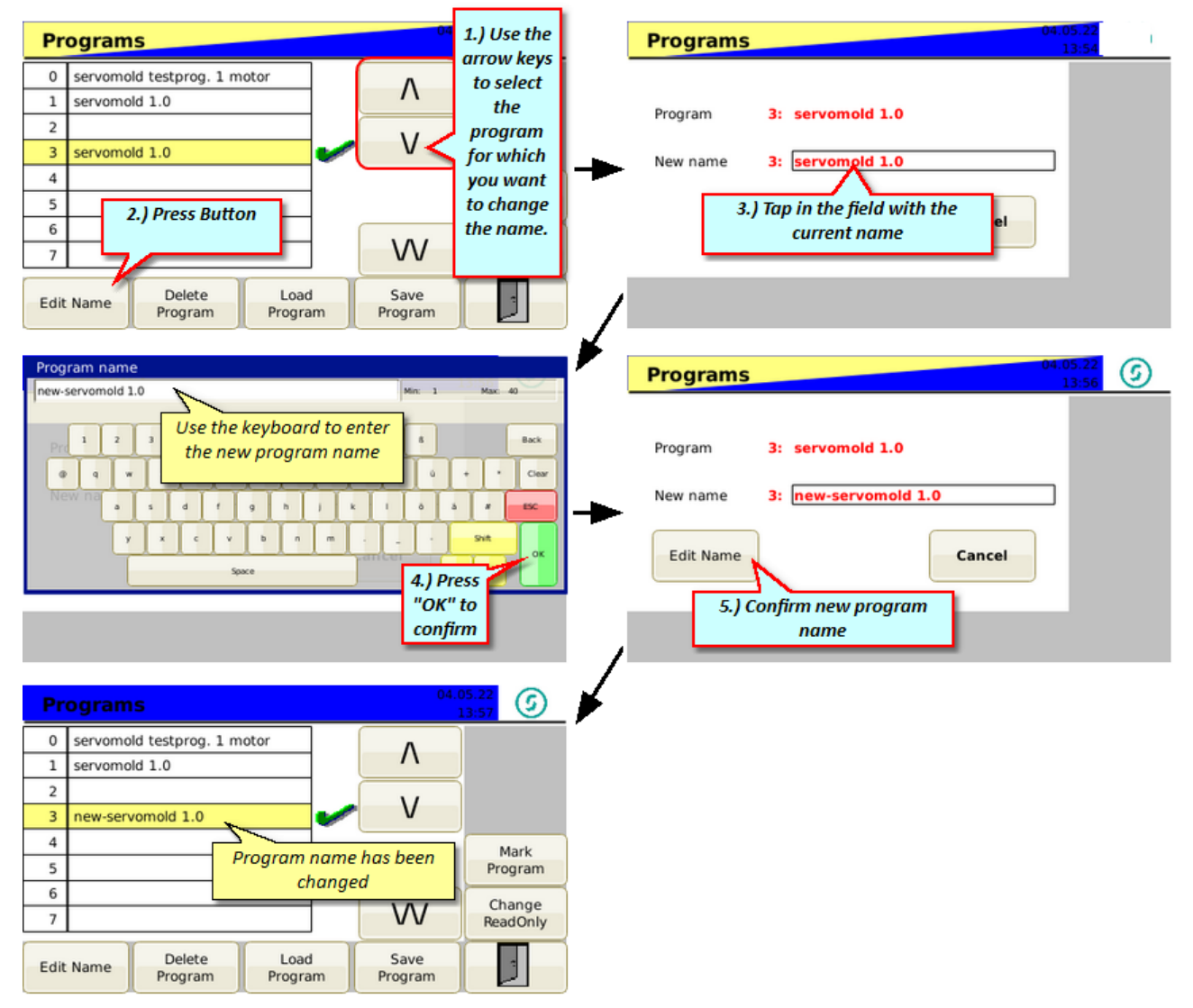

Fig. 92 Edit program name

## 5.8.6 Delete programs

To delete a program from the program list, select the program with the yellow cursor bar. Then press the button "Delete Program" and confirm the subsequent confirmation prompt.

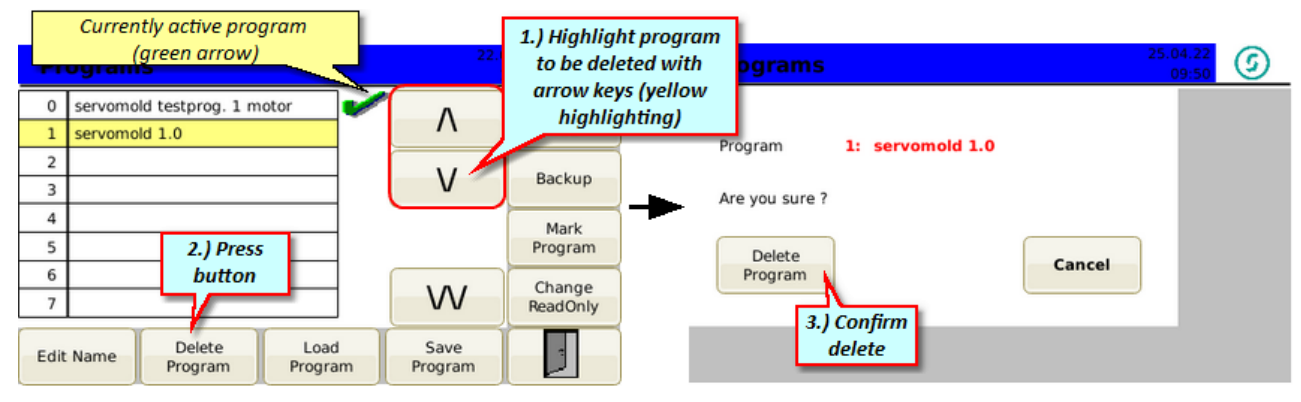

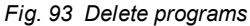

## 5.8.7 Backup programs

To backup all programs of the internal memory, insert an empty USB stick in the USB intreface at the front side of the device. Subsequently the "Backup" button appears in the menu at the top right.

Press the "Backup" button and then confirm the security question again with the "Backup" button. All programs are now backed up to the USB stick.

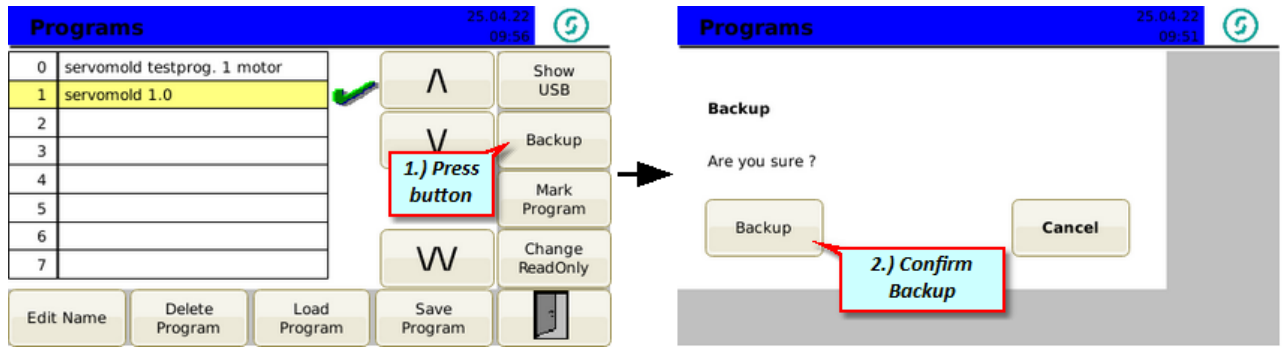

Fig. 94 Backup

### 5.8.8 Programs on USB

If an USB stick is connected, two additional function buttons appears in the program menu (Show USB + Backup). To switch to the USB stick, press the button "Show USB".

You can display, rename or delete programs located on the USB device. You can also copy a program from and to the USB stick. Furthermore, a complete backup of the programs can be performed from the servomold control unit to the USB memory.

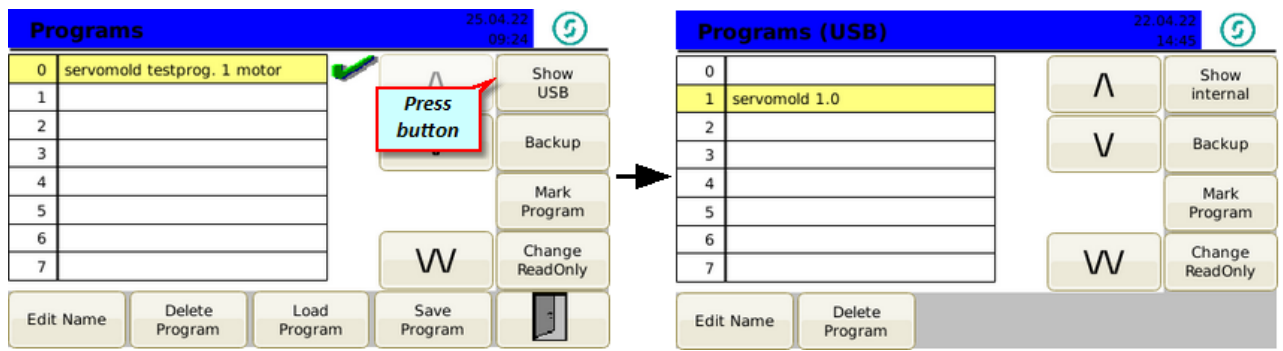

Fig. 95 Programs on the USB stick

Commissioning Instructions Version 6.0.0 Serv o Control System SKS-4.1 / 4.2 / 4.3

## 5.8.9 Copy programs from USB

To copy a program from an USB stick to the internal program memory, mark the program first. Subsequently copy to an empty memory place.

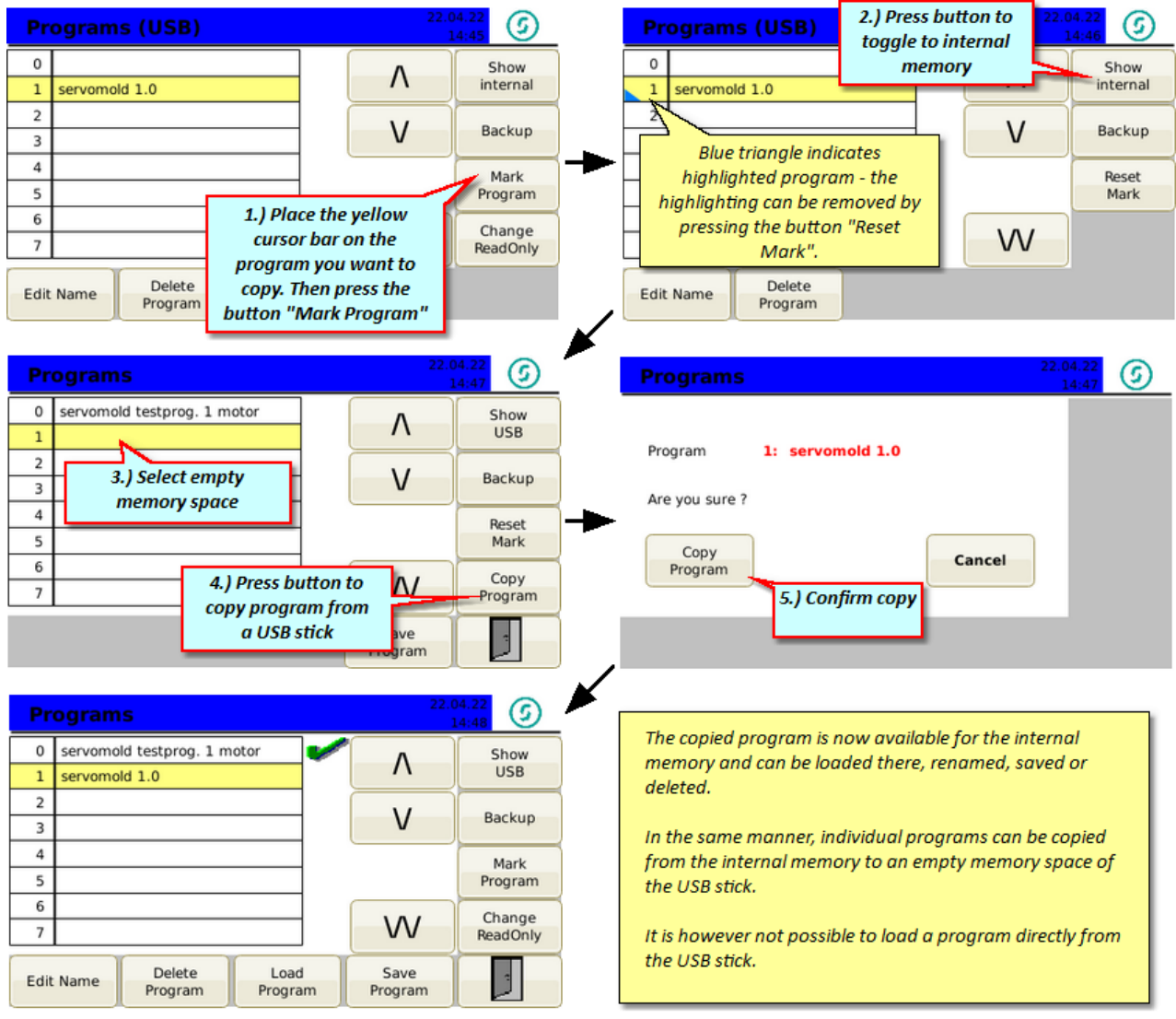

Fig. 96 Copy programs from USB stick

# Chapter 6

Commissioning Instructions Version 6.0.0 Servo Control System SKS-4.1 / 4.2 / 4.3

# 6 Operation

This chapter provides information about the "normal" operation of the Servo Control System. The functions described here can be performed on user level 4,5 and 6.

All further functions such as traversing the drive in Jog mode or editing programs, require user level 2 or 3. Information about the functions can be found in chapter <u>Commissioning</u>.<sup>49</sup>

Heed the safety information provided in chapter <u>Safety</u><sup>12</sup> as well as the notes about <u>Authorized operating</u> personnel<sup>18</sup>, about <u>Safety devices</u><sup>14</sup> and <u>Work stations</u><sup>16</sup>.

Ensure during loading of programs, the program suitable for the particular tool is loaded!

|--|

• Setting the machine parameter and commissioning may only be done by experts!

- Note the information about maximum rotation speed/max. torque of the drive/transmission combination used!
- Only set the machine parameter using the manufacturer installation and operating instructions for the drive/gear combination!
- Ensure that only the program for the respective injection moulding tool is loaded!

## 6.1 Switching on

When the Servo Control System is switched on at the main switch, the controller is started. The boot process takes approx. 1 minute - afterwards the following start screen appears and no user level is active.

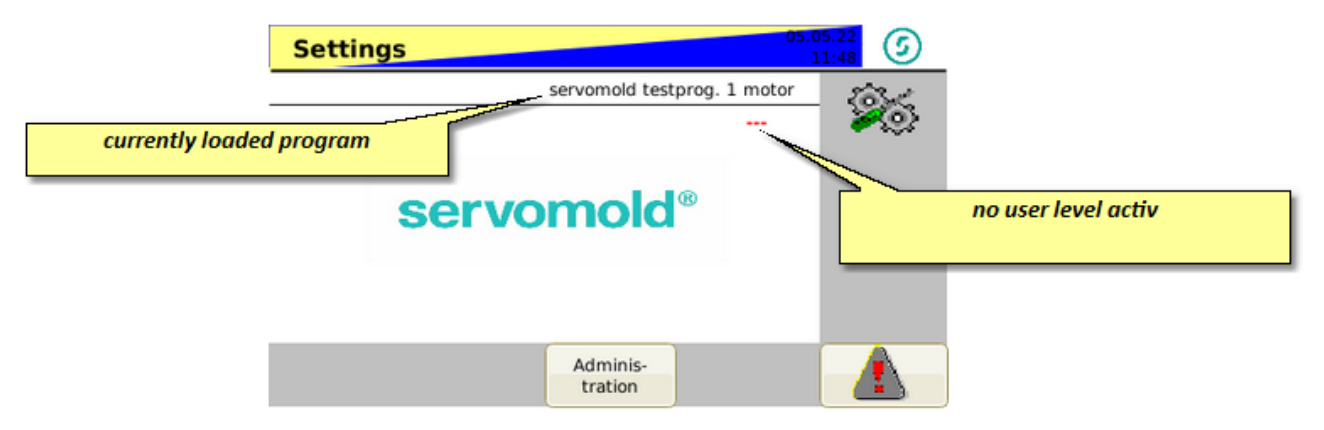

In case you are starting the control for the first time, please read the information in chapter <u>Commissioning</u><sup>49</sup>. If you have performed commissioning before, or you like to operate the control in normal mode, then you should first login with user level 4 (setter / green RFID-Transponder) to load the correct program.

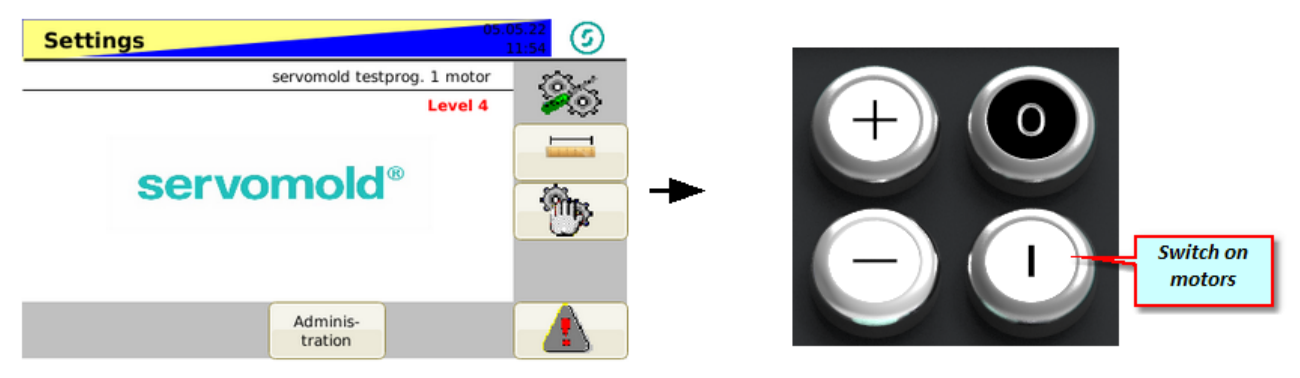

Fig. 97 Settings - User level 4 - Motors inactive

The yellow/blue flashing of the upper bar indicates that the drive is not active yet. Another indication of inactive drives is the flashing LED light strip at the front side of the device.

As soon as the drive is switched on (safety relay activated), the display changes to blue static.

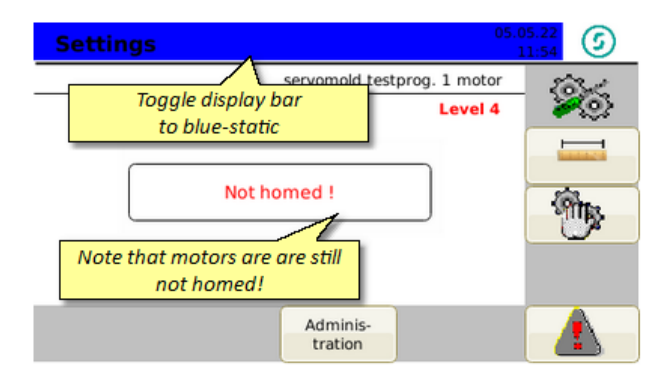

Fig. 98 Settings - User level 4 - Motors active

## 6.2 Load program

Load the associated program to the injection mold into the control unit - this can be done from the internal program memory of the control unit.

When the control unit is switched on, the last active program is always loaded.

When loading a new program, unsaved data of the previously loaded program is lost.

Furthermore, when loading a new program, active couplings of drives are automatically deactivated for gearing applications.

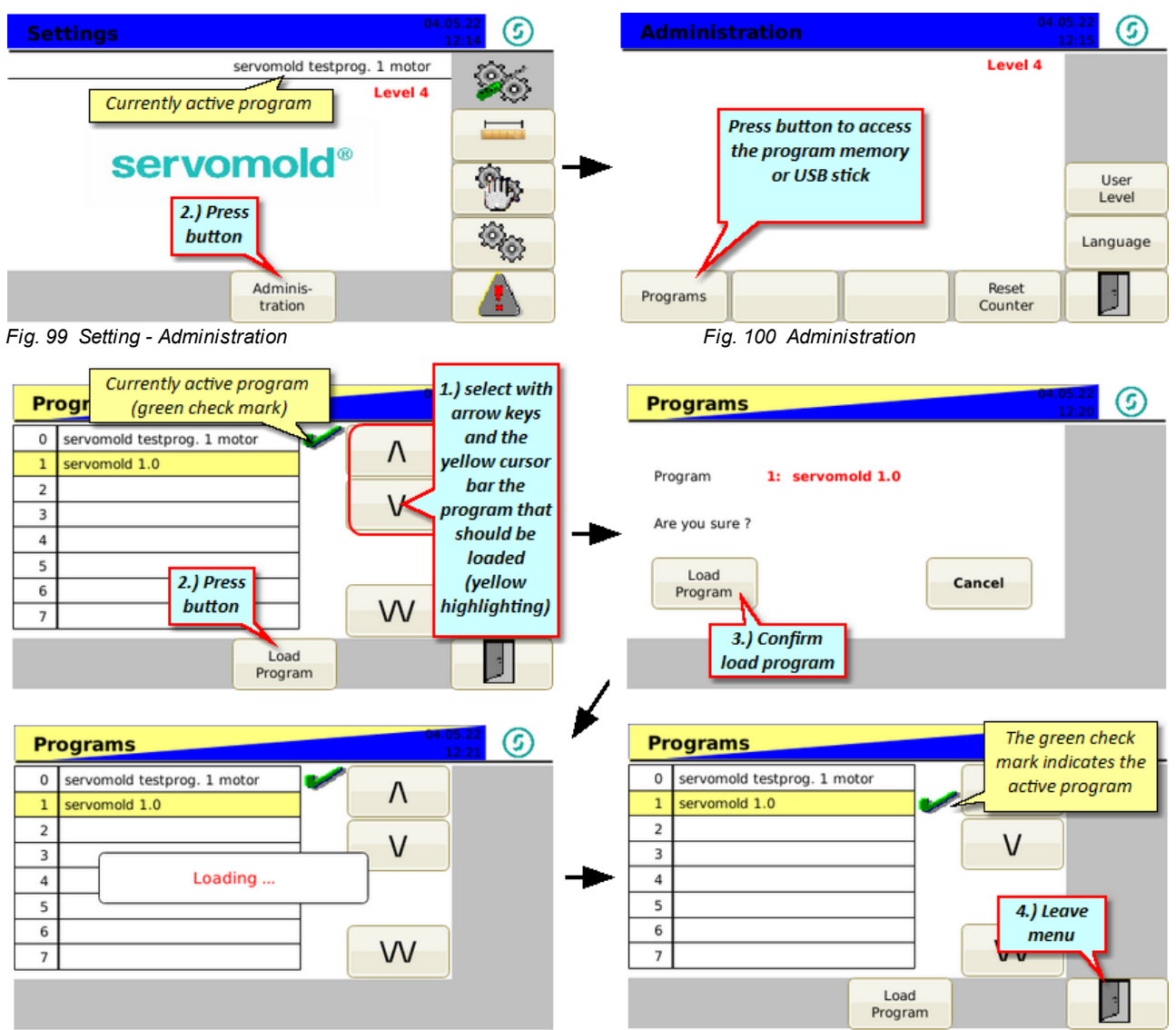

Fig. 101 Load program

## 6.3 Homing

In chapter <u>Commissioning / homing axis</u><sup>64</sup> we performed the homing for individual axes.

Since (depending on use of the drives) homing also might require a certain sequence, it is recommended to define the homing as a set program within the complete program sequence.

This has the advantage even during operation (e.g. after the injection moulding tool has heated up completely) an automatic homing can be performed. For example, the homing can be performed according to a certain amount of cycles.

The homing can also be started at any time by the operator or the setter, if he deems a new homing as required.

In the following the semi-automatic start of the homing is explained.

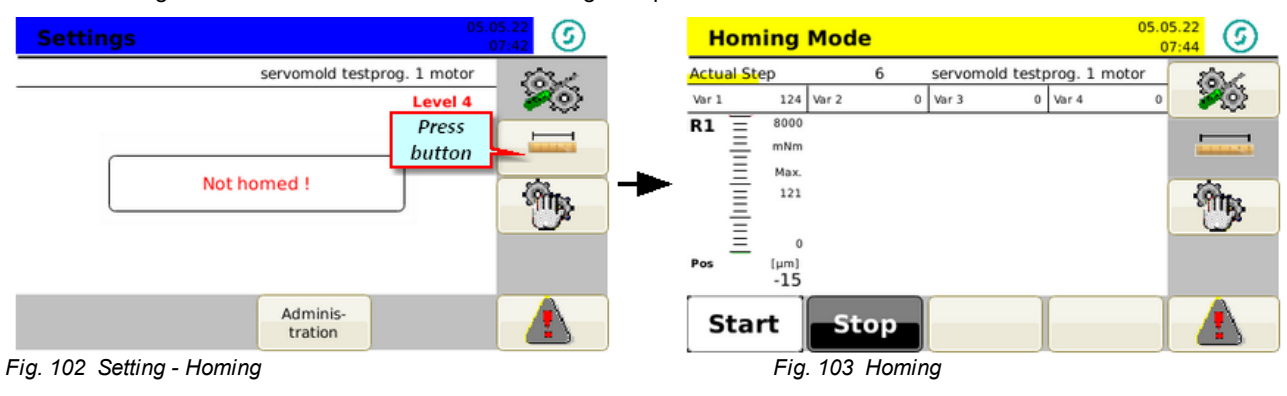

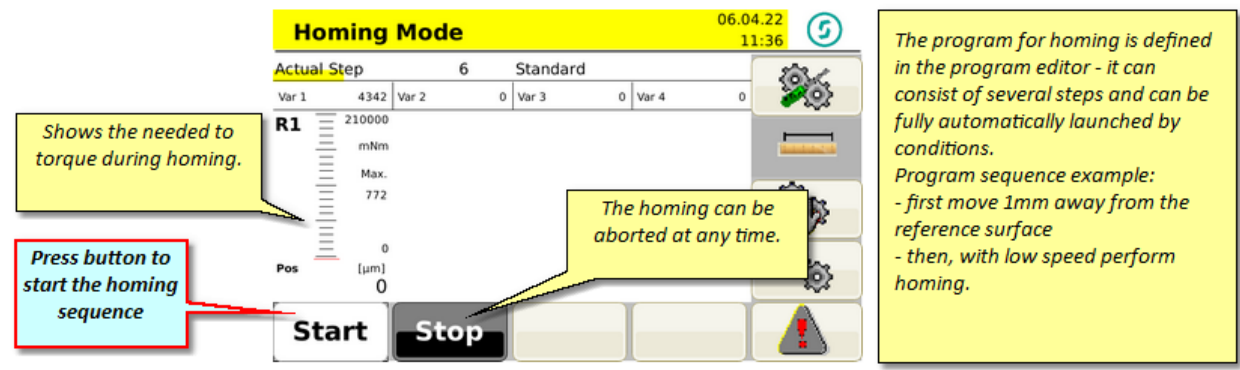

Fig. 104 Homing - semi-automatic

Also refer to the information about the homing program in chapter Programs / Program example Homing. 92

## 6.4 Manual operation

After referencing, the manual mode enables a simple method to check the movement of the motors. The program (previously defined in the program editor) is executed - manual mode simulates the setting of the input signals by the injection molding machine by pressing the button "Move out (Jog +)" or "Move in (Jog -)".

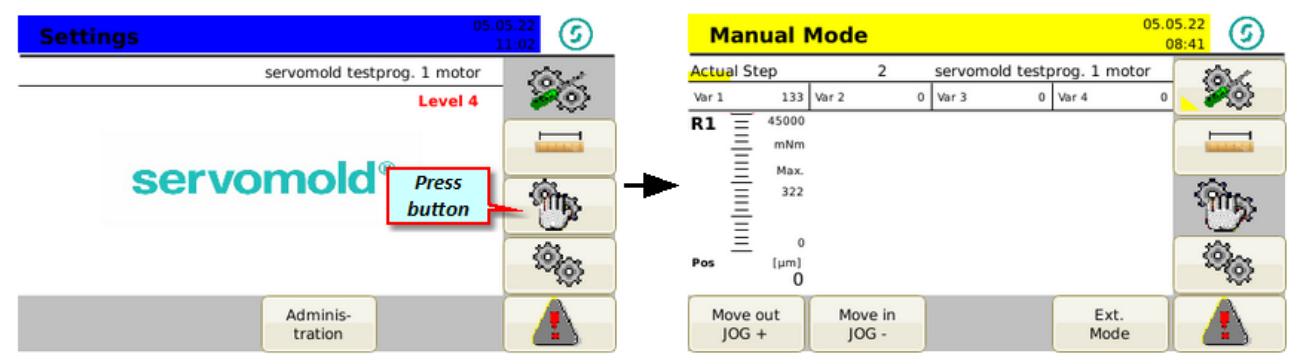

Fig. 105 Settings- Manual Mode

Fig 106 Manual Mode

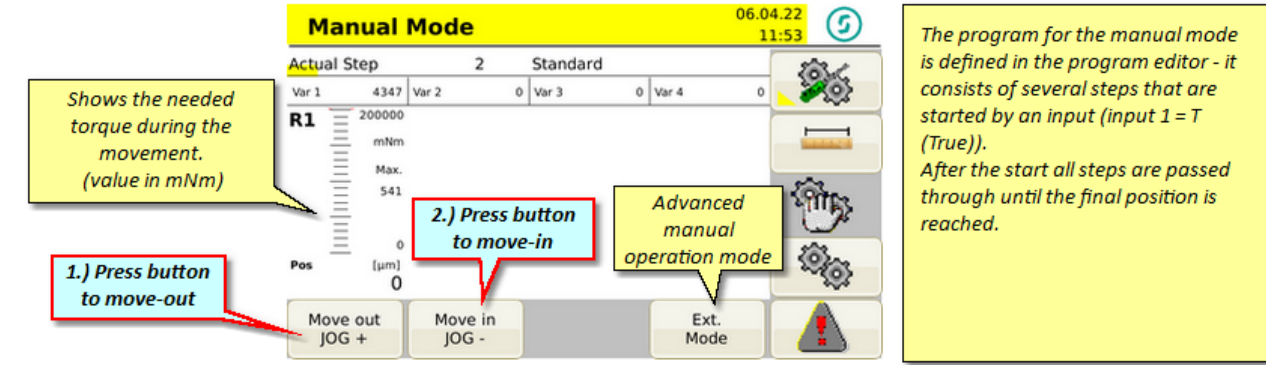

Fig. 107 Manual Mode - Move out / Move in

## 6.5 Automatic

After switching to automatic mode, the control unit waits for the signals set in the program to start the program sequence.

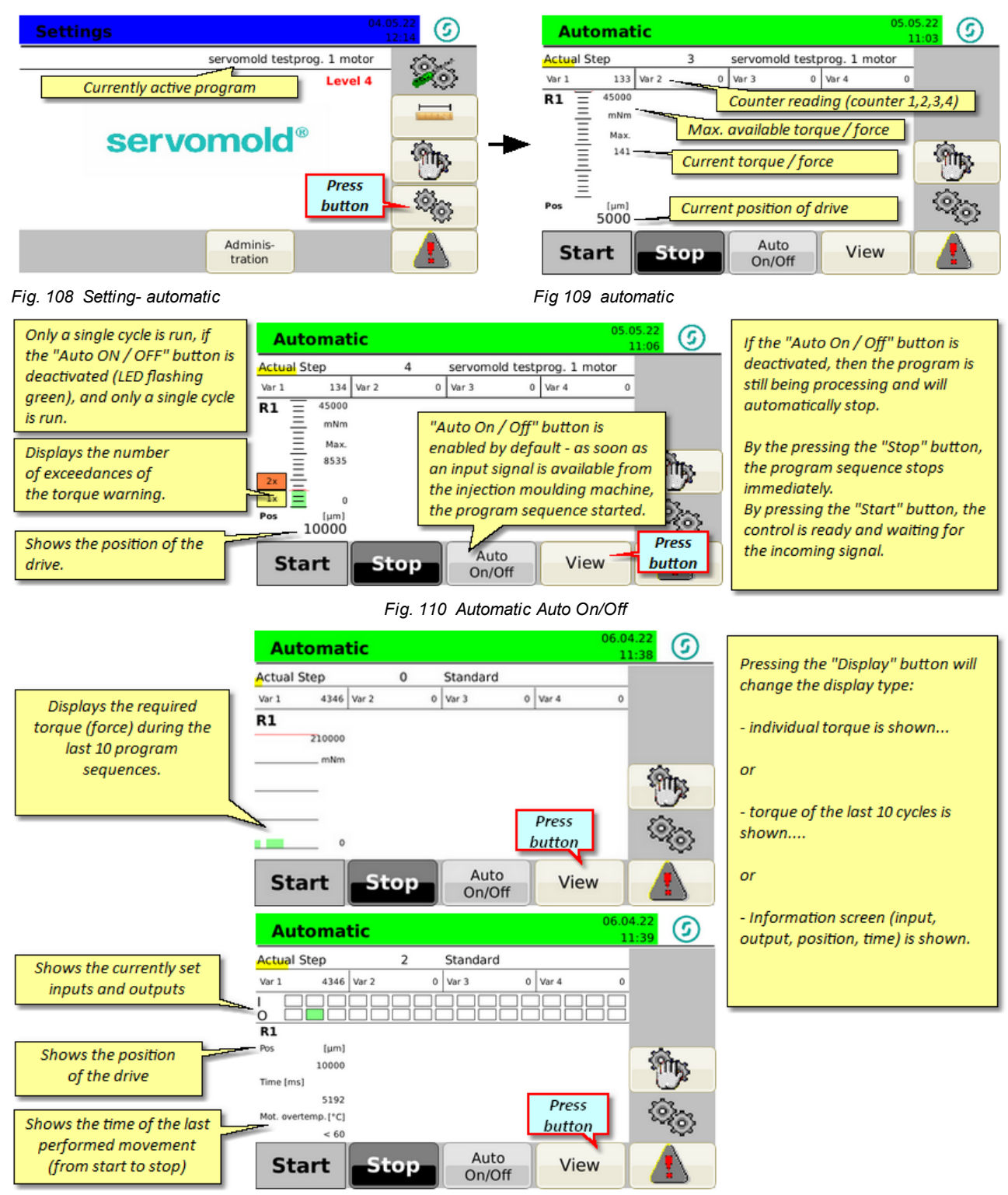

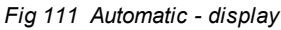

Commissioning Instructions Version 6.0.0 Serv o Control System SKS-4.1 / 4.2 / 4.3

## 6.6 Switching off

To switch off the control, wait until the actual cycle is finished by the molding machine or deactivate the "Auto ON/OFF" button and wait until the current cycle is ended. Change to Manual Mode and then to Setting Mode. After deactivating the servo drives you can switch off the control unit.

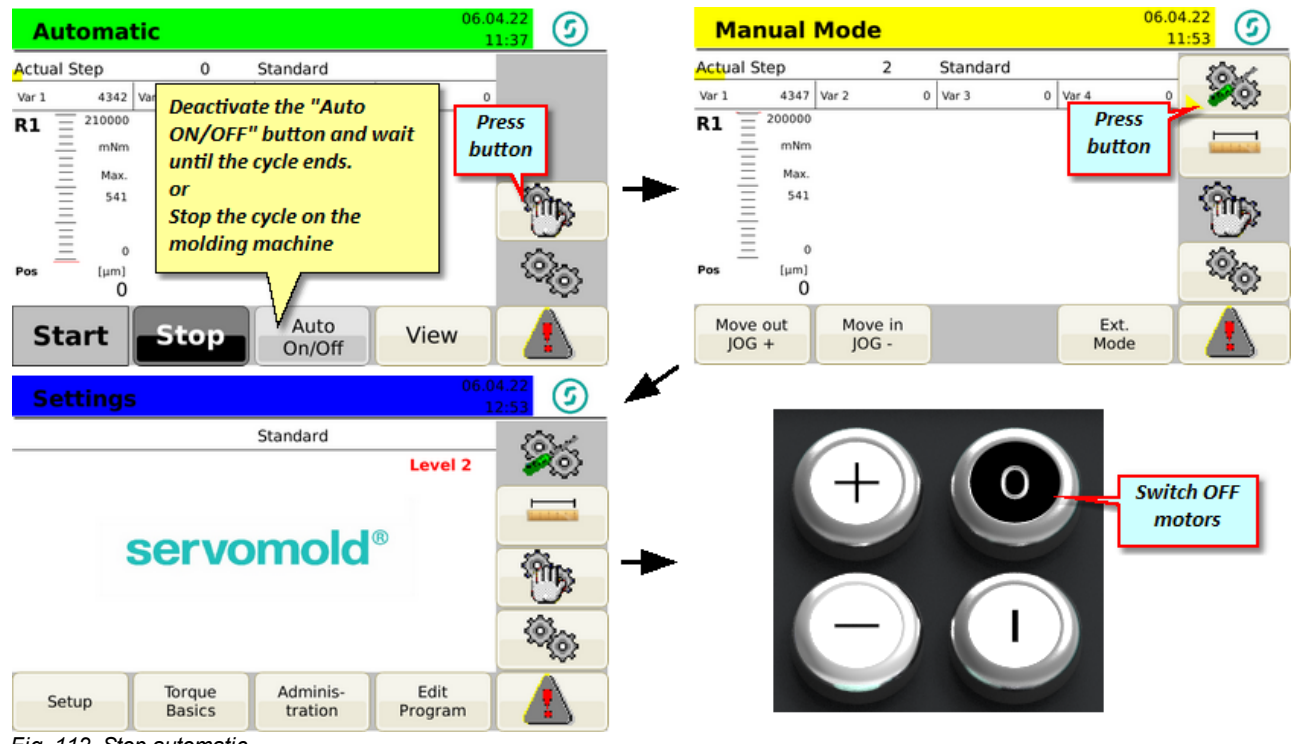

Fig. 112 Stop automatic

# Chapter 7

Commissioning Instructions Version 6.0.0 Servo Control System SKS-4.1 / 4.2 / 4.3

#### 7 Programs

This chapter provides information for the creation of programs as well as program examples. The program examples are for illustration purposes only - please check before transferring program lines into your program if the program sequence is possible in your specific case.

Programs can be stored in the internal memory as well as in an external memory (USB). Information on this can be found in the chapter Commissioning / programs 71 or in the chapter Operation / load programs 82

#### 7.1 Program structure

The program sequence is defined in the program editor. Further information on editing programs can be found in the Commissioning / edit program <sup>66</sup> chapter.

Each program line defines a program step that comprises of the section "Condition", "Action", and "Link".

Once the condition is met (T-true) the action is started and the program step under "Link Tr" is accessed. If the condition is not met (F-false) no action is started and the program step under "Link Fa" is accessed.

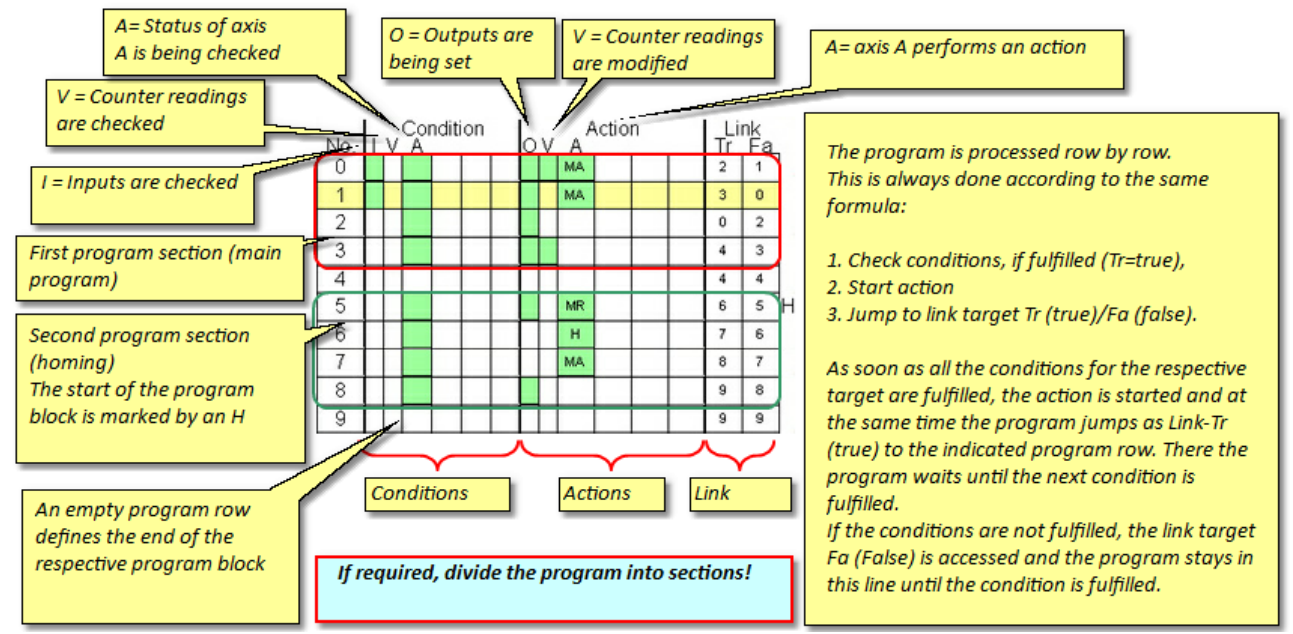

Fig. 113 Program structure

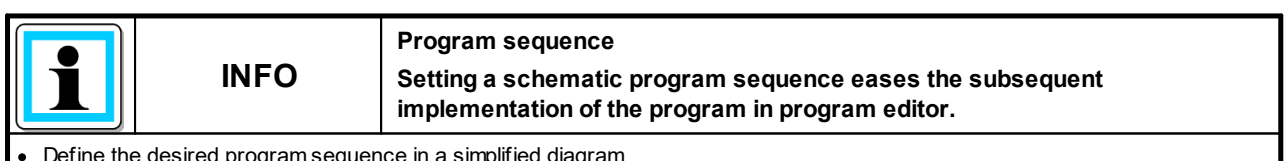

Define the desired program sequence in a simplified diagram

Keep a written record of all considerations to verify afterwards the function of the program easier.

Divide the program into individual sections - this improves the manageability and facilitates changes to the program.

#### 7.2 Program functions

Here you get an overview of the most important commands and functions to create programs.

These functions are divided in the areas:

- · Conditions (status of the inputs status of axes, status of counters
- Actions (setting outputs, change counter status, move or stop axes)

• Links (to access certain program lines, to structure the program)

#### 7.2.1 Program function conditions

Conditions are required to query the status of an axis, prior to performing an action.

Conditions can be, e.g.:

- · Status of the inputs
- Status of the axis
- · Status of the counter
- Parameter of an axis

#### Status of the inputs:

| PLC Inputs: | All states are defined by a signal status.       |
|-------------|--------------------------------------------------|
| In 1 T      |                                                  |
| In 2 F      | T = True (signal active at input)                |
| In 3        | F=false (no signal available at input)           |
| In 4        | / Kising edge (signal from low to high = 0 to 1) |
| ln 5 🔀      | X Rising or falling edge (not recommended!)      |

Fig. 114 Conditions - Inputs

#### Status of the axis:

| Status:     |   |              |         | The most common status inquiries on axes are                                    |
|-------------|---|--------------|---------|---------------------------------------------------------------------------------|
| Done        | т | Accelerating | Warning | "Ready - True" (The end of the interval of a previous movement is considered as |
| Stand Still |   | In Velocity  | Fault   | fulfilled condition)                                                            |
| In Motion   |   | Homing       | Enabled | "Charletill Taxa" (The province motion was toronicated, avia is station and     |
| 8-3-        |   |              | Homed   | standstill - Trae (The previous motion was terminated - axis is stationary)     |

Fig. 115 Conditions - Axis status

#### Status of a counter:

| Var 1 = 1                         | Condition is met, if counter 1 has value 1. |
|-----------------------------------|---------------------------------------------|
| Fig. 116 Conditions - Axis status |                                             |

#### Parameter of an axis:

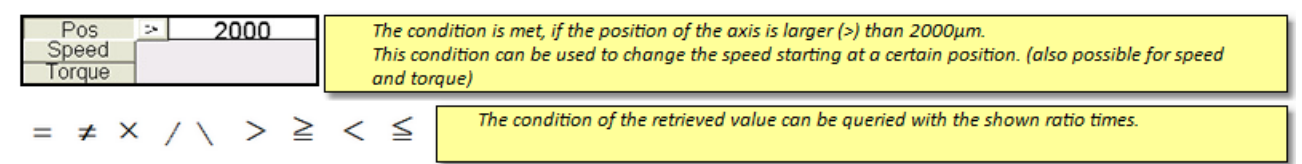

Fig. 117 Conditions - Axis status

### 7.2.2 Program function action

Actions allow the mode change of an axis **if** (True) the condition defined in this program step is met. Actions can be, e.g.:

- Changing the status of the outputs
- Changing the state of the axis through a movement
- · Changing the status of the counter

#### Status of the outputs

| PLC Outputs: |                 | The status of the outputs can be changed (for example, to indicate that a movement is completed (True) or |
|--------------|-----------------|----------------------------------------------------------------------------------------------------|
| Out 1        | Т               | that the movement takes place (False)                                                                     |
| Out 2        | F               | T = True (output signal active)                                                                           |
| Out 3        | $\left \right $ | r – jaise (no output signal)<br>/ Rising edge (signal from low to high = 0 to 1)                          |
| Out 4        | /               | $\langle name (signal from high to low = from 1 to 0)$                                                    |
| Out 5        | $\times$        | X Rising or falling edge (not recommended!)                                                               |

Fig. 118 Program function actions - Change outputs

#### Changing the state of the axis:

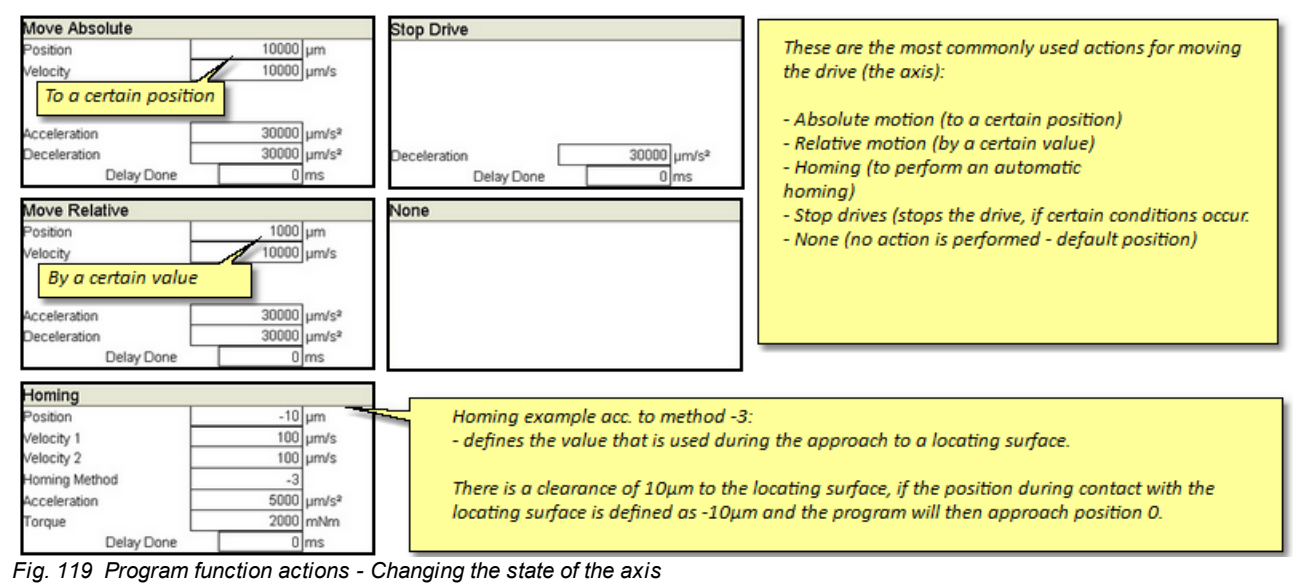

Further information can be found in the chapter Commissioning / Edit programs / Actions 68

#### Changing the status of the counter:

| Counter:  | Counter reading is set on value 1.                                            |
|-----------|-------------------------------------------------------------------------------|
| Var 1 = 0 | The counter reading can be increased (+) or decreased (-) by a certain value. |
| Var 2 🕂 1 |                                                                               |
| Var 3 — 2 |                                                                               |

Fig. 120 Program function actions - Change counter

## 7.2.3 Program function links

Links allow you to structure the program as well as jump to certain program lines depending on a condition (true or false). The Links menu is furthermore used to define the program range that contains the homing.

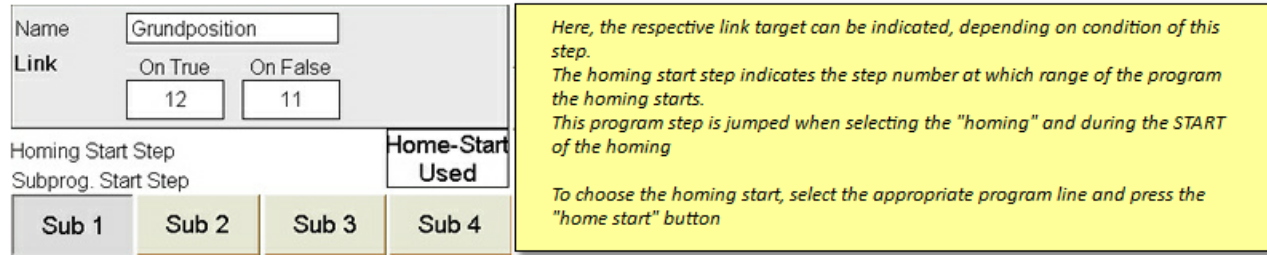

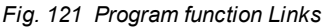

#### 7.3 Program example basic

|    |                    |  |  |  |  | _ |      |    |  | <br>     | _                                                                    | The program examples in the following show a simple possibility to retract and forward the           |
|----|--------------------|--|--|--|--|---|------|----|--|----------|----------------------------------------------------------------------|----------------------------------------------------------------------------------------------------|
| No | No I V A OV A Link |  |  |  |  |   | Acti | on |  | nk<br>Fa | threaded cores - it can, however, also be used for linear movements. |                                                                                                    |
| 0  |                    |  |  |  |  | Ū | MA   |    |  | 2        | 1                                                                    | A special feature is the changing of the query of steps no. 0 and no. 1 - this is achieved by the    |
| 1  |                    |  |  |  |  |   | MA   |    |  | 3        | 0                                                                    | respective step being accessed as link target "False", if the condition is not met. (For example, if |
| 2  |                    |  |  |  |  |   |      |    |  | 0        | 2                                                                    | no signal is given for retracting, then the program jumps to line #1 and waits for the signal to     |
| 3  |                    |  |  |  |  |   |      |    |  | 4        | 3                                                                    | forward and vice versa).                                                                             |
| 4  |                    |  |  |  |  |   |      |    |  | 4        | 4                                                                    | This makes it possible, to give the command for retract/forward motion of the cores, during an       |
|    |                    |  |  |  |  |   |      |    |  |          |                                                                      | unforeseen stop in an intermediate position of the arive.                                            |

Fig. 122 Program example - basic - Program overview

Step no. 0 - During signal on input 1 the 10000µm position is approached (retract movement)

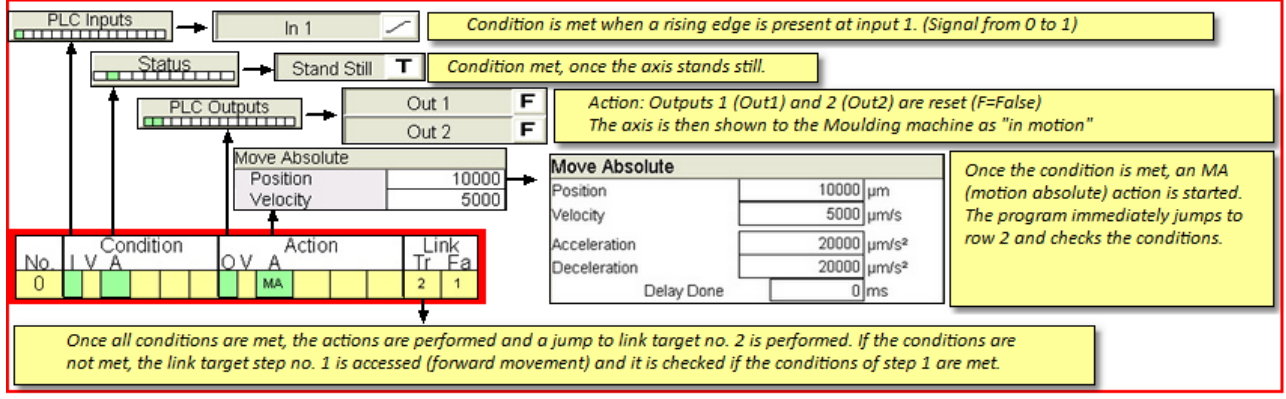

Fig. 123 Program example - basic - Step no. 0

Step no. 1 - During signal on input 2 the 0µm position is approached (forward movement)

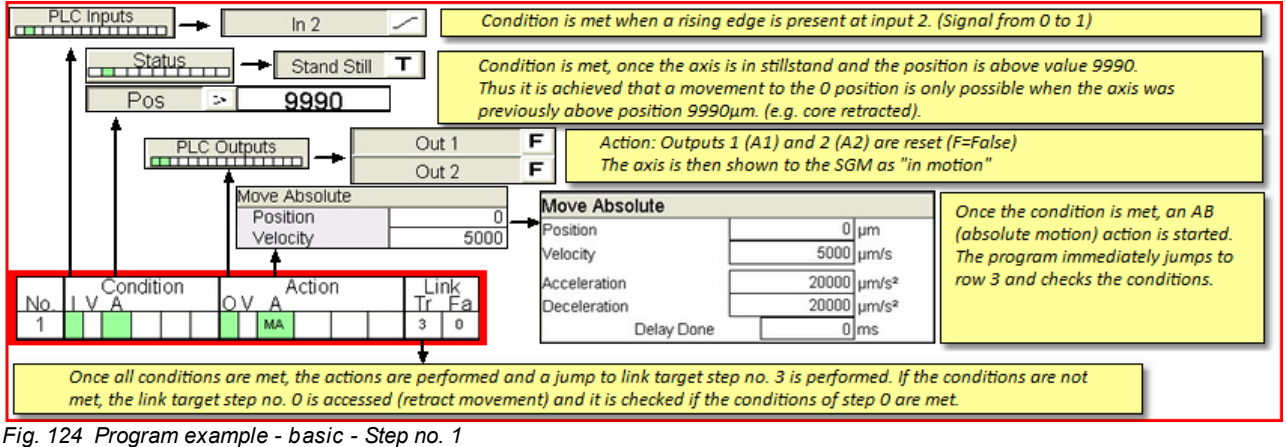

Step no. 2 and no. 3 - If the movements of step no. 0 or step no. 1 are done the corresponding outputs are set (core retracted / core forwarded)

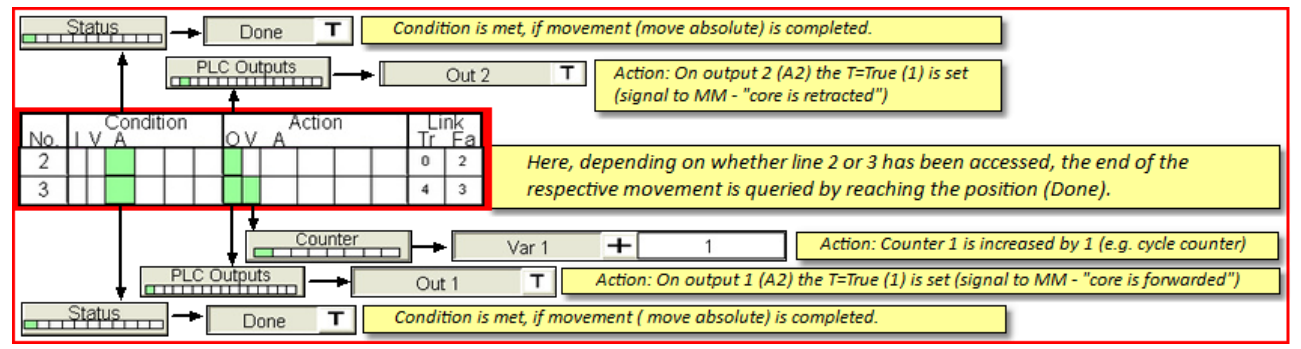

Fig. 125 Program example - basic - Step no. 2 and 3

Step no. 4 - Empty program lines define the program end - The program starts from the start.

Commissioning Instructions Version 6.0.0 Serv o Control System SKS-4.1 / 4.2 / 4.3

## 7.4 Program example for Homing

| Condition |  |  |  |  |  | OV A |  |    |  |  |  | Link<br>Tr Fa |                                                                                                    | 3                                                                                                    |
|-----------|--|--|--|--|--|------|--|----|--|--|--|---------------|----------------------------------------------------------------------------------------------------|----------------------------------------------------------------------------------------------------|
|           |  |  |  |  |  |      |  | MR |  |  |  | 7             | 6                                                                                                    |                                                                                                    |
|           |  |  |  |  |  |      |  | н  |  |  |  | 8             | 7                                                                                                    |                                                                                                    |
|           |  |  |  |  |  |      |  | MA |  |  |  | 9             | 8                                                                                                    |                                                                                                    |
| $\square$ |  |  |  |  |  |      |  |    |  |  |  | 10            | 9                                                                                                    |                                                                                                    |
|           |  |  |  |  |  |      |  |    |  |  |  | 10            | 10                                                                                                    |                                                                                                    |
|           |  |  |  |  |  |      |  |    |  |  |  |               | I         O         Action         Li           I         O         A         Tr           I         I         MR         7           I         I         I         I           I         I         III         8           I         IIII         IIIIIIIIIIIIIIIIIIIIIIIIIIIIIIIIIIII | Action         Link           V         A           MR         7           MR         9           MA         9           Image: State State Stat |

| The following program example shows a sub-program for the automatic homing.                                                                                                  |
|----------------------------------------------------------------------------------------------------|
| The homing program is defined by information of the homing start step no. in the link                                                                                        |
| editor and characterized by an H at the first line of the program.                                                                                                    |
| If the homing operating mode is selected, the program automatically jumps to the program<br>step which is marked with H and starts the program by pressing the START button. |
| Additional terms (for example, the query of an input signal) may also be added                                                                                               |

Fig. 126 Program example - Homing - Overview

Step no. 5 - By pressing the START button during the homing operating mode, the program is started at line no. 5.

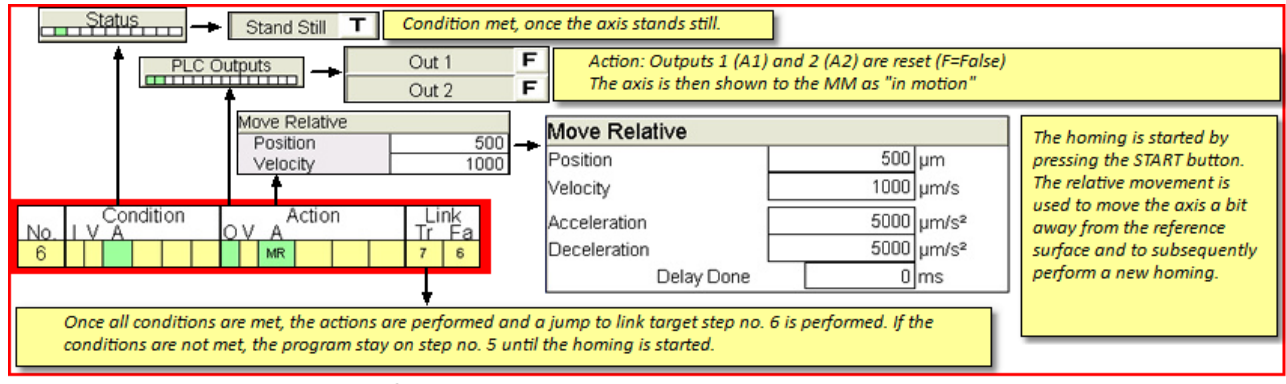

Fig. 127 Program example - Homing - Step no. 5

Step no. 6 - Here, the homing is defined.

| Status                                                                                                 | met, once the axis stands still.                                                                                                    | The toraue value depends on the user                                                                                                    |
|----------------------------------------------------------------------------------------------------|----------------------------------------------------------------------------------------------------|----------------------------------------------------------------------------------------------------|
| Homing           Position         -10           Velocity 1         100           7         H         8 | Homing           Position         -10 µm           Velocity 1         100 µm/s           Velocity 2         100 µm/s           Homing Method         -3           Acceleration         5000 µm/s²           Torque         15000 µm/s | settings: This value should be<br>determined by tests during manual<br>operation, to obtain realistic values.<br>The drive is considered homed, as soon<br>as the drive has established the torque<br>using method -3 (in negative direction<br>to dead stop) during contact with the<br>reference surface |
| The homing is performed once the previous relative m                                                   | J                                                                                                    |                                                                                                    |

Fig. 128 Program example - Homing - Step no. 6

Be careful when specifying the position value that, depending on homing method used, the correct sign is used!

| Results of different position values during the    | most often preference method -3 and subsequent pos | itioning of axis to 0μm position                                        |
|----------------------------------------------------|----------------------------------------------------|-------------------------------------------------------------------------|
| Position value -10μm<br>10<br>10<br>20 -30 -40 ··· | Position value 0μm                                 | Position value 10μm           10           10           10           10 |

Fig. 129 Program example - Homing - Position values

| (a)                                                                                   | NOTICE!                                                                                                    | Homing values<br>Prior to starting the homing, check the values for position, speed,<br>acceleration and max. torque as well as homing method                                                                     |  |
|---------------------------------------------------------------------------------------|----------------------------------------------------------------------------------------------------|----------------------------------------------------------------------------------------------------|--|
| <ul> <li>Wrong pa</li> <li>Ensure th</li> <li>- 3 (mech</li> <li>- 4 (mech</li> </ul> | rameter values can dama<br>at the correct position val<br>anical stop in negative dire<br>anical stop in positive dire | ge your tool - check the values prior to starting the homing.<br>ues are entered acc. to the homing method!<br>ection) = 0 or negative value as position value<br>oction) = 0 or positive value as position value |  |

Step no. 7 moves the drive after the Homing to any position from which the main program can then be started.

| Stand Still <b>T</b> Condition met, once the axis stands still.                                                                                                    |                                                                                                    |  |
|----------------------------------------------------------------------------------------------------|----------------------------------------------------------------------------------------------------|--|
| Move Absolute Position Velocity S000 Velocity S000 Velocit | After the homing position -10µm is<br>approached - it would be possible to<br>move the drive, e.g. to the position 0µm<br>but also to the "retracted" position (e.a. |  |
| Bedingung     Aktion     Link     Acceleration     20000 µm/s²       7     AP     8     7     Deceleration     20000 µm/s²                                                                                                    | 10000µm)                                                                                                    |  |
| Out 1 T Action: Output 1 (Out1) is set to T=True (1) (signal on MM - "core is forwarded")     After reaching position 0µm output 1 (core is forwarded) is set in step no. 8.                                                                                                    |                                                                                                    |  |

Fig. 130 Program example - Homing - Step no. 7 and 8

Step no. 9 - Empty program lines define the program end - The program starts from the start.

Commissioning Instructions Version 6.0.0 Servo Control System SKS-4.1 / 4.2 / 4.3

# Chapter 0

Commissioning Instructions Version 6.0.0 Serv o Control System SKS-4.1 / 4.2 / 4.3

## 8 Malfunctions

WARNING!

Note the warnings and safety instructions!

Malfunctions can occur during the daily operation. All work beyond the troubleshooting, such as maintenance and / or repair work may only be performed by qualified, trained personnel.

Operators can be severely injured due to a not securely shut-off Device

Not securely shut-off machine

(Servo Control System).

Repair and fault fixing may only be done by Servomold GmbH & Co.KG or by gualified professionals!

During repair w ork secure the Device (Servo Control System) by shutting off the drives! Maintenance w ork may only be performed by qualified, know ledgeable professionals!

# 8.1 Fault types

Generally it is distinguished between **faults in the drive** (servo controller) and **faults in the software** (program) **These faults in the drive include for example:** 

- Leaving the position window i 2 t (i-square-T) nominal current is exceeded permanently
- Feedback (Connection between Motor and control unit is interrupted)
- i<sup>2</sup> t (i-square-T) the nominal current has been continuously exceeded
- Exceeding the contouring fault limit
- Undervoltage (the drive can not maintain the DC voltage in the intermediate circuit due to maximum load.)

Drive malfunctions (e.g. counting error) can (at the respective user level) be seen in the expanded manual operation under menu item - malfunction details - and be also reset there.

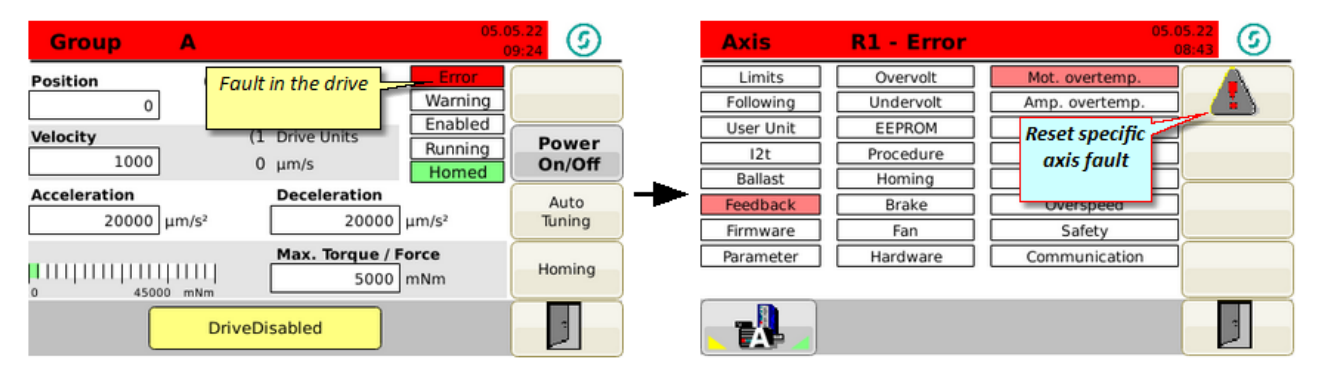

#### Fig. 131 Faults in the drive

Resetting the axis fault requires the subsequent confirming of the fault in the alarm menu.

| 1                                                                                             | INFO | Faults in the drive<br>These faults include for example, contouring error, undervoltage, overvoltage,<br>etc The fault in the drive must be reset in addition to acknowledging the<br>error message! |
|-----------------------------------------------------------------------------------------------|------|----------------------------------------------------------------------------------------------------|
| The fault in the drive can either be reset in expanded manual operation under fault detailsor |      |                                                                                                    |
| Can be reset in the alarm menu using the error key.                                           |      |                                                                                                    |
| The error message must subsequently be confirmed.                                             |      |                                                                                                    |

#### Other software errors are, e.g.:

- Exceeding the current limit (warning limit)
- Exceeding the limit torque

## 8.2 Reset fault

All faults/malfunctions occurring during the operation of the Servo Control System that are caused by the servo drives or software settings, are saved into a list. If these faults require an acknowledgment by a setter, you must perform this confirmation in the alarm menu.

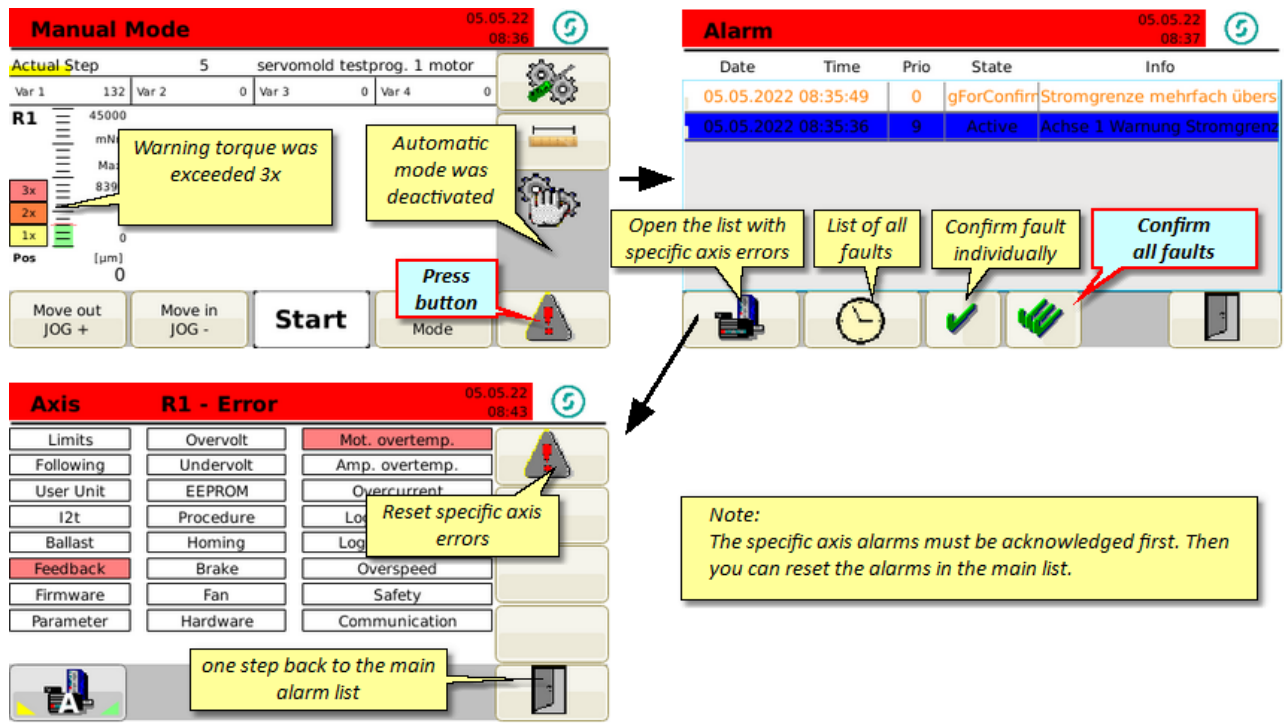

Fig. 132 Alarm menu - Fault/error list

The error list shows the exact time the fault occurred and also provides a description of the fault Depending on priority and fault type, the faults with different priorities and different status messages is displayed.

After acknowledging the fault and the fault has been remedied, move the drive first in manual operation (extend/retract). In doing so the setter checks of the mechanics can operate fault-free, prior to operating the system in automatic mode again.

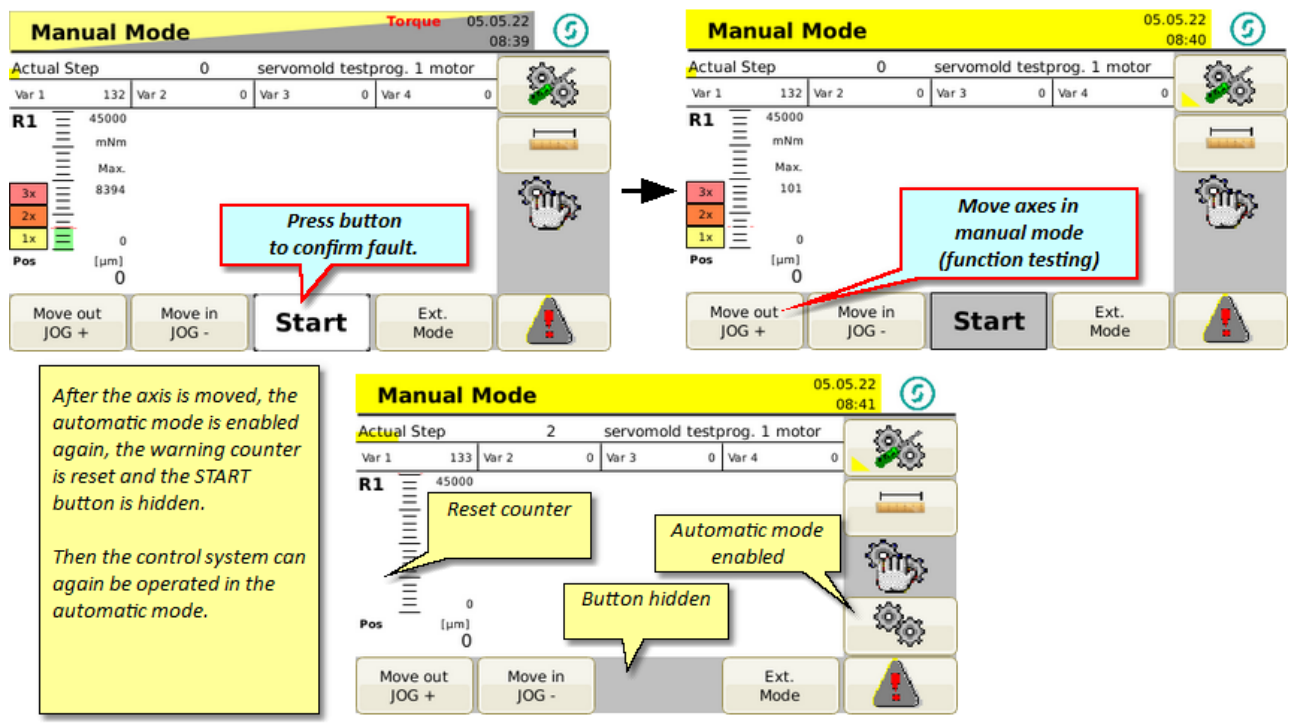

Fig. 133 Reset fault

## 8.3 Malfunction table

Here you find a list of possible malfunction/faults.

In many cases, problems are not due to a malfunction of the controller but due to incorrect settings of the operating parameters.

An example of this is the error message "X axis error" which, for example, can mean a position error. The servo controller continuously calculates, during the motion, the necessary parameters in order to slow down the drive in time at the desired point. However, since in this case the accelerated mass (inertia) and the limit of the position window plays an important role, it can happen that the drive exceeds the desired position (and thus activates the software limit switch) or can not comply with the position window.

**Example:** Depending on gear ratio and size, only 5 motor revolutions are required to achieve 60mm path (60.000µm), when using linear drive rack application. One motor revolution here would mean 12.000µm path.

The built-in motor position sensor (resolver) allows the distribution of a complete revolution of the motor to 4096 increments. (1 increment would thereby be  $3\mu m$ )

Should the position window be now limited with  $10\mu m$ , then the servo controller should stop the drive exactly on 3 increments. Depending on the mass and speed this can however not be achieved.

In this case the position window must be enlarged.

| Message                                         | Fault description                                                                                                    | Possible causes                                                                                                    | Remedy/troubleshooting                                                                                                    |
|-------------------------------------------------|----------------------------------------------------------------------------------------------------|----------------------------------------------------------------------------------------------------|----------------------------------------------------------------------------------------------------|
| Axis X error torque<br>limit                    | <b>Software error</b><br>The limit torque set in<br>the set-up has been<br>exceeded.                                 | <ul> <li>Maximum torque is set too<br/>low</li> <li>Mechanics too sluggish</li> <li>Damage to mechanics<br/>(cores have seized)</li> </ul>                                              | <ul> <li>Increase torque</li> <li>Check mechanics for<br/>damages and<br/>repair faults</li> </ul>                                                                                                    |
| Current limit was<br>exceeded more than<br>once | Software error<br>The warning limit set in<br>the set-up has been<br>exceeded.                                       | <ul> <li>Warning limit is set too low</li> <li>Mechanics are sluggish or dirty</li> </ul>                                                                                               | <ul> <li>Set warning limit higher</li> <li>Check mechanics for free movement</li> <li>Clean mechanics</li> </ul>                                                                                                    |
| Axis X error                                    | Drive error<br>THE servo controller<br>indicates a fault; e.g.<br>sluggishness, position<br>fault, undervoltage etc. | <ul> <li>The contour error limit is set too tight</li> <li>The position window is set too tight</li> <li>i<sup>2</sup>t - the nominal current has been continuously exceeded</li> </ul> | <ul> <li>The limits possible in the lower position settings must be individually set for each project.</li> <li>It increases the value for the contouring error limit</li> <li>It increases the value for the position window</li> <li>Check the mechanism for easy running - a permanent exceeding of the nominal current limit indicates that the mechanism is either too sluggish, or the drive is dimensioned generally weak. If required contact Servomold GmbH &amp; Co.KG.</li> </ul> |

Table 23 Malfunctions of the Servo Control System

In addition to the faults/malfunctions listed in the error table, there are situations that cause no error message, but that influence the function of the system adversely.

Thus, a too low set "maximum torque" during the homing, may stop the drives before reaching the actual home point and assume a false position as a home point. Here it is important to ensure already during commissioning that the torque limit for the homing is not set too low.

A peculiarity of the faults are the position limits represent (software limit switch). If the software limit switch has been set too tight. (e.g. minimum position limit-5µm) then it is possible that the drive exceeds the limit position, and thus brakes immediately and hard.

In this case, expand the position limits.

## 8.4 External faults

External faults are all faults occurring externally, either on the part of the injection molding machine, the power supply and other (also user-initiated) interruptions to the program sequence.

#### 8.4.1 Power failure

The home position (zero position) of the axis is lost during a power failure - this means, that after switching on the controller again, the homing must first be performed. The sequence of the homing is described in chapter <u>Operation -</u> <u>Homing</u><sup>83</sup>.

Please note that to perform the homing the user level 4 (setter) must be set. Please also watch that before starting the homing the right program is loaded.

Since the position of the axes in this case (whenever the power failure occurred) can be quite far away from the reference surface, the homing therefore may take a little longer.

| (the                                                                                                    | NOTICE! | Wrong machine parameter<br>Wrongly set machine parameter can lead to property damages to the Device<br>(Servo Control System) or on the injection moulding tool. |  |
|----------------------------------------------------------------------------------------------------|---------|----------------------------------------------------------------------------------------------------|--|
| Setting the machine parameter and commissioning may only be done by experts!                                                    |         |                                                                                                    |  |
| Note the information about maximum rotation speed/max. torque of the drive/transmission combination used!                       |         |                                                                                                    |  |
| • Only set the machine parameter using the manufacturer installation and operating instructions for the drive/gear combination! |         |                                                                                                    |  |

• Ensure that only the program for the respective injection moulding tool is loaded!

### 8.4.2 Open safety door

Opening the safety door causes different malfunctions on the injection moulding machine and on the Servo Control System:

- Interruption of the protective circuit at the injection moulding machine
- Interruption of the protective circuit at the Servo Control System and therefore an immediate drop of the drives

or

• Depending on the program structure - during drop of input signal an immediate stop of the drives

If the protection circuit of the Servo Control System was interrupted then the safety relay must be activated again (closed circuit protection) after the protective door was closed by pressing the (1) button.

Depending on in which mode the control is, the program will either continue or possibly trigger a failure.

# Chapter 0

Commissioning Instructions Version 6.0.0 Serv o Control System SKS-4.1 / 4.2 / 4.3

## 9 Maintenance

The Servo Control System should be thoroughly cleaned once a year by a licensed electrician.

Since dust can enter into the ventilation opening, clean the device once a year using compressed air.

| WARNING!                                                                                                    | Maintenance work<br>Consequences of improper maintenance may be death, severe or minor<br>injury, property damages or environmental damages.                                                                                                    |  |  |
|----------------------------------------------------------------------------------------------------|----------------------------------------------------------------------------------------------------|--|--|
| <ul> <li>Maintenance w ork may only be performed by qualified, know ledgeable professionals!</li> <li>Sw itch off the Device (Servo Control System) at the line disconnecter (main sw itch) and protect against unintentional activation using a lock!</li> <li>Immediately after completing the maintenance w ork, reinstall all protective cladding and safety devices and check their functioning!</li> </ul> |                                                                                                    |  |  |
| NOTICE!                                                                                                    | Spare parts<br>Consequences of the use of inappropriate spare parts could be property<br>damage.                                                                                                    |  |  |
| <ul> <li>Spare parts must meet the technical requirements of the machine manufacturer!</li> <li>Use only original spare parts from the manufacturer!</li> </ul>                                                                                                    |                                                                                                    |  |  |
| NOTICE!                                                                                                    | Improper cleaning<br>Improper cleaning can affect the functions of the Device (Servo Control<br>System).                                                                                                    |  |  |
| <ul><li>Never clean with steam or water jet!</li><li>Do not use combustible, gasified or corrosive liquids to clean!</li></ul>                                                                                                    |                                                                                                    |  |  |
|                                                                                                    | Faulty adjustment, worn or defective components                                                                                                    |  |  |
|                                                                                                    | WARNING!<br>nce w ork may only be perify the Device (Servo Controck!<br>ely after completing the mang!<br>NOTICE!<br>Ints must meet the technication original spare parts from the technication original spare parts from technication original spare parts from |  |  |

## 9.1 Maintenance schedule

When cleaning and servicing the Servo Control System a higher product life and process safety can be expected.

| WHAT?                             | WHEN                   | НОМ                                                                                                    | WHO                                           |
|-----------------------------------|------------------------|----------------------------------------------------------------------------------------------------|-----------------------------------------------|
| Display (Touchscreen)             | Weekly                 | Switch off device                                                                                           | By person authorized by the operating company |
|                                   |                        | <ul> <li>Clean screen and front of device using a suitable<br/>cleaning agent</li> </ul>                    |                                               |
|                                   |                        | • Do not spray the cleaning agent directly on the screen or front of the device, but on the cleaning cloth. |                                               |
| Motor, signal and interface lines | Daily, prior to<br>use | Check lines for visual damages                                                                              | User                                          |
|                                   |                        | Recognize unfavourable placing and remedy                                                                   |                                               |
|                                   |                        | <ul> <li>Contact a licensed electrician w hen damages on<br/>the lines are found.</li> </ul>                |                                               |
| Servo Control System              | Annually               | Switch off device                                                                                           | Licensed electrician                          |
|                                   |                        | Open housing and clean interior                                                                             |                                               |
|                                   |                        | Blow off device using compressed air                                                                        |                                               |
|                                   |                        | Close housing and replace seal, if required                                                                 |                                               |

Table 24 Maintenance schedule of the Servo Control System

## 9.2 Error list

| Fault                             | Fault description                                                                       | Possible causes                                                                                                    | Troubleshooting                                                                                                    |
|-----------------------------------|-----------------------------------------------------------------------------------------|----------------------------------------------------------------------------------------------------|----------------------------------------------------------------------------------------------------|
| Eectrical fault<br>(on-site)      | On-site automatic fuse<br>triggers                                                      | <ul> <li>Damages lines (insulation defective)</li> <li>Cable break (line or cable are separated)</li> <li>Defective electrical components (e.g. defective plug)</li> </ul> | <ul> <li>Have only licensed<br/>electricians:</li> <li>Remedy the cause</li> <li>Replace defective components</li> </ul>                                                                                                    |
| ⊟ectrical faults<br>(device side) | Axis alert to error<br>(undervoltage)                                                   | <ul> <li>Motor fuse has been triggered</li> </ul>                                                                                                    | <ul> <li>Have only licensed<br/>electricians:</li> <li>Remedy the cause (overcurrent<br/>or fault of a phase)</li> <li>Sw itch on motor circuit breaker<br/>(in housing) again</li> </ul>                                          |
| Eectrical faults<br>(device side) | Safety relays are triggering<br>- LED light strip signals a<br>fault by yellow flashing | <ul> <li>Automatic reset of fuse for control board<br/>has been triggered - cause can be e.g. a<br/>short circuit at the interface plug (e.g. 24V<br/>on mass)</li> </ul>  | <ul> <li>Have only licensed<br/>electricians:</li> <li>Remedy the cause (remove<br/>short circuit)</li> <li>Sw itch off pow er to device and<br/>w ait 10 sec.</li> <li>Sw itch device back on at the<br/>main sw itch.</li> </ul> |
| Mechanical fault                  | Housing is strongly<br>damaged                                                          | <ul> <li>Transport damages or damage during<br/>handling</li> </ul>                                                                                                    | <ul> <li>Have only licensed<br/>electricians:</li> <li>Check the damage and remedy,<br/>if required - in all cases contact<br/>Servomold GmbH &amp; Co.KG.</li> </ul>                                                              |
| Mechanical fault                  | General damages on the<br>Servo Control System                                          | <ul> <li>Transport damages or damage during<br/>handling</li> </ul>                                                                                                    | <ul> <li>Have only licensed<br/>electricians:</li> <li>Check the damage, in all cases<br/>contact Servomold GmbH &amp;<br/>Co.KG.</li> </ul>                                                                                       |
| Display fault<br>(touch screen)   | Screen stays dark after<br>start-up                                                     | No voltage supply                                                                                                    | <ul> <li>Have only licensed<br/>electricians:</li> <li>Check the damage and remedy,<br/>if required - in all cases contact<br/>Servomold GmbH &amp; Co.KG.</li> </ul>                                                              |
| Display fault<br>(touch screen)   | date/Time is incorrect                                                                  | Device w as longer than 1 w eek w ithout<br>pow er                                                                                                    | By authorized persons:<br>• Set time anew on system level                                                                                                    |
| Display fault<br>(touch screen)   | User softw are does not<br>start. (screen stays blue)                                   |                                                                                                    | <ul> <li>Sw itch off pow er to device and<br/>w ait 10 sec.</li> <li>Sw itch device back on at the<br/>main sw itch.</li> </ul>                                                                                                    |

Repair, troubleshooting and rectification should be carried out by authorized and qualified personnel.

Table 25 Error list of the Servo Control System

# Chapter 100

Commissioning Instructions Version 6.0.0 Servo Control System SKS-4.1 / 4.2 / 4.3

# 10 Spare parts

| Article                  | Article<br>number   | Description                                                                       | Manufacturer           |
|--------------------------|---------------------|-----------------------------------------------------------------------------------|------------------------|
| Motor<br>cable           | SMK-05<br>Speedtec  | Motor cable, 5m<br>length, shielded, plug<br>on both sides - male /<br>female     | Servomold GmbH & Co.KG |
| Signal<br>cable          | SGK-05<br>Speedtec  | Signal cable, 5m<br>length, shielded,<br>double-sided plug                        | Servomold GmbH & Co.KG |
| Interface<br>cable       | SSK-05-<br>dd24-oe  | Interface cable, 5m<br>length, plug DD24,<br>shielded oil flex, open<br>cable end | Servomold GmbH & Co.KG |
| Interface<br>cable       | SSK-05-<br>dd24-24b | Interface cable, 5m<br>length, plug<br>DD24/24B, shielded oil<br>flex             | Servomold GmbH & Co.KG |
| Touch<br>pen             | touch pen           | Touch pen, incl.<br>holder                                                        | Servomold GmbH & Co.KG |
| Counter<br>sunk<br>screw |                     | Counter sunk screw<br>M4x8 w ith cross<br>head, DIN 965                           | Servomold GmbH & Co.KG |

Table 26 Spare parts list of the Servo Control System

# Index

# - A -

Acceptance 24 Action settings 60 Actions 68 Administer programs 71 Application settings Linear drive gear rod 57 Linear drive gearbox 57 Multiple screwdriver 57 Single screwdriver 57 Automatic 85 Autotuning 61

# - B -

Backup 71, 77 Basic settings 52 Group settings 56 Manual operation settings 59 Motor settings 53

# - C ·

Commissioning 49, 52 71 Administer programs **Basic settings** 52 Drive settings 61 Edit program 66 Interface settings 60 Login 51 Move axes 63 Provide connections 50 Switching on and login 51 Conditions 67 Connection Electrical connection 25 Interface connection 29 Motor connection 26 Core pull 35

# - D -

Data protection71Device description32

Connections 35, 50 Emission sound pressure level 40 Function 34 Interfaces 35 Limit values 40 Technical data 40 Dimensions 30 Disposal 30 Drive settings 61

# - E -

Edit program 66 Edit programs 68 Actions 67 Conditions 71 Copy step Delete step 71 Further functions 71 Insert step 71 Links 69 New step 71 Sub-programs 69 Emergency 30 Emergency stop devices 16 40 Emission sound pressure level Ethernet interface 40 Extinguishing agent 30

# - F -

Fault types 95 Faults 98

# - G -

General information 9 Gerätebeschreibung Signalbox 43

# - H -

Handling 23 Acceptance 24 Storage 24 Transportation 23 Homing 64, 83 Homing the axis 64 Housing 16

> Commissioning Instructions Version 6.0.0 Servo Control System SKS-4.1 / 4.2 / 4.3

# - | -

Interfaces 35 Ethernet interface 40 Optional interface 40 Service interface 40 Signal interface 35 USB interface 39 Introduction 9

# - L -

Liability exclusion 10 Limit values 40 Links 69

# - M -

Mains disconnect device 15 Mains switch 15 Maintenance 101 Error list 102 Maintenance schedule 101 Malfunctions 95 Malfunction table 97 Open safety door 99 Power failure 99 Reset fault 96 Manual operation 84 Manual operation settings 59 Motors Max. rotary speed 53 Max. torque 53 Move axes 63 Move axis freely 66

# - 0 -

Operating modes 45 Process monitoring 22 Operating personnel 18 Commissioning personnel 22 Main setter 21 Maintenance personnel 23 Operator 20 Setter 21 Operation 80 Automatic 85 Homing 83

Load programs 82 Manual operation 84 Switching off 86 Switching on 81 Optional interface 40

# - P -

PLC settings 53 Position settings 58 Program example Homing 92 Servomold 1.0 (basic) 91 Programs 88 89 Actions Administer programs 71 Backup programs 77 Conditions 89 Copy Program 75 Copy programs from USB 78 Create new programs 73 Delete programs 77 Edit program name 76 Links 90 Load programs 73, 82 Program example 91, 92 88 Program functions Program structure 88 Programs on USB 77 Protecting programs 71 Save programs 72

# - R -

Relocation 9 Residual risks 14

# - S -

Safety 12 General description of the device 14 Intended use 13 14 **Residual risks** 12 SAFE method Safety devices 14 Safety instructions 12 Work stations 16 Safety devices 14 Emergency stop devices 16 Housing 16 Mains switch 15

Commissioning Instructions Version 6.0.0 Serv o Control System SKS-4.1 / 4.2 / 4.3 Safety devices 14 Warning signs 16 Safety relay 16, 35 Service interface 40 Set-up 25 Signal box 50 Signal interface 35 43 Signalbox Software 45 Operating modes 45 User levels 47 Spare parts 104 Special operating mode process monitoring 22 Storage 24 Sub-programs 69 Switching off 86 Switching on 81

# - T -

Technical data 40 Torque Max. torque 59 Torque settings 59 Torque warning 59 Transportation 23

# - U -

USB 77, 78 USB interface 39 User levels 47

# - W -

Warning signs16Work stations16

Commissioning Instructions Version 6.0.0 Servo Control System SKS-4.1 / 4.2 / 4.3

#### Servomold GmbH & Co.KG

Gewerbepark Gräsig 72 64711 Erbach Germany

Phone: +49 6062 80933-0 Fax: +49 6062 80933-30

email: info@servomold.com

www.servomold.com